# honor 9 Lite

Kullanım Kılavuzu

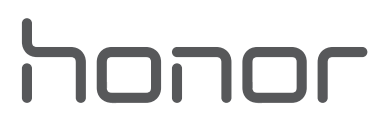

# İçindekiler

### Heyecan Verici Yeni Özellikler

|             | İpuçları                                                       | 1  |
|-------------|----------------------------------------------------------------|----|
|             | İkiz Uygulama: Aynı Anda İki Sosyal Medya Hesabına Giriş Yapın | 2  |
|             | Büyüleyici Portreler Yakalamak için Portre Modunu Kullanın     | 3  |
|             | Diğer Özellikler                                               | 3  |
| Yeni Cihaz  |                                                                |    |
|             | İnternete Bağlanma                                             | 6  |
|             | Yardım Alma                                                    | 6  |
| Hareketler  | ve Kullanım                                                    |    |
|             | Ekran Görüntüsü ve Ekran Kaydı                                 | 10 |
| Başlangıç E | kranı                                                          |    |
|             | Hızlı Geçiş                                                    | 14 |
|             | Bildirim ve Durum Çubuğu                                       | 15 |
|             | Kısayollar                                                     | 18 |
|             | Ekran Kilitleme ve Açma                                        | 20 |
|             | Basit Modla Temel Ayarlara Geri Dönün                          | 22 |
|             | Başlangıç Ekranı Yönetimi                                      | 23 |
| Kişiler     |                                                                |    |
|             | Kartvizit Yönetimi                                             | 27 |
|             | Kişileri Yönetme                                               | 28 |
|             | Üçüncü Kişi Uygulama Kişilerini Birleştirme                    | 30 |
| Arama       |                                                                |    |
|             | Temel Arama İşlevleri                                          | 32 |
|             | Rahatsız Edici Aramaları Engelleme: Hak Ettiğiniz Huzura ve    | 34 |
|             | Sessizliğe Kavuşun                                             | 54 |
|             | HD Aramaların Tadını Çıkarmak için VoLTE'yi etkinleştirin      | 34 |
|             | Yeni Arama Deneyimi için VoWi-Fi Kullanın                      | 35 |
| Mesaj       |                                                                |    |
|             | Temel Mesajlaşma İşlevleri                                     | 36 |
| Kamera      |                                                                |    |
|             | Temel Kamera İşlevleri                                         | 38 |
|             | Geniş Açıklık                                                  | 42 |
|             | Panorama                                                       | 44 |
|             | Pro Mod                                                        | 45 |
|             | Güzelleştirme                                                  | 49 |
|             | Işık Resmi Modu                                                | 50 |
|             |                                                                |    |

|             |                                                                       | İçindekiler |
|-------------|-----------------------------------------------------------------------|-------------|
|             | Saatleri Dakikalara Sığdırmak için Hızlandırılmış Çekim Kullanın      | 55          |
|             | Özelleştirilmiş Çekim Modlarıyla Yeni Olanaklar Keşfedin              | 56          |
| Galeri      |                                                                       |             |
|             | Fotoğraf Yönetimi                                                     | 57          |
| Telefon Yön | eticisi                                                               |             |
|             | Tek Dokunuşla Optimizasyonu Kullanın                                  | 61          |
|             | Mobil Verilerinizi Yönetin                                            | 61          |
|             | Güç Tüketimini Optimize Edin                                          | 62          |
|             | Cihazınızı Güvende Tutmak için Virüs Taramasını Kullanın              | 63          |
| E-posta     |                                                                       |             |
|             | E-posta Hesapları Ekleyin                                             | 64          |
|             | E-posta Hesaplarını Yönetin                                           | 64          |
|             | VIP E-posta Kişilerini Yönetin                                        | 65          |
|             | Exchange E-postası için Otomatik Yanıt Ayarlayın                      | 65          |
| Takvim      |                                                                       |             |
|             | Takvim: Etkinlik Yönetim Merkeziniz                                   | 66          |
|             | Takvim'de Gezinin                                                     | 66          |
|             | İşlerinizi Organize Etmek için Yapılacaklar Listelerinizi İçe Aktarın | 67          |
|             | Dünyadaki Tatilleri Görüntüleyin                                      | 68          |
| Saat        |                                                                       |             |
|             | Saati Kullanın                                                        | 69          |
| Not Defteri |                                                                       |             |
|             | Kayıtlarınızı Düzenli Tutmak için Notlarınızı Yönetin                 | 71          |
| Cihaz Bağla | ntısı                                                                 |             |
|             | Bluetooth                                                             | 72          |
|             | Çoklu Ekran Görünümü                                                  | 74          |
|             | Dosyaları Huawei Share Kullanarak Aktarın                             | 75          |
| Güvenlik ve | Gizlilik                                                              |             |
|             | Parmak İzi                                                            | 77          |
|             | Konum Bilgilerini Koruma                                              | 79          |
|             | Önemli Uygulamaları Kilitlemek için Uygulama Kilidi Kullanın          | 80          |
|             | Diğer Güvenlik Ayarları                                               | 80          |
| Yedekleme v | ve Geri Yükleme                                                       |             |
|             | Veri yedekleme: Veri Kaybını Önleyin                                  | 82          |
|             | Verilerinizi mikro SD Karta Yedekleyin                                | 82          |
|             | Verilerinizi Dahili Depolama Birimine Yedekleyin                      | 82          |
|             | Verileri USB Depolama Cihazına Yedekleyin                             | 83          |
|             | Verilerinizi Bilgisayara Yedekleyin                                   | 83<br>ii    |
|             |                                                                       |             |

| Wi-Fi ve Ağ   |                                                                |     |
|---------------|----------------------------------------------------------------|-----|
|               | Wi-Fi                                                          | 84  |
|               | İnternete Bağlanma                                             | 87  |
|               | Mobil Ağınızı Başka Cihazlarla Paylaşın                        | 87  |
| Uygulama ve   | e Bildirimler                                                  |     |
|               | İkiz Uygulama: Aynı Anda İki Sosyal Medya Hesabına Giriş Yapın | 90  |
| Ses ve Ekran  |                                                                |     |
|               | Rahatsız Etmeyin Modunu Yapılandırın                           | 91  |
|               | Ses Ayarlarınızı Yapılandırın                                  | 91  |
|               | Göz Yorgunluğunu Önlemek için Göz Konforu Modunu Etkinleştirin | 92  |
|               | Ekran Ayarlarını Değiştirin                                    | 93  |
| Depolama A    | lanı                                                           |     |
|               | Depolama Temizleyici                                           | 95  |
| Akıllı Yardım |                                                                |     |
|               | Gezinti Çubuğu ve Gezinti Düğmesi                              | 97  |
| Sistem        |                                                                |     |
|               | Dil ve Giriş Yöntemleri                                        | 98  |
|               | Erişilebilirlik                                                | 98  |
|               | Genel Ayarlar                                                  | 100 |
| Sistem Günc   | elleme                                                         |     |
|               | Çevrimiçi Güncelleme                                           | 105 |

# Heyecan Verici Yeni Özellikler

### İpuçları

### Sık Kullanılan Özelliklere Erişmek için Kısayolları Kullanın

Hızlı erişim için sık kullanılan özellikler menüsünü görüntülemek üzere bir uygulama simgesini basılı tutun. Bir özelliği basılı tutup başlangıç ekranına sürükleyerek de kısayol oluşturabilirsiniz.

Bir uygulamayı basılı tutmanıza rağmen kısayol oluşturulmuyorsa bu uygulama başlangıç ekranı kısayollarını desteklemiyor demektir.

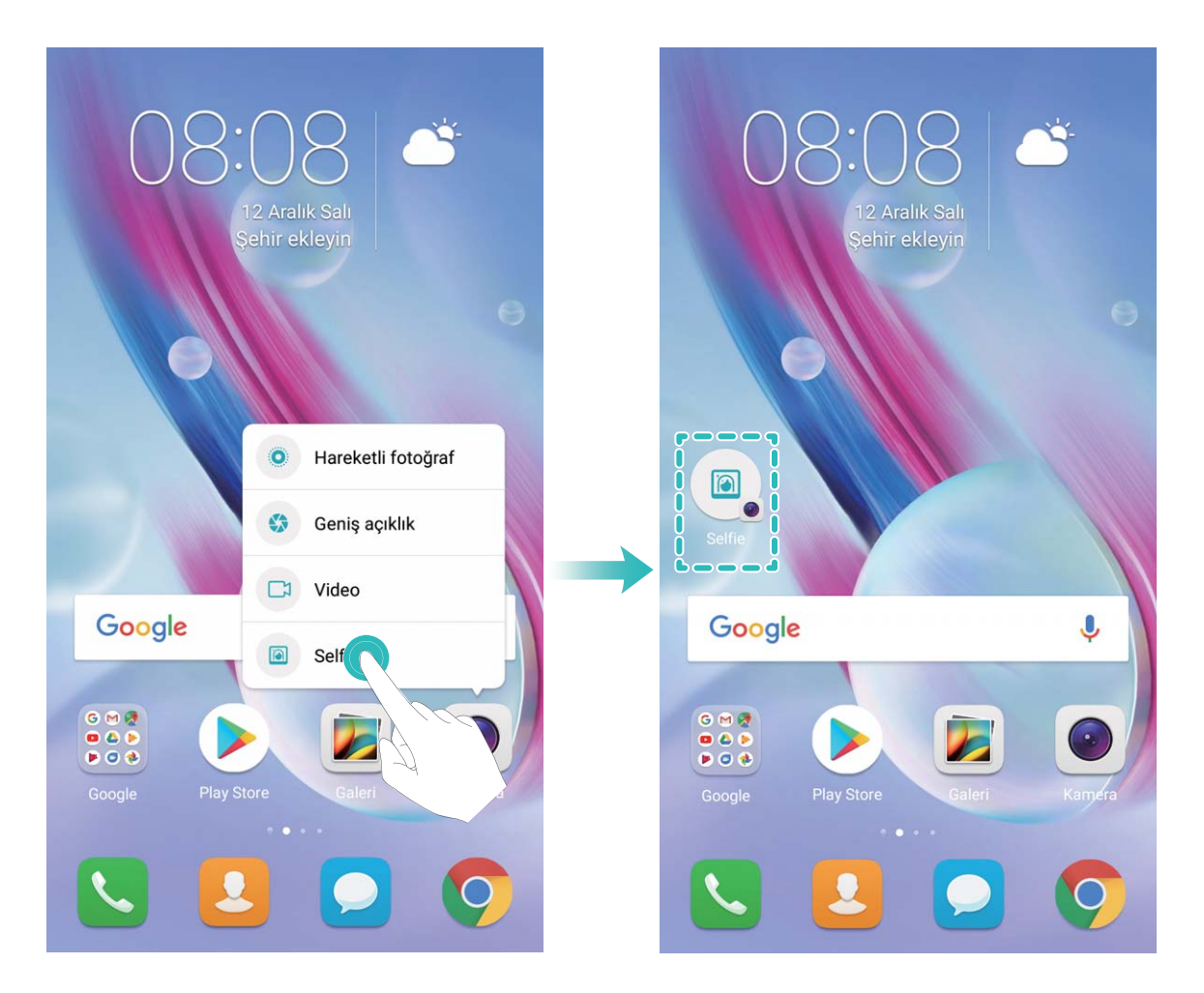

**Sık kullanılan uygulama özelliklerine hızlı erişme**: Başlangıç ekranınızdaki bir uygulama simgesini basılı tutun, sonrasında sık kullanılan bir özelliğe dokunarak erişin. Her uygulama dört adede kadar sık kullanılan özellik desteklemektedir. Bunlar uygulama tarafından ön ayarlıdır ve değiştirilemez. Örneğin, selfie çekmek için kamera simgesini basılı tutun, sonrasında açılır menüden **Selfie** düğmesine dokunun.

**Başlangıç ekranına kısayol ekleme**: Menüyü açmak için başlangıç ekranındaki bir uygulama simgesini basılı tutun. İstediğiniz özelliği basılı tutun, sonrasında kısayol oluşturmak için başlangıç ekranına sürükleyin. Örneğin, selfie kamerasına hızlı erişim için kameranın selfie özelliğini kısayol olarak ekleyebilirsiniz.

#### Dosyaları Huawei Share Kullanarak Aktarın

Fotoğraflar, videolar ve diğer dosyaları Huawei cihazları arasında hızlı şekilde aktarmak için Huawei Share kullanabilirsiniz. Huawei Share, mobil veri kullanmadan dosyaları hızlı şekilde aktarmak üzere yakındaki Huawei cihazlarını ve Wi-Fi'yi algılamak için Bluetooth kullanır.

Huawei Share veri aktarmak için Wi-Fi ve Bluetooth kullanır. Huawei Share etkinleştirildiğinde, Wi-Fi ve Bluetooth otomatik olarak etkinleştirilir.

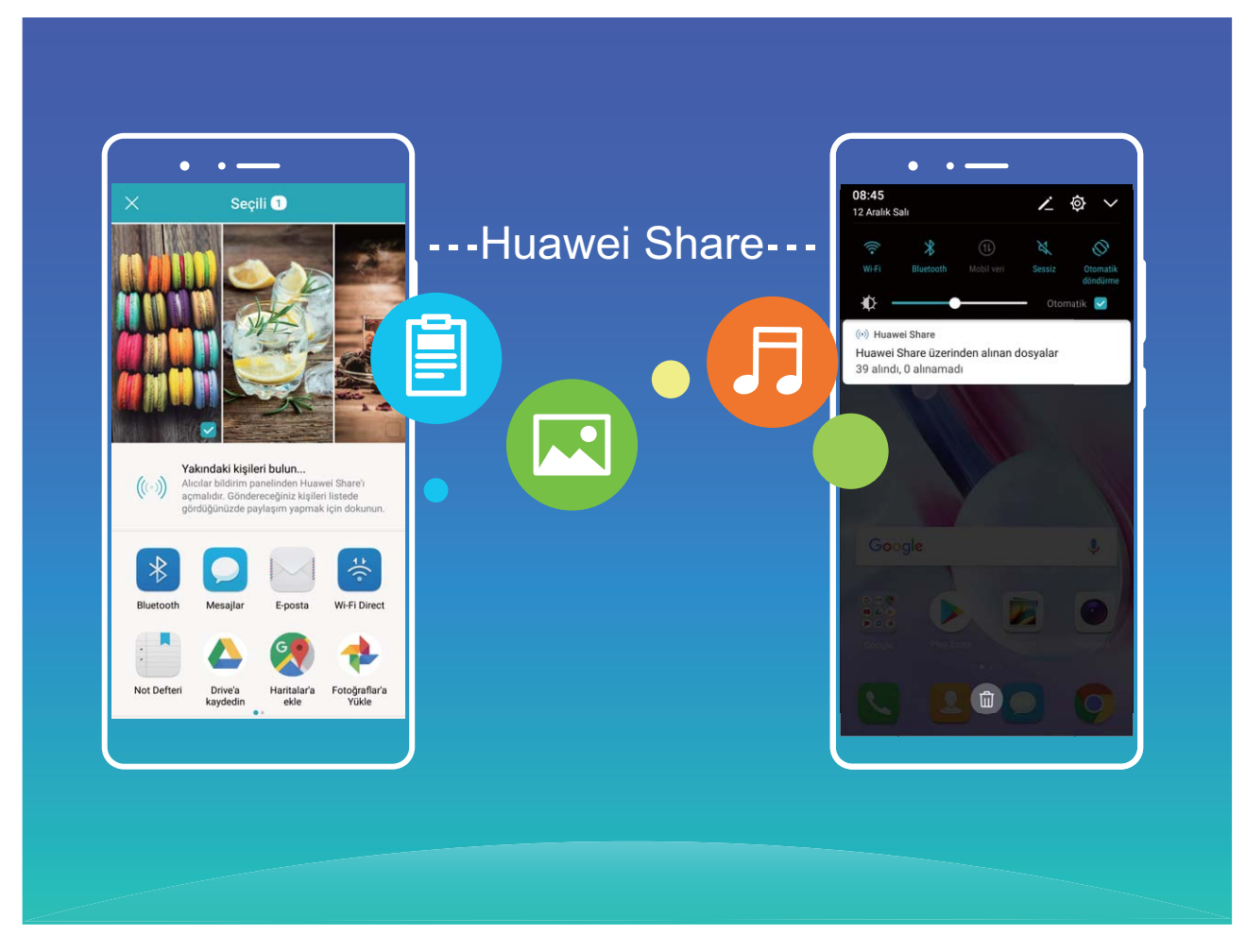

**Dosya göndermek için Huawei Share kullanma**: Paylaşmak istediğiniz dosyayı seçin ve **Paylaş** öğesine dokunun. Dosyayı göndermek için yakındaki cihazlar listesinden alıcı cihazı seçin.

Dosya almak için Huawei Share kullanma: Durum çubuğunu aşağı kaydırın, kısayollar panelini açın

ve ardından **Huawei Share** özelliğini etkinleştirmek için <sup>(•)</sup> düğmesine dokunun. Bir dosya aktarım bildirimi görüntülendiğinde **Kabul Et** öğesine dokunun. Alınan dosyalar varsayılan olarak **Dosyalar** içerisindeki **Huawei Share** klasörüne kaydedilir.

### İkiz Uygulama: Aynı Anda İki Sosyal Medya Hesabına Giriş Yapın

Cihazınızdan iki WeChat ve Facebook hesabına sürekli hesap değiştirmek zorunda kalmaksızın giriş yapmak istediğiniz oldu mu? İkiz uygulama sayesinde aynı anda iki WeChat ve Facebook hesabına giriş yapabilirsiniz, böylece iş ve özel hayatınızı ayrı tutabilirsiniz. İkiz uygulama özelliği yalnızca WeChat, QQ, LINE, Facebook, Snapchat, WhatsApp ve Messenger ile kullanılabilir. Bu özelliği kullanmadan önce bu uygulamaların en son sürümlerini indirin.

Ayarlar menüsünü açın. Uygulamalar ve bildirimler > İkiz uygulama bölümüne gidin ve gerektiği şekilde WeChat, QQ, LINE, Facebook, Snapchat, WhatsApp veya Messenger için İkiz uygulamayı etkinleştirin.

İkiz uygulama etkinleştirildiğinde başlangıç ekranında iki WeChat, QQ, LINE, Facebook, Snapchat, WhatsApp veya Messenger uygulama simgesi görüntülenecektir. Böylece aynı anda iki farklı hesapla giriş yapabilirsiniz. İkiz uygulamayı hızlıca devre dışı bırakmak için başlangıç ekranında ikiz uygulama simgesini basılı tutun.

### Büyüleyici Portreler Yakalamak için Portre Modunu Kullanın

Selfielerinizde daima göz kamaştırmak mı istiyorsunuz? Portre modu farklı güzelleştirme ayarlarını yapılandırmanızı ve özel güzelleştirme için bir bilgi veritabanı oluşturmanızı sağlar.

- Gece ya da zayıf ışıkta bir selfie çekmek istediğinizde, cihazınız düşük ortam ışığını algılayacak ve selfielerin kalitesini iyileştirmek üzere otomatik olarak Gece modunu etkinleştirecektir. Bu modda bir anahtar bulunmamakta ve cihazınız düşük ortam ışığını algıladığında otomatik olarak etkinleşmektedir. Cihazınız bu modu etkinleştirdiğinde sizi yönlendirecektir.
- **Portre modu**: Karede bulunan herkese otomatik olarak güzelleştirme efektleri uygulamak için Portre modunu etkinleştirin.
- **Mükemmel selfie**: Mükemmel selfieyi etkinleştirin böylece cihazınız sizin için özel bir güzellik planı oluşturacaktır. Güzelleştirme seviyesi ne kadar yüksekse, efektler o denli belirgindir.

### Diğer Özellikler

### Wi-Fi+: Akıllı Bağlantı Asistanınız

Wi-Fi+, mobil veriden tasarruf etmek için akıllıca Wi-Fi ağlarına bağlanır. Cihazınız bilinen ya da ücretsiz bir Wi-Fi ağı algıladığında Wi-Fi özelliğini otomatik olarak açar ve ağa bağlanır. Cihazınız aynı zamanda en iyi internet bağlantısı için bölgedeki en ideal ağı otomatik olarak seçecektir.

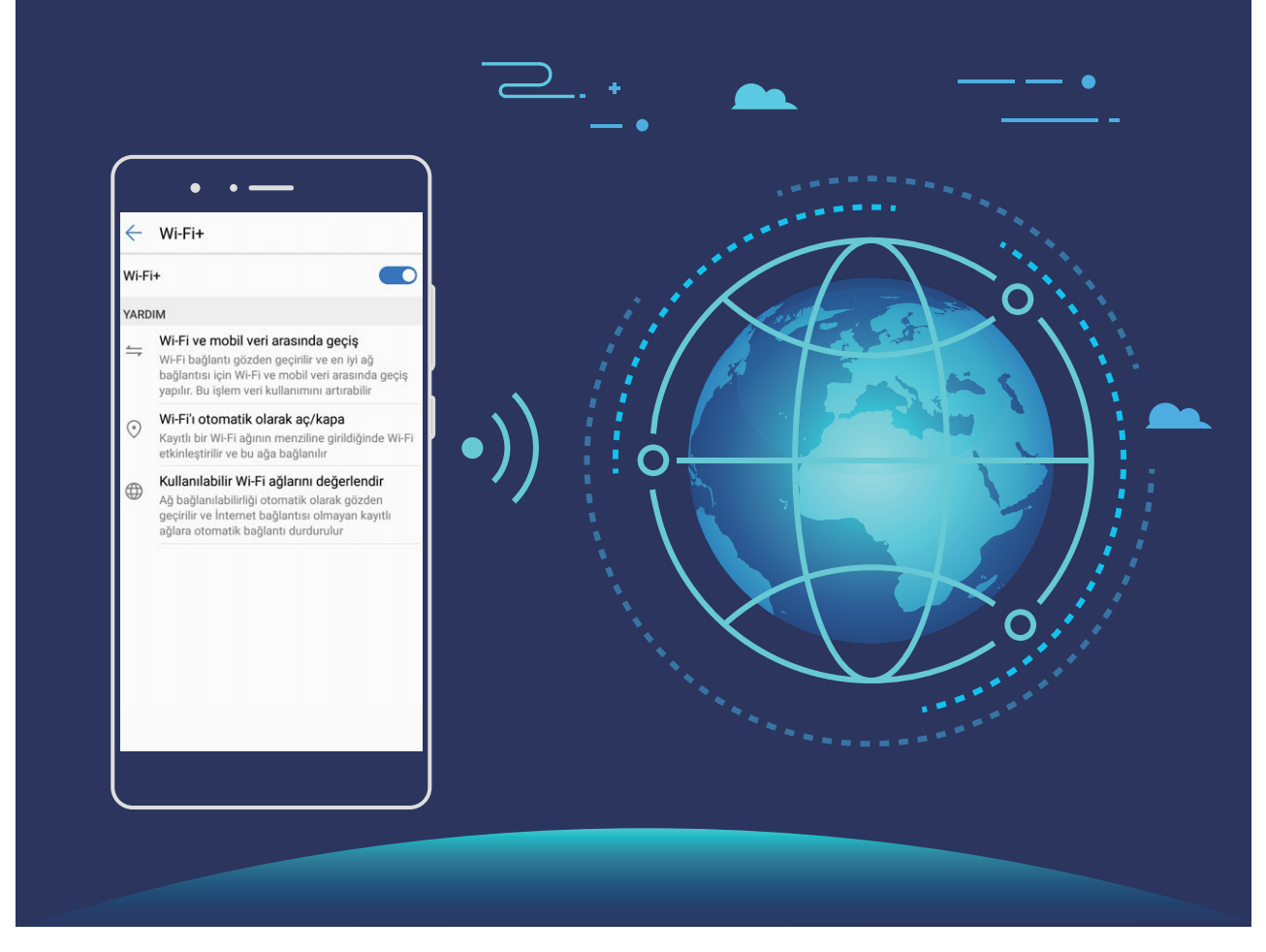

Wi-Fi+'yi etkinleştirdiğinizde cihazınız:

- Otomatik olarak ideal ağı seçer ve buna bağlanır: Mevcut konumunuzdaki sinyal gücüne bağlı olarak daha önce bağlanmış olduğunuz Wi-Fi ağlarını, ücretsiz ağları veya mobil veri ağınızı otomatik olarak seçer ve bağlanır.
- Wi-Fi'yi otomatik olarak açar ve kapatır: Daha önce bağlanmış olduğunuz Wi-Fi ağlarına bağlı olarak, Wi-Fi belli konumlarda otomatik olarak etkinleştirilecek ya da devre dışı bırakılacaktır. Bu özellik cihazınızın sürekli yeni ağlar aramasını önleyecektir.
- Erişilebilir ağların kalitesini değerlendirir: Mevcut erişilebilir ağ ortak erişim noktalarını değerlendirir ve cihazınızın internet bağlantısı olmayan ağlara bağlanmasını önler.

### Daha Hızlı Performans için Belleği Temizleyin

Cihazınız zamanla yavaşlıyor mu? Sistem depolama birimini temizlemek istiyor fakat hangi dosyaları sileceğiniz konusunda tereddüt mü yaşıyorsunuz? Bellek temizleme, sistem performansını artırmak için önbelleğinizi, büyük ve artık dosyaları ve kullanılmayan uygulama dosyalarını hızlıca temizlemenize yardımcı olur, böylece cihazınız her zaman en iyi biçimde çalışır.

Sistem performansı yavaşladığında veya kalan depolama alanı azaldığında Telefon Yöneticisi size temizleme hatırlatıcısı gönderecektir. Cihazınızın belleğini temizlemek ve depolama alanını boşaltmak için ekrandaki talimatları takip edebilirsiniz.

**Temizlik**: Cihaz kullanımınız etkilenmeden hızlıca belleği ve dahili depolama alanını boşaltmak için çöp dosyaları ve sistem önbelleğini tarayın ve temizleyin.

**Derinlemesine temizlik**: WeChat dosyaları, büyük dosyalar, videolar, görseller, uygulamaların artık dosyaları, müzik dosyaları, gereksiz yükleme paketleri ve çok yer kaplayan dosyalar gibi içerikleri tarayın ve tarama sonuçlarına göre temizlik tavsiyeleri alın. Bu işlem yanlışlıkla önemli dosyaları silmenize engel olarak depolama alanını boşaltmanıza yardımcı olur.

# Yeni Cihaz

### İnternete Bağlanma

Cihazınızla kolayca Wi-Fi ağlarına bağlanın.

#### Bir Wi-Fi ağına bağlanma

- 1 Bildirim panelini açmak için durum çubuğunu aşağıya doğru kaydırın.
- 2 Wi-Fi ayarları ekranını açmak için \widehat öğesine dokunun ve basılı tutun.
- **3** Kablosuz'yi açın. Cihazınız bulunduğunuz yerdeki mevcut tüm Wi-Fi ağlarını sıralayacaktır.
- **4** Bağlanmak istediğiniz Wi-Fi ağını seçin. Şifreli bir ağ seçerseniz Wi-Fi şifresini de girmeniz gerekecektir.

#### Mobil veri kullanarak bağlanma

- Mobil verileri kullanmadan önce, yüksek veri ücretlerini önlemek için operatörünüzle bir veri planınız bulunduğundan emin olun.
- 1 Bildirim panelini açmak için durum çubuğunu aşağıya doğru kaydırın.
- 2 Mobil veriyi etkinleştirmek için <sup>(1)</sup> öğesine dokunun.
  - İnternet erişimine gerek duymadığınızda mobil verileri devre dışı bırakarak pil gücünden tasarruf edin ve mobil veri kullanımını azaltın.

### Yardım Alma

### Yasal Uyarı

#### Copyright © Huawei Technologies Co., Ltd. 2018. Tüm hakları saklıdır.

Huawei Technologies Co., Ltd. ve bağlı şirketlerinin ("Huawei") yazılı izni olmadan bu kılavuzun hiçbir bölümü hiçbir biçimde veya ortamda yeniden üretilemez ve aktarılamaz.

Bu kılavuzda açıklanan ürüne Huawei'nin ve muhtemel lisansörlerinin telif hakkı alınan yazılımı dahil olabilir. İlgili yasalar tarafından gerekli görülmediği ya da ilgili telif hakkı sahipleri tarafından onaylanmadığı sürece müşteriler adı geçen yazılımı hiçbir şekilde çoğaltmayacak, dağıtmayacak, değiştirmeyecek, kaynak koda dönüştürmeyecek, deşifre etmeyecek, çıkartmayacak, tersine mühendislik yapmayacak, kiralamayacak, başkasına vermeyecek ya da başkasına lisanslamayacaktır.

#### Ticari Markalar ve İzinler

HUAWEI VE W, HUAWEI Technologies Co., Ltd. şirketinin ticari markaları veya tescilli ticari markalarıdır.

Android™, Google Inc. şirketinin ticari markasıdır.

*Bluetooth*<sup>®</sup> sözcüğü marka ve logoları, *Bluetooth SIG, Inc.*'in tescilli ticari markalarıdır ve bu tür markaların kullanımı Huawei Technologies Co., Ltd. şirketinin lisansı kapsamında yer almaktadır.

## Qualcomm® aptX" 🗙 <sub>ve</sub>

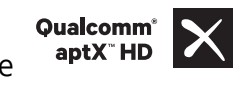

Qualcomm Inc. (NASDAQ: QCOM)'in tescilli

markasıdır .

Bahsedilen diğer ticari markalar, ürün, hizmet ve şirket isimleri, kendi sahiplerinin mülkiyetinde olabilir.

#### Uyarı

Burada anlatılan ürünün ve aksesuarlarının bazı özellikleri kurulan yazılıma, yerel şebekenin kapasiteleri ile ayarlarına bağlıdır ve bu nedenle yerel şebeke operatörleri veya şebeke servis sağlayıcıları tarafından etkinleştirilemez veya sınırlandırılamaz.

Bu nedenle buradaki tanımlamalar satın aldığınız ürün veya aksesuarlarıyla tam uyuşmayabilir.

Huawei bu kılavuzda yer alan bilgileri veya teknik özellikleri önceden haber vermeden ve herhangi bir yükümlülük taşımadan değiştirme veya farklılaştırma hakkını saklı tutar.

#### Üçüncü Şahıs Yazılım Beyanı

Huawei, bu ürünle teslim edilen üçüncü şahıs yazılım ve uygulamalarının fikri mülkiyet sahibi değildir. Bu nedenle Huawei üçüncü şahıs yazılım ve uygulamaları için hiçbir türde garanti vermez. Huawei, üçüncü şahıs yazılım ve uygulamaları kullanan müşterilere destek vermediği gibi bu üçüncü şahıs yazılım ve uygulamalarının işlevleri veya performansı hakkında sorumluluk veya taahhüt altına da girmez.

Üçüncü şahıs yazılım ve uygulamaları için servisler herhangi bir anda kesintiye uğratılabilir veya sonlandırılabilir ve Huawei herhangi bir içerik veya servis için kullanılabilirlik garantisi vermez Üçüncü taraf servis sağlayıcıları içerik ve servisleri Huawei şirketinin kontrolü dışındaki ağ veya iletim araçları vasıtasıyla sağlarlar. Yürürlükteki yasaların izin verdiği mümkün olan en geniş şekliyle, Huawei üçüncü taraf servis sağlayıcılarının hizmetlerini veya üçüncü taraf içerikleri ve servislerinin kesintiye uğramasını ya da sona ermesini tazmin etmeyecek veya bunlardan sorumlu olmayacaktır.

Huawei bu ürüne kurulan herhangi bir yazılımın yasalara uygunluğundan, kalitesinden ve başka herhangi bir yönünden ya da metinler, görüntüler, videolar veya yazılım vb. dahil olmak üzere ancak bunlarla sınırlı olmadan herhangi bir biçimdeki her türlü yüklenmiş veya indirilmiş üçüncü taraf çalışmalarından sorumlu olmayacaktır. Müşteriler yazılım ile bu ürün arasındaki uyumsuzluk dahil olmak üzere, yazılımın kurulmasından ya da üçüncü taraf çalışmalarının yüklenmesinden veya indirilmesinden kaynaklanan etkilerin herhangi birine ve tümüne ilişkin riski üstlenecektir.

Bu ürün, açık kaynaklı Android<sup>™</sup> platformuna dayanır. Huawei bu platformda gerekli değişiklikleri yapmıştır. Bundan dolayı bu ürün standart Android platformu tarafından desteklenen tüm işlevleri desteklemeyebilir veya üçüncü şahıs yazılımlarıyla uyumlu olmayabilir. Huawei bu tür herhangi bir uyumluluk ile bağlantılı hiçbir garanti ve temsil sağlamaz ve bu tür sorunlarla bağlantılı tüm sorumluluğu açık bir biçimde reddeder.

#### SORUMLULUK REDDİ

BU KILAVUZUN TÜM İÇERİĞİ "OLDUĞU GİBİ" VERİLMİŞTİR. İLGİLİ YASA TARAFINDAN GEREKLİ GÖRÜLMESİ HARİCİNDE HERHANGİ BİR SINIRLAMA GETİRİLMEDEN ZIMNİ SATILABİLİRLİK GARANTİLERİ VE BELİRLİ BİR AMACA UYGUNLUK DA DAHİL OLMAK ÜZERE AÇIK VEYA ZIMNİ TÜM GARANTİLER BU KILAVUZUN DOĞRULUĞU, GÜVENİLİRLİĞİ VEYA İÇERİĞİ İLE İLGİLİ OLARAK VERİLMEMİŞTİR.

YÜRÜRLÜKTEKİ YASALARIN İZİN VERDİĞİ EN GENİŞ ŞEKLİYLE, HUAWEI ŞİRKETİ HİÇBİR DURUMDA HERHANGİ BİR ÖZEL, ARIZİ, DOLAYLI VEYA SONUÇSAL HASARDAN YA DA KAR, İŞ, GELİR, VERİ, İYİ NİYET VEYA BEKLENEN TASARRUFLARIN KAYBINDAN SORUMLU OLMAYACAKTIR.

HUAWEI ŞİRKETİNİN BU KILAVUZDA TANIMLANAN ÜRÜNÜN KULLANIMINDAN KAYNAKLANAN MAKSİMUM SORUMLULUĞU (BU SINIRLAMA UYGULANABİLİR YASANIN BU TÜR BİR SINIRLAMAYI YASAKLADIĞI ÖLÇÜDE KİŞİSEL YARALANMA SORUMLULUĞU İÇİN UYGULANMAYACAKTIR) MÜŞTERİLERİN BU ÜRÜNÜN SATINALIMI İÇİN ÖDEDİKLERİ MİKTARLA SINIRLI OLACAKTIR.

#### İthalat ve İhracat Yönetmelikleri

Müşteriler ilgili tüm ithalat ve ihracat yasalarına ve yönetmeliklerine uygun hareket edecek ve bu kılavuzda belirtilen yazılım ve teknik veriler de dahil olmak üzere adı geçen ürünlerin ihraç edilmesi, yeniden ihraç edilmesi ya da ithal edilmesi için gerekli olan tüm idari izinleri ve lisansları almakla sorumlu olacaktır.

### Kişisel Bilgi ve Veri Güvenliği

Bazı işlevlerin veya üçüncü taraf uygulamaların cihazınızda kullanılması kişisel bilgilerin veya verilerin kaybedilmesine veya başkalarının erişimine açık hale gelmesine yol açabilir. Kişisel bilgilerinizi korumaya yardımcı olması için aşağıdaki önlemleri alın:

- İzinsiz kullanımı önlemek için cihazınızı güvenli bir yere koyun.
- Cihazınızın ekranını kilitlenecek şekilde ayarlayın ve açmak için bir şifre veya kilit açma şekli oluşturun.
- SIM kartınızda, bellek kartınızda veya cihazınızın belleğinde saklanan kişisel bilgileri periyodik olarak yedekleyin. Farklı bir cihaza geçerseniz, eski cihazınızdaki kişisel bilgileri taşıdığınızdan veya sildiğinizden emin olun.
- Bellek kartınızda veya cihazınızın belleğinde depolanan kişisel bilgileri periyodik olarak yedekleyin.
   Farklı bir cihaza geçerseniz, eski cihazınızdaki kişisel bilgileri taşıdığınızdan veya sildiğinizden emin olun.
- Cihazınıza virüs bulaşmasını önlemek için tanımadığınız kişilerden gelen mesajları ve e-postaları açmayın.
- Cihazınızı internette gezinmek için kullandığınızda, kişisel bilgilerinizin çalınma riskini önlemek için güvenlik riski oluşturabilecek web sitelerini ziyaret etmeyin.
- Taşınabilir Wi-Fi ortak erişim noktası veya Bluetooth gibi hizmetler kullanıyorsanız yetkisiz erişimi önlemek için şifreler ayarlayın. Kullanılmadıkları zamanlarda bu hizmetleri kapatın.
- Cihaz güvenlik yazılımını yükleyin ve düzenli olarak virüs taraması yapın.

- Üçüncü taraf uygulamaları yasal bir kaynaktan edindiğinizden emin olun. İndirilen üçüncü taraf uygulamaları virüs taramasından geçirilmelidir.
- Huawei veya yetkili üçüncü taraf uygulama sağlayıcıları tarafından yayınlanmış güvenlik yazılımları veya yamalarını yükleyin.
- Cihazınızı güncelleştirmek için onaylanmamış üçüncü taraf yazılımı kullanırsanız cihazınıza zarar verebilir ve kişisel bilgilerinizi tehlikeye atabilirsiniz. Cihazınızın çevrimiçi güncelleme özelliğinden yararlanarak veya Huawei'den cihaz modelinize uygun resmi güncelleme paketlerini indirerek güncelleme yapmanız önerilir.
- Bazı uygulamalar konum bilgileri gerektirir ve bunları iletir. Sonuç olarak bir üçüncü taraf konum bilginizi paylaşabilir.
- Bazı üçüncü taraf uygulama sağlayıcıları ürün ve hizmetlerini iyileştirmek için cihazınızdan algılama ve tanı bilgileri toplayabilir.

# Hareketler ve Kullanım

### Ekran Görüntüsü ve Ekran Kaydı

### Tüm Sayfaları Yakalamak için Kayan Ekran Görüntüsü Alın

Uzun yazılar veya sohbet kayıtlarını yakalamak için birden fazla ekran görüntüsü almaktan yoruldunuz mu? Cihazınızın kayan ekran görüntüsü özelliğini kullanarak sayfanın en altına kadar inen bir ekran görüntüsü alabilirsiniz, böylece sayfadaki tüm bilgiler tek ekran görüntüsü ile yakalanır.

Kayan ekran görüntüsü almak için kısayolları kullanma: Durum çubuğunu aşağı kaydırın,

kısayollar panelini açın, sonrasında kayan ekran görüntüsü almak için 😿 düğmesine dokunun. Ekran görüntüsü aldıktan sonra üç saniye içerisinde 📋 düğmesine dokunun, ekran otomatik olarak aşağı kayacak ve ekran görüntüsü almaya devam edecektir. Kayma işlemi esnasında kayan alana dokunmak ekran görüntüsünü sona erdirecektir.

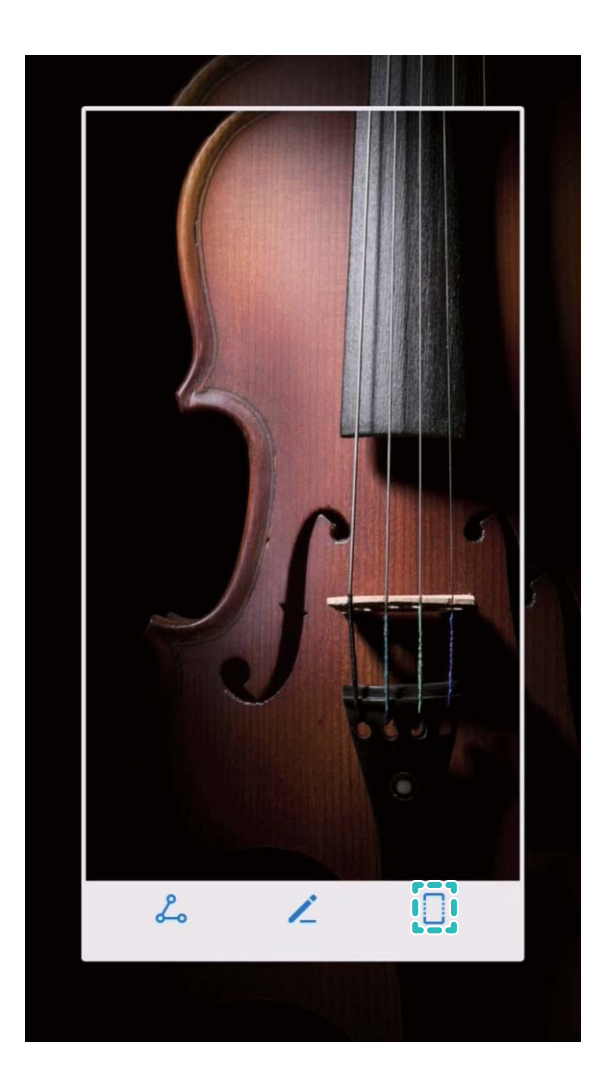

Ekran görüntüsünü aldıktan sonra düzenlemek veya paylaşmak için 🖌 ya da 💪 düğmesine dokunun. Ekran görüntüsü varsayılan olarak **Galeri** içerisinde kaydedilecektir.

### Ekranınızdaki Heyecan Verici Anları Kaydedin

Ekran kaydı özelliği, öğretici videolar çekerken veya cihazınızda oynadığınız oyunlardaki heyecan verici anları kaydetmek istediğinizde oldukça faydalıdır.

Arama yaptığınızda veya yanıtladığınızda ekran kaydı sona erecektir.

Kayda başlamak için kısayol kullanma: Durum çubuğunu aşağı kaydırın ve kısayollar panelini açın,

sonrasında tam ekran kaydına başlamak için 🔍 düğmesine dokunun. Kaydı sonlandırmak için

ekranın sol üst köşesindeki 📃 düğmesine dokunun.

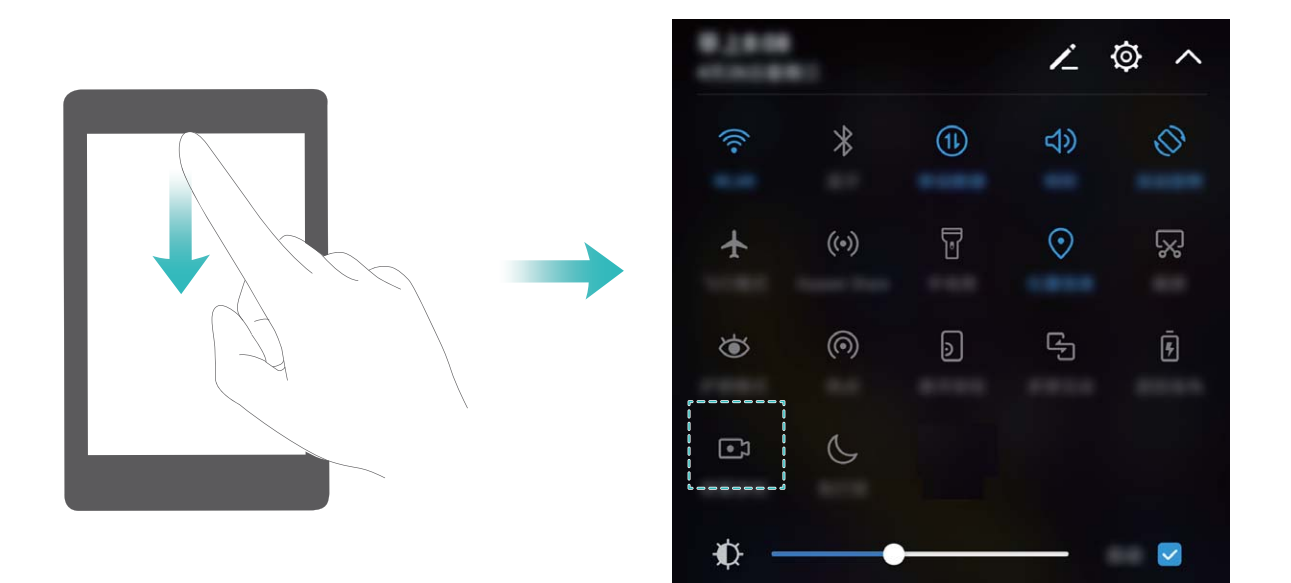

**Kayda başlamak için kombo tuşunu kullanma**: Kayda başlamak için aynı anda Güç düğmesi ve Ses artırma düğmesine basın. Kaydı sonlandırmak için tekrar aynı anda Güç düğmesi ve Ses artırma düğmesine basın.

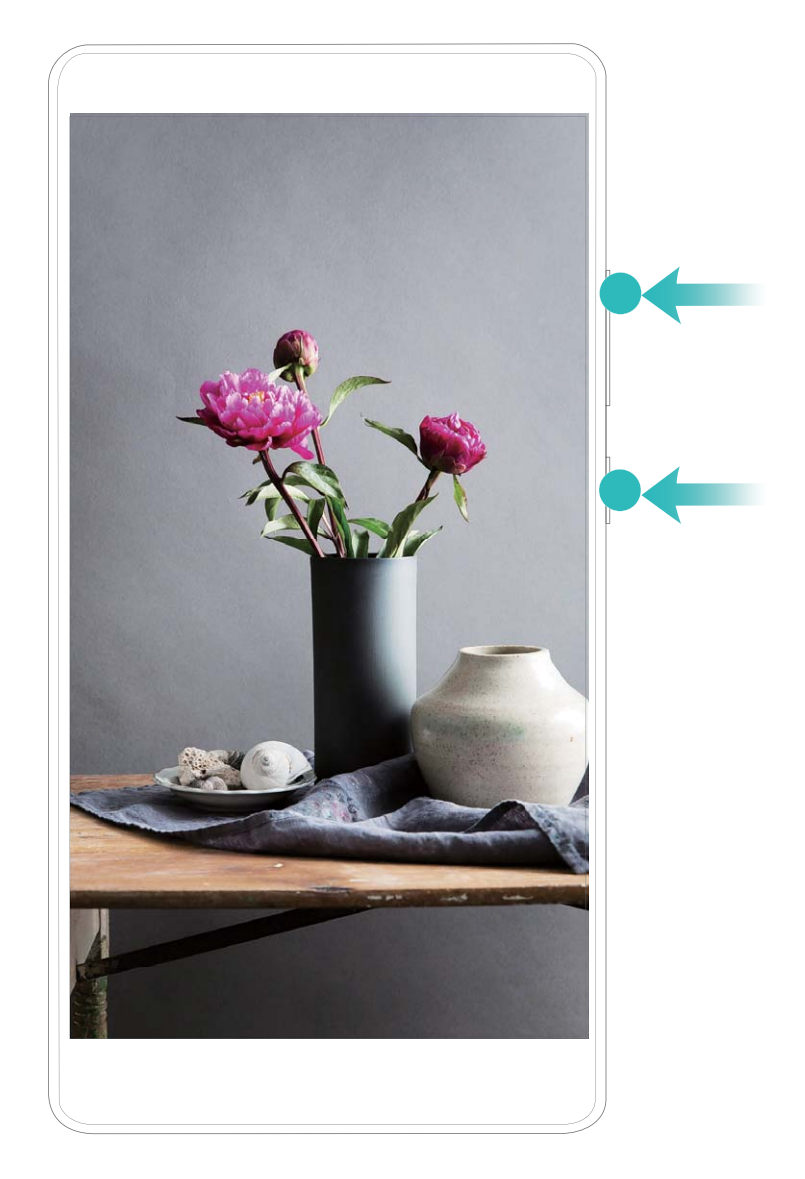

Ekran kayıtlarını Galeri içerisinde görüntüleyebilirsiniz.

### Ekran görüntüsü alın

Düğme kombinasyonunu kullanma: Ekran görüntüsü almak için güç ve ses azaltma düğmelerine aynı anda basın.

Kısayol simgesini kullanma: Bildirim panelini açmak için durum çubuğunu aşağıya doğru kaydırın.

Ekran görüntüsü almak için 🔀 düğmesine dokunun.

Üç parmakla ekran görüntüsü kullanma: Ekran görüntüsü almak için üç parmağınızı ekranın ortasından aşağıya doğru kaydırın.

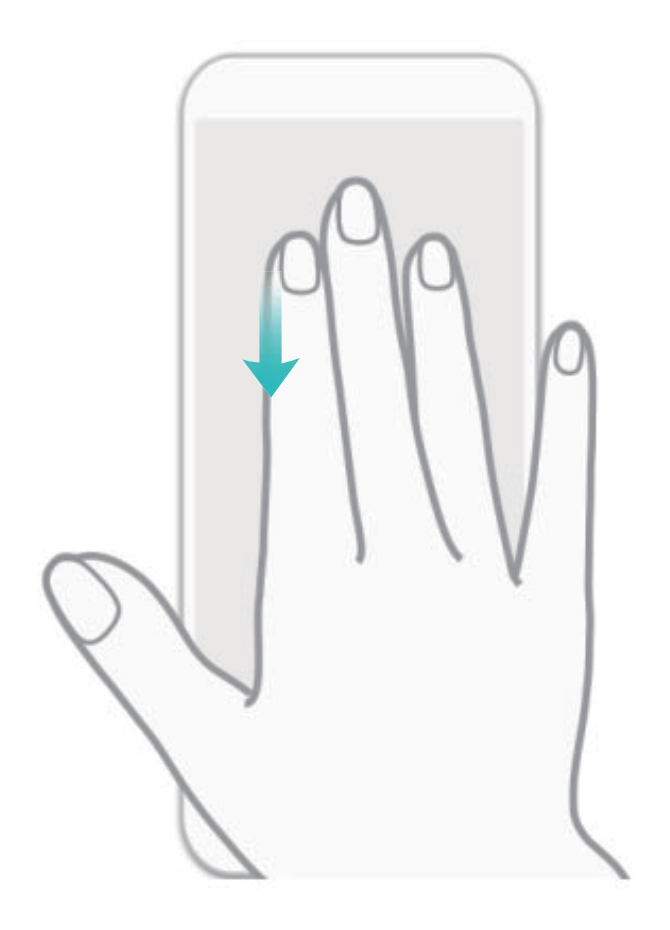

Ekran görüntüsünü aldıktan sonra düzenlemek veya paylaşmak için 🖌 ya da 💪 düğmesine dokunun. Ekran görüntüsü varsayılan olarak **Galeri** klasörüne kaydedilecektir.

# Başlangıç Ekranı

### Hızlı Geçiş

### Sık Kullanılan Özellikleri Hızlıca Etkinleştirmek için Kısayol Düğmelerini Kullanın

Mobil veriyi veya Wi-Fi'ı hızlıca etkinleştirmek ya da devre dışı bırakmak mı istiyorsunuz? Durum çubuğunu aşağı kaydırın ve kısayol panelini açın, sonrasında özelliği etkinleştirmek veya devre dışı bırakmak için ilgili kısayol düğmesine dokunun. Özelliği ayar ekranına girmek için kısayol düğmesini basılı tutun.

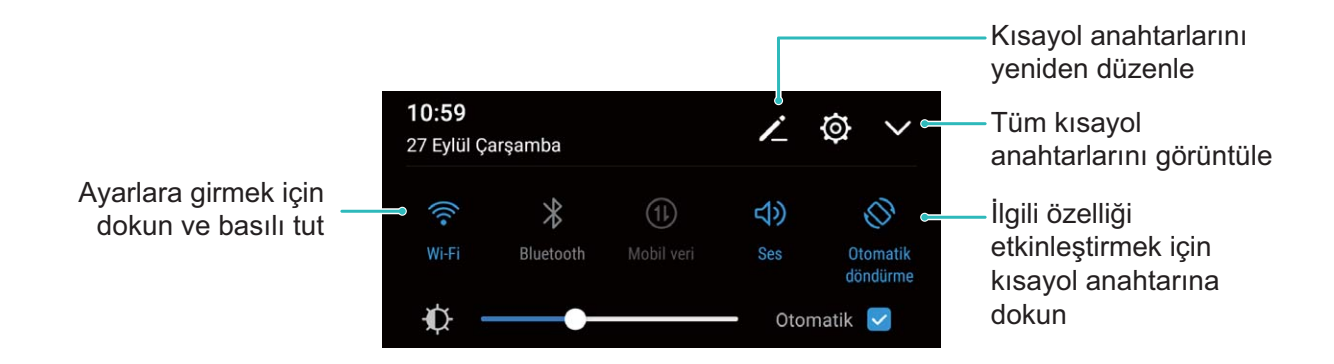

#### Kısayol Düğmelerinin Konumunu Beğeninize Göre Ayarlayın

En sık kullandıklarınızı en üste yerleştirmek için kısayol düğmelerinin konumlarını ayarlayın.

Durum çubuğunu aşağı kaydırın, kısayol panelini açın ve 🖌 düğmesine dokunun. Kısayol panelinden şunları yapabilirsiniz:

Kısayol düğmelerini yeniden düzenleme: Bir kısayol düğmesini basılı tutun ve simgeyi istediğiniz konuma sürükleyin.

**Kısayol düğmesi ekleme**: Bir kısayol düğmesini panelin gizli alanından görünen alanına taşıyın, sonrasında **GERİ** düğmesine dokunun.

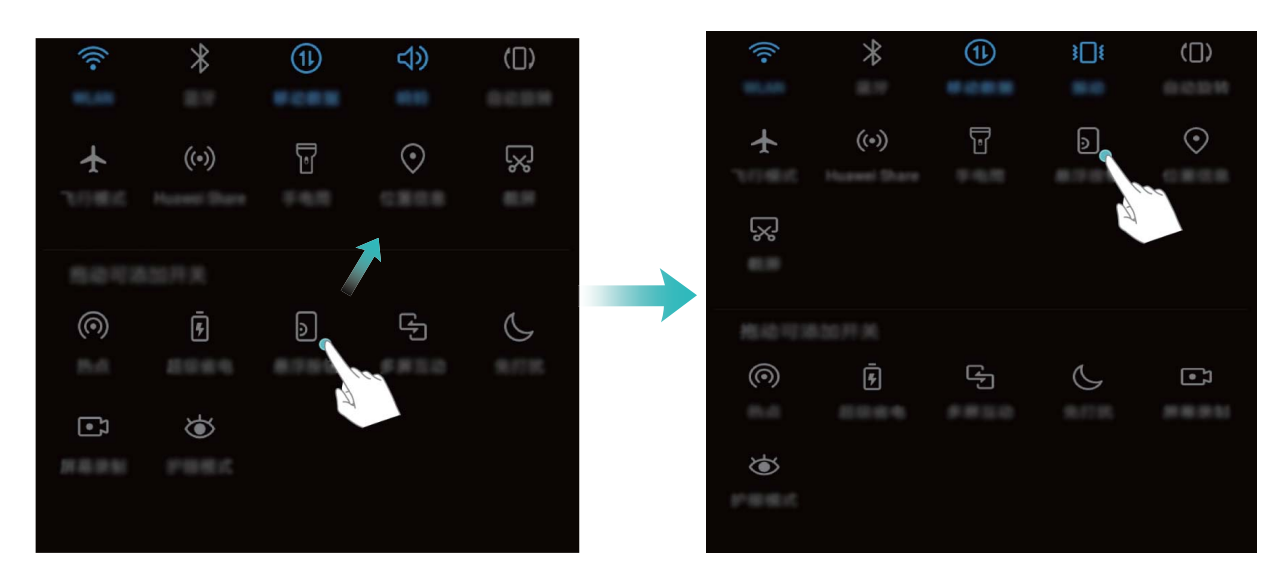

**Kısayol düğmelerini silme**: Bir kısayol düğmesini panelin görünen alanından gizli alanına taşıyın, sonrasında **GERİ** düğmesine dokunun.

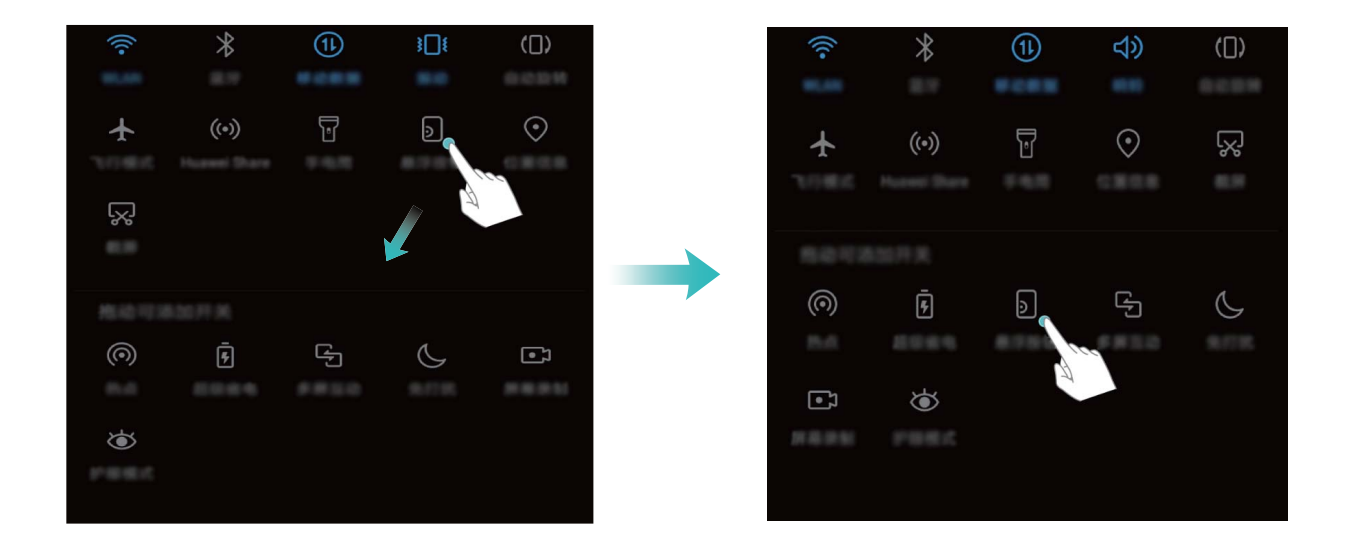

### Bildirim ve Durum Çubuğu

### Durum Çubuğu Simgelerini Anlama

Bağlantı durumunu görmek, kalan pil seviyesini kontrol etmek ve yeni bildirimleri kontrol etmek için durum çubuğunu kullanabilirsiniz.

**Durum simgeleri**: Durum simgeleri; ağ bağlantıları, sinyal gücü, pil seviyesi ve saat gibi cihazınızın durumu hakkında bilgiler verir.

Durum simgeleri bulunduğunuz bölgeye veya operatörünüze bağlı olarak farklılık gösterebilir.

|            | Sinyal gücü           | ×  | Sinyal yok            |
|------------|-----------------------|----|-----------------------|
| 4 <b>G</b> | 4G üzerinden bağlantı | 3G | 3G üzerinden bağlantı |

| 2G    | 2G üzerinden bağlantı   | Н         | HSPA+ üzerinden bağlantı        |
|-------|-------------------------|-----------|---------------------------------|
| H⁺    | HSPA üzerinden bağlantı | <b>4G</b> | LTE üzerinden bağlantı          |
| HD    | VoLTE etkin             | !         | Hiçbir SIM kart bulunamadı      |
| R     | Dolaşım                 | *         | Uçak modu etkin                 |
| *     | Bluetooth etkin         | (((-      | Wi-Fi üzerinden bağlantı        |
| (fre- | Wi-Fi ağı mevcut        | •         | GPS'den konum verileri alınıyor |
| 3     | Titreşim modu etkin     | X         | Sessiz mod etkin                |
| ()    | Alarm etkin             |           | Şarj oluyor                     |
|       | Pil dolu                | l I       | Pil zayıf                       |

**Bildirim simgeleri**: Yeni bir mesaj, bildirim veya hatırlatıcı aldığınızda bildirim simgeleri durum çubuğunun sol tarafında görüntülenir.

| ň     | Cevapsız arama                      | $\sim$   | Yeni e-posta               |
|-------|-------------------------------------|----------|----------------------------|
| Ŧ     | Veri indiriliyor                    | 00       | Yeni sesli mesaj           |
|       | Yaklaşan etkinlikler                | <u>†</u> | Veriler karşıya yükleniyor |
| 0     | Veriler senkronize ediliyor         | <b>.</b> | Telefon belleği dolu       |
|       | Giriş veya senkronizasyon<br>hatası | (!)      | Senkronize edilemedi       |
| • • • | Diğer bildirimler                   |          |                            |

#### Önemli Bilgileri Almak için Bildirim Panelini Açın

Hiçbir önemli bildirimi kaçırmak istemiyor musunuz? Cihazınızın durum çubuğundan bildirim bilgilerini ve cihazınızın çalışma durumunu gerçek zamanlı olarak görüntüleyebilirsiniz.

Bir bildirim hatırlatıcısı aldığınızda bildirimi görmek için ekranı açabilir ve durum çubuğunu aşağı kaydırabilirsiniz. Bildirim ve durum çubuğu ayarlarına şu şekillerde erişebilirsiniz:

• Bildirim ve durum çubuğu ayarlarına ekran kilitliyken erişme: Ekranı açın ve durum çubuğunu

aşağı kaydırın, أن düğmesine dokunun, şifrenizi girin ve **Uygulamalar ve bildirimler** > **Bildirimler ve durum çubuğu** bölümüne gidin.

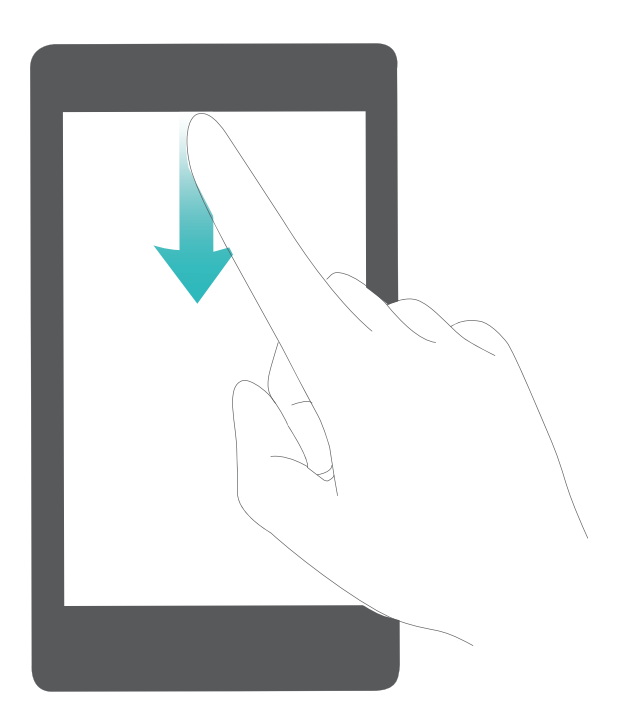

• Bildirim ve durum çubuğu ayarlarına ekran kilitli değilken erişme: Ayarlar menüsünü açın ve sonrasında Uygulamalar ve bildirimler > Bildirimler ve durum çubuğu bölümüne gidin.

### Rahatsız Edici Uygulama Bildirimlerini Devre Dışı Bırakın

Çok fazla farklı uygulama bildirimi almak canınızı mı sıkıyor? Bunları engellemek için uygulama bildirimlerini ayarlayabilir ve devre dışı bırakabilirsiniz.

Ayarlar menüsünü açın ve Uygulamalar ve bildirimler > Bildirim yönetimi bölümüne gidin. Buradan tüm uygulama bildirimlerini devre dışı bırakabilirsiniz. Aynı zamanda belirli bir uygulama seçebilir ve bu uygulamanın ayarlarını yapılandırarak bildirimlerini devre dışı bırakabilirsiniz.

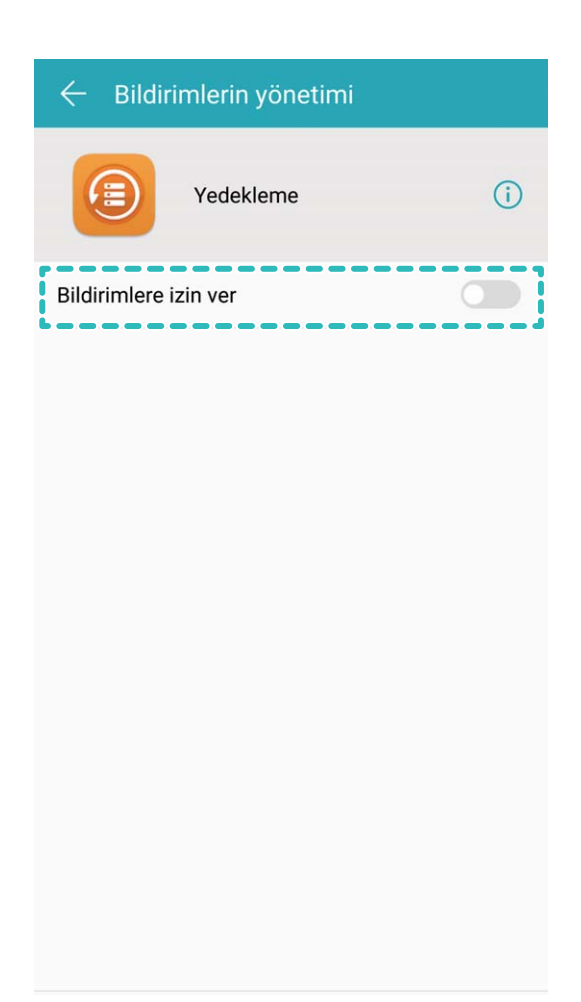

### Bildirimleri Beğeninize Göre Özelleştirin

Varsayılan bildirim hatırlatıcıları hoşunuza gitmiyor mu? Bildirim hatırlatıcılarını özelleştirebilir, böylece bildirimleri istediğiniz şekilde alabilirsiniz.

### Ayarlar menüsünü açın ve Uygulamalar ve bildirimler > Bildirimler ve durum çubuğu bölümüne gidin. Buradan şunları yapabilirsiniz:

- **Bildirimlerin ekranı açmasını etkinleştirme**: **Bildirimler ekranı açar** özelliğini etkinleştirin. Cihazınızın ekranı kapalıyken bir bildirim geldiğinde ekran açılacaktır.
- Bildirim ışığının yanıp sönmesini ayarlama: Yanıp sönen bildirim ışığı özelliğini etkinleştirdiğinizde bildirim geldiğinde bildirim ışığı yanıp sönecektir.
- Durum çubuğunda daha fazla bilgi görüntüleme: Tercihlerinize göre Operatör adını görüntüle ve Veri aktarım hızını görüntüle özelliklerini etkinleştirebilirsiniz. Aynı zamanda Bildirim yöntemi ayarlayabilir ve Pil yüzdesi özelliğinin görünümünü seçebilirsiniz.

### Kısayollar

### Sık Kullanılan Özelliklere Erişmek için Kısayolları Kullanın

Hızlı erişim için sık kullanılan özellikler menüsünü görüntülemek üzere bir uygulama simgesini basılı tutun. Bir özelliği basılı tutup başlangıç ekranına sürükleyerek de kısayol oluşturabilirsiniz.

Bir uygulamayı basılı tutmanıza rağmen kısayol oluşturulmuyorsa bu uygulama başlangıç ekranı kısayollarını desteklemiyor demektir.

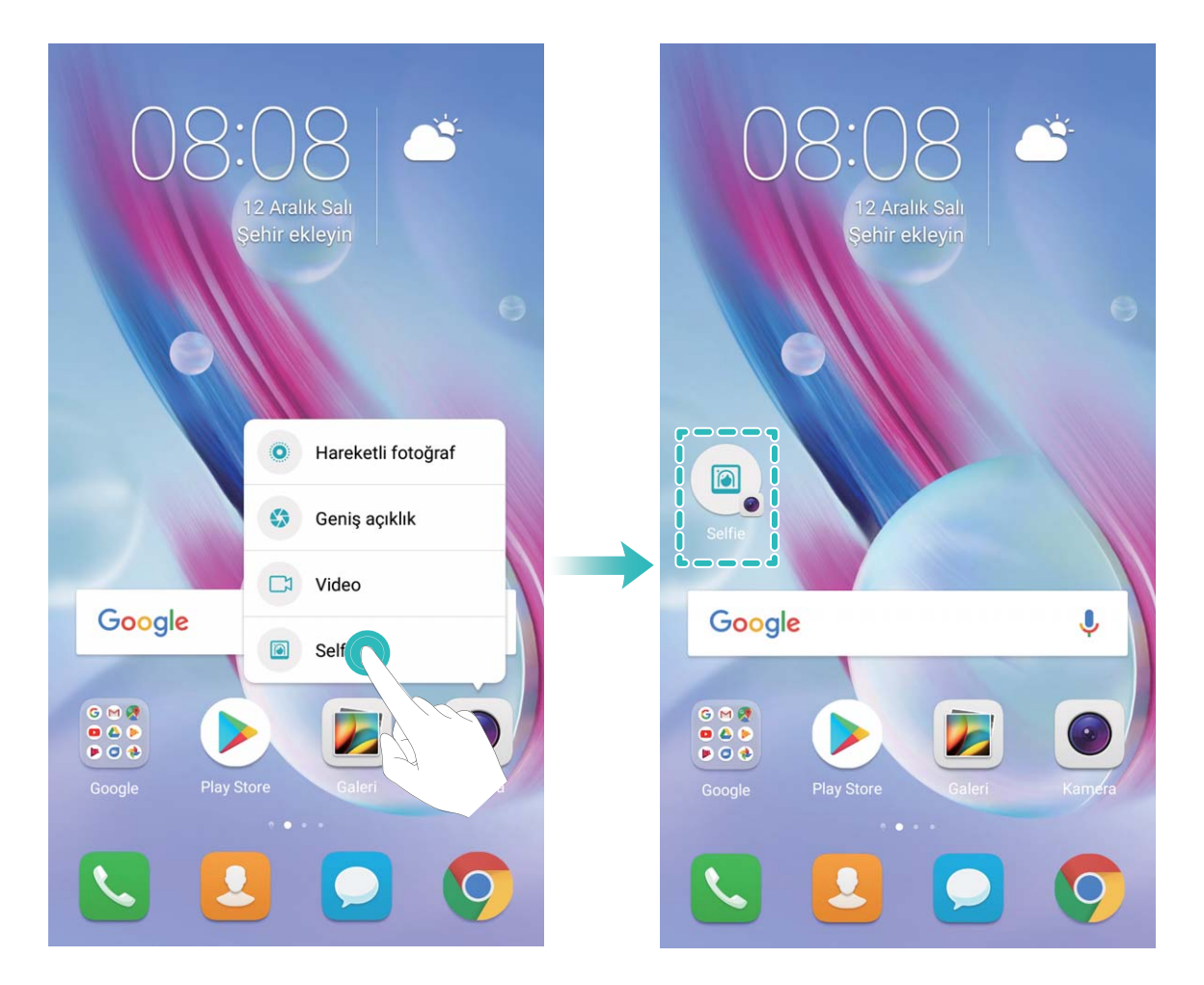

**Sık kullanılan uygulama özelliklerine hızlı erişme**: Başlangıç ekranınızdaki bir uygulama simgesini basılı tutun, sonrasında sık kullanılan bir özelliğe dokunarak erişin. Her uygulama dört adede kadar sık kullanılan özellik desteklemektedir. Bunlar uygulama tarafından ön ayarlıdır ve değiştirilemez. Örneğin, selfie çekmek için kamera simgesini basılı tutun, sonrasında açılır menüden **Selfie** düğmesine dokunun.

**Başlangıç ekranına kısayol ekleme**: Menüyü açmak için başlangıç ekranındaki bir uygulama simgesini basılı tutun. İstediğiniz özelliği basılı tutun, sonrasında kısayol oluşturmak için başlangıç ekranına sürükleyin. Örneğin, selfie kamerasına hızlı erişim için kameranın selfie özelliğini kısayol olarak ekleyebilirsiniz.

### Birleştirilmiş Ayarlar: Özelleştirme Artık Daha Kolay

İhtiyacınız olan ayarları bulmakta zorlanıyor musunuz? Ayarlarınızı manuel olarak değiştirmeyi fazla zahmetli mi buluyorsunuz? EMUI 8.0 ile birlikte ilgili ayarlar bir araya toplanarak basitleştirilmiştir. Birleşik görünüm ayarlar ekranını daha net hale getirmektedir ve ayarların sesle etkinleştirilmesi özelliği eklenmiştir.

### 1. Güncelleme: Ayarların basitleştirilmesi ve birleştirilmesi

EMUI 8.0 ayarlar menüsü kullanım alışkanlıklarınıza uyum sağlar ve bunlara göre ayarların sıralamasını ve birleşimini değiştirecektir. Bu sayede her şeyin basit ve net olması sağlanır.

### Uygulama Kısayolları: Uygulama Özelliklerinin Başlamasını Hızlandırır

Selfie çekmeye bayılıyor ve bunu tek adımda yapabilmek mi istiyorsunuz? EMUI 8.0 ile birlikte en sık kullandığınız özellikler için uygulama özelliği kısayolu oluşturabilirsiniz, böylece onları başlangıç ekranına ekleyebilir ve tek adımda açabilirsiniz.

**Sık kullanılan özelliklere erişmek için kısayolları kullanma:** EMUI 8.0 ile birlikte sık kullanılan özelliklere erişmek için kısayollar eklenmiştir. Başlangıç ekranında sık kullandığınız bir uygulamanın simgesini basılı tutun, hızlıca açmak için açılır pencereden istediğiniz özelliği seçin.

**Uygulama özelliği kısayolunu başlangıç ekranına ekleme:** EMUI 8.0 uygulama özelliği kısayolunu başlangıç ekranına eklemeyi desteklemektedir. Başlangıç ekranınızda herhangi bir uygulama simgesini basılı tutun, açılır menüden istediğiniz özelliği basılı tutun, sonrasında özellik kısayolu oluşturmak için bu özelliği başlangıç ekranına sürükleyin.

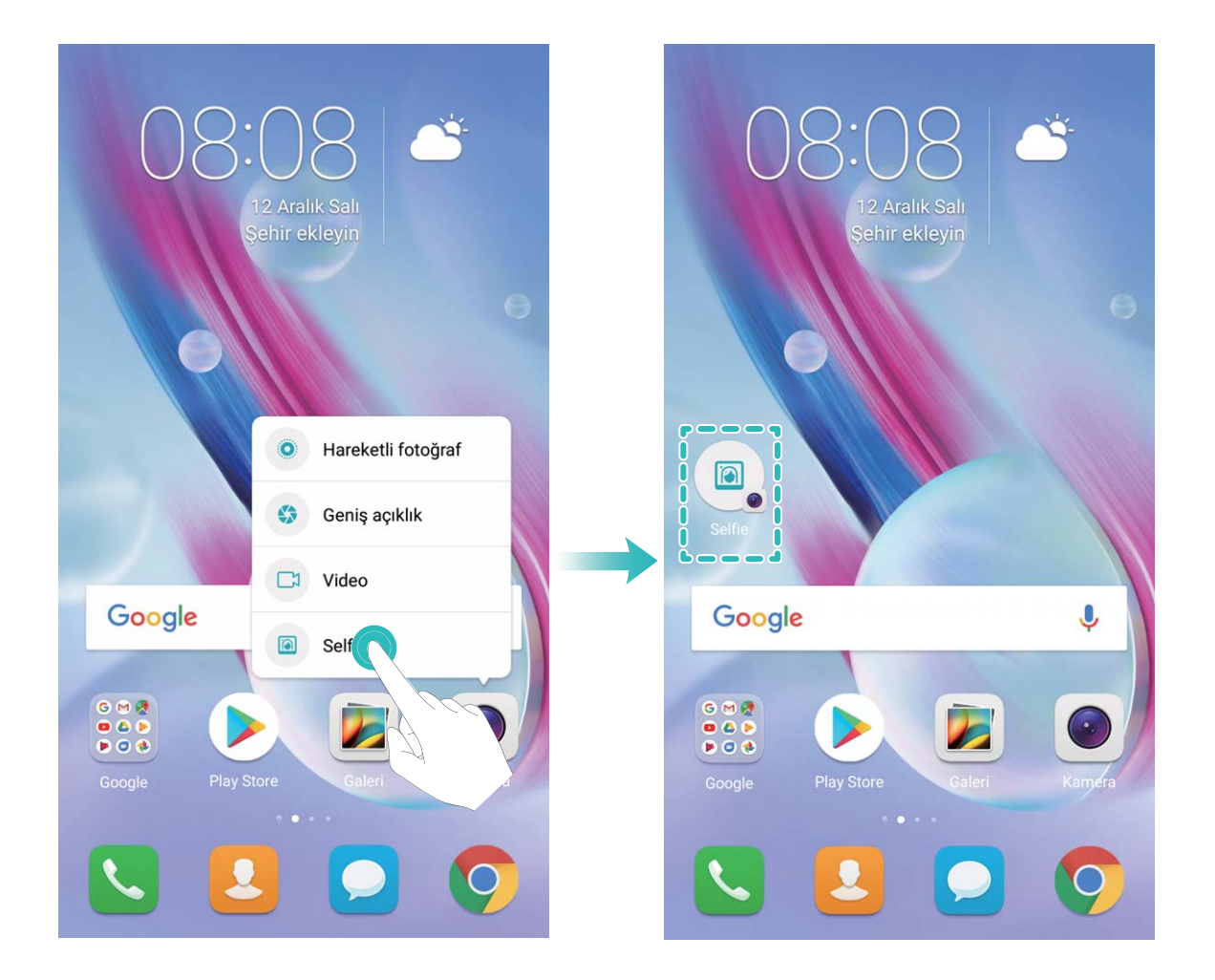

### Ekran Kilitleme ve Açma

### Magazin Kilit Açma Ayarı Yapın

Magazin kilit açma, cihazınızın kilidini açtığınız her defasında kilit ekranınızda yeni bir görsel görüntüler böylece asla eski arka plandan sıkılmazsınız.

Magazin kilit açma kısayol panelini görüntülemek için kilit ekranının en altından yukarı kaydırın.

**Kapaklara abone olma:** düğmesine dokunun ve beğendiğiniz magazin türlerini abonelik listesine ekleyin.

Kendi görsellerinizi kapak olarak ekleme:  $\Box$  düğmesine dokunun, ve eklemek istediğiniz görselleri seçin ardından  $\checkmark$  düğmesine dokunun.

#### Gizliliğinizi Korumak için Kilit Ekranı Şifresi Belirleyin

Kişisel fotoğraflar, kişi bilgileri ve bankacılık uygulamaları, cihazınız çok sayıda hassas bilgi saklamaktadır. Bir kilit ekranı şifresi belirleyin böylece cihaz kilidini açtığınız her defasında bir şifre istenir. Cihazınızın kaybolması ya da yetkisiz bir kullanıcı tarafından erişilmesi durumunda kilit ekranı şifresi gizli bilgilerinizin korunmasına yardımcı olur.

Bir kilit ekranı şifresi ayarlama: Ayarlar uygulamasını açın, Güvenlik ve gizlilik > Ekran kilidi ve şifreler menüsüne gidin ve tercih ettiğiniz kilit ekranı şifresinin türünü ayarlayın.

- Bir PIN belirleme: Bir PIN numarası bir dizi rakamdır. Cihazınızın kilidini açmak için bir PIN girmek hızlı ve kolaydır. Daha iyi güvenlik için PIN olarak uzun rastgele sayılar dizisi kullanın. Şifre > PIN menüsüne gidin, bir PIN belirlemek için komut istemlerini izleyin ardından Tamam öğesine dokunun.
- Bir desen belirleme: Ekrana önceden belirlenmiş bir desen çizerek cihazınızın kilidini açın. Daha fazla güvenlik için üst üste binen çizgi segmentlerinden oluşan bir desen kullanın. Şifre > Desen menüsüne gidin ve aynı deseni iki kez çizin. Desen en az 4 noktada bağlanmalıdır.
- Bir şifre belirleme: Sayılar, harfler ve özel karakterlerden oluşan bir şifre bir PIN ya da desenden daha güvenlidir. Daha fazla güvenlik için sayılar, harfler ve özel karakterlerden oluşan 8 karakterli ya da daha uzun bir şifre kullanın. Lütfen şifreyi ezberleyin böylece unutmanız halinde cihazınızı açamama durumu ile karşılaşmazsınız. Şifre > Şifre menüsüne gidin, bir şifre belirlemek için komut istemlerini izleyin ardından Tamam öğesine dokunun.
- Parmak izi kullanarak cihazınızın kilidini açma: Cihazınız parmak izi ile kilit açma özelliğini destekliyorsa bu önerilen kilit açma yöntemidir. Parmak izi kullanmak, cihaz kilidini açmanın güvenli ve hızlı bir yoludur. Bir kilit ekranı şifresi belirledikten sonra açılan iletişim kutusunda Kaydet öğesine dokunun ve parmak izlerinizi kaydetmek için ekrandaki komut istemlerini izleyin.
  - Güvenlik nedeniyle lütfen kilit ekranı şifresini devre dışı bırakmayın: Kilit ekranı şifresi cihazınıza yetkisiz erişimi engeller. Cihazınızın güvenliği için ekran kilidi yöntemi olarak **Yok** seçeneğini seçmeyin.
  - Düzenli şifre istemleri şifrenizi hatırlamanıza yardımcı olur: Ekran kilidi şifrenizi 3 gündür girmemişseniz, sistem sizden cihaz kilidini açmak için şifre girmenizi isteyecektir.

#### Cihazınızı Hızlı Şekilde Emniyete Almak için Ekranı Kilitleyin

Cihazınızı belirlenmiş bir süre boyunca kullanmadığınızda, ekranınız kapanacak ve kilitlenecektir. Ekran açık kaldığı sürece cihazınızı ekran kilidini açmak zorunda kalmadan kullanabilirsiniz. Gizliliğinizi korumak ve yanlış girişleri önlemek için cihazınızı kullanmadığınız zamanlarda ekranınızı kilitleyin. Gizliliğinizi korumaya yardımcı olması için bir kilit ekranı şifresi belirleyin. Cihazınızı aşağıdaki yöntemlerle kilitleyebilirsiniz:

**Ekranı Güç düğmesi ile anında kilitleme**: Herhangi bir anda ekranı kilitlemek için Güç düğmesine basın.

**Tek dokunuşla ekran kilidi ile ekranı kilitleme:** Düzenleme ekranına girmek için başlangıç ekranında iki parmağınızı birleştirin. **Araçlar** > **Ekran Kilidi** menüsüne dokunun ve başlangıç ekranınıza **Ekran Kilidi** aracını ekleyin. Bu, güç düğmenizin daha az aşınması ve yıpranmasını sağlar. Başlangıç ekranı düzenleme modundan çıktıktan sonra ekranınızı anında kilitlemek için **Ekran Kilidi** aracına dokunun. Ekranı bu şekilde kilitlemek için önce **Ekran Kilidi** aracının bulunduğu başlangıç ekranı sayfasına geçin.

Aynı zamanda kilit ekranı stilini tercihleriniz doğrultusunda özelleştirebilirsiniz:

Kilit ekranı stilini değiştirme: Cihazınız varsayılan olarak Magazin kilit açma özelliğini kullanır. Ayarlar uygulamasını açın. Güvenlik ve gizlilik > Ekran kilidi ve şifreler > Ekran kilitleme yöntemi menüsüne gidin ve size uygun kilit ekranı stilini seçin.

*iii* **Kilit ekranı imzanız olarak özel mesaj belirleme:** Ekranın her açılışında kilit ekranında özel bir mesaj görüntülemek için **Kilit ekranı imzası** öğesine dokunun.

### Basit Modla Temel Ayarlara Geri Dönün

Başlangıç ekranınız uygulama simgeleri ve küçük metinlerle darmadağın mı görünüyor? Basit mod, çok daha kolay gezinmenizi sağlayan daha derli toplu bir düzen kullanarak başlangıç ekranında daha büyük simgeler ve yazı tipleri görüntüler.

Ayarlar menüsünü açın, Sistem > Basit mod bölümüne gidin ve ✓ düğmesine dokunun.
Basit modda şunları yapabilirsiniz:

- **Başlangıç ekranı simgelerini düzenleme**: Başlangıç ekranı düzenleme moduna girmek için simgelerden birini basılı tutun, sonrasında uygulama simgelerini ekleyebilir ya da silebilirsiniz.
- Basit moddan çıkma: Basit mod'dan çıkmak için Standart mod düğmesine dokunun.

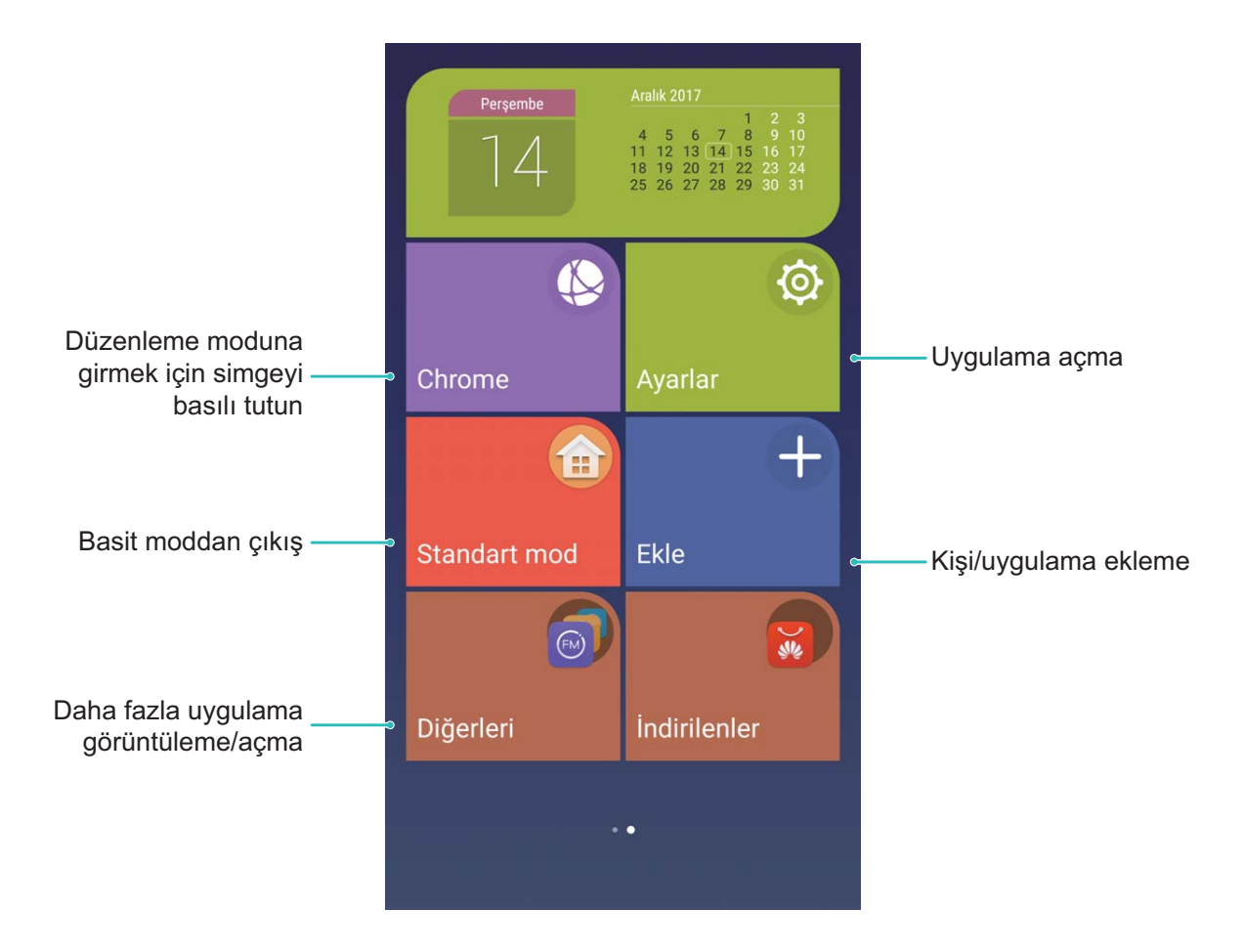

### Başlangıç Ekranı Yönetimi

### Başlangıç Ekranı Simgelerini Yönetin

Başlangıç ekranı uygulama simgeleri ile dağınık mı görünüyor? Başlangıç ekranında simgeleri taşıyabilir veya silebilir ya da bunları daha rahat kullanmak üzere sıralayabilir ve klasörlere taşıyabilirsiniz.

**Bir başlangıç ekranı simgesini taşıma**: Başlangıç ekranından, cihazınız titreyene dek bir uygulamaya basılı tutun ardından bunu ekranda herhangi bir konuma sürükleyin.

Bir uygulama silme: Başlangıç ekranından, kaldırmak istediğiniz uygulamaya cihazınız titreyene dek

basılı tutun ardından bunu ய düğmesine sürükleyin. Uygulamayı silmek için ekrandaki talimatları izleyin.

(j) Sistemin olağan şekilde çalışmasını sağlamak için ön yüklü bazı sistem uygulamaları kaldırılamaz.

**Uygulama simgelerini saklamak üzere bir klasör oluşturma**: Başlangıç ekranından, cihazınız titreyene dek bir uygulamaya basılı tutun ardından bunu bir başka uygulamanın üzerine sürükleyin. Şimdi iki uygulama yeni bir klasöre yerleştirilecektir.

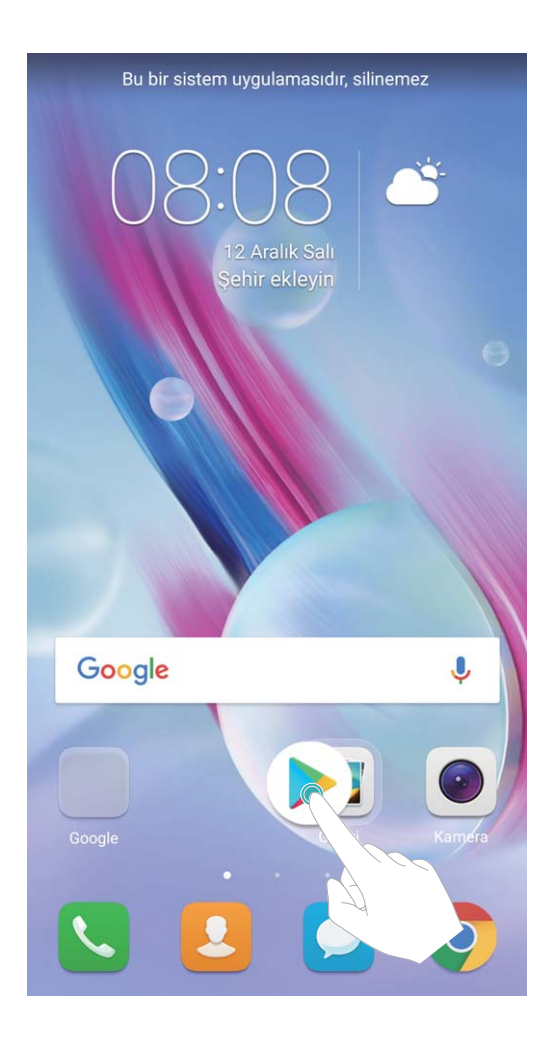

**Bir klasörü silme**: Klasörü açın, ardından **Tamam** öğesine dokunun. Klasör otomatik olarak silinecek ve klasördeki uygulamaların tümü başlangıç ekranınıza taşınacaktır.

Bir klasörü yeniden adlandırma: Klasörü açın, klasör adına dokunun ve yeni bir ad girin.

**Bir klasörde uygulama simgeleri ekleme veya silme**: Klasörü açın, + düğmesine dokunun, uygulamaları seçin veya seçimini kaldırın ve ardından **Tamam** öğesine dokunun. Seçili uygulamalar otomatik olarak klasöre eklenirken, seçimi kaldırılmış uygulamalar klasörden kaldırılacaktır.

Bir klasördeki bir uygulamayı kaldırmanın bir başka yolu da klasördeki uygulamaya cihazınız titreyene dek basılı tutmak ve ardından bunu başlangıç ekranına sürüklemektir.

### Başlangıç Ekranınızı Yönetin

Başlangıç ekranınızda çok fazla simge mi var? Başlangıç ekranınıza yeni sayfalar ekleyebilir ve beğeninize uygun olarak özelleştirebilirsiniz.

Başlangıç ekranını düzenleme moduna girmek için başlangıç ekranında boş bir noktayı basılı tutun. Sonrasında şunları yapabilirsiniz:

- Yeni başlangıç ekranı sayfası ekleme: Yeni başlangıç ekranı sayfası eklemek için ekranın sol veya sağ tarafındaki + düğmesine dokunun.
- ullet Boş başlangıç ekranı sayfasını silme: Sayfayı silmek için boş sayfadaki imes düğmesine dokunun.

- İçerisinde herhangi bir uygulama simgesi veya widget bulunan başlangıç ekranı sayfaları silinemez.
- **Başlangıç sayfası sırasını düzenleme**: Taşımak istediğiniz başlangıç ekranı sayfasını basılı tutun, sonrasında istediğiniz konuma sürükleyin.
- Varsayılan başlangıç ekranı sayfasını ayarlama: Seçilen başlangıç ekranı sayfasını varsayılan

başlangıç ekranı sayfası olarak ayarlamak için başlangıç ekranının üst kısmındaki 🛈 düğmesine dokunun.

### Başlangıç Ekranı Duvar Kağıdınızı Ayarlayın

Sevdiğiniz bir resmi başlangıç ekranı duvar kağıdınız olarak ayarlamak mı istiyorsunuz? Başlangıç ekranınızı dikkat çekici kılmak için duvar kağıdınızı kişiselleştirin.

**Q** Ayarlar uygulamasına gidin, ardından Ekran > Duvar kağıdı menüsüne gidin. Şunları yapabilirsiniz:

- Bir fotoğrafı başlangıç ekranı duvar kağıdınız olarak ayarlama: Duvar kağıdı ayarla öğesine dokunun. Diğer veya Galeri içerisinden sevdiğiniz bir resmi seçin ve Kilit ekranı, Başlangıç ekranı veya İkisi de seçimi yapmak için ekrandaki talimatları izleyin.
- Duvar kağıdını rastgele değiştirme: Başlangıç ekranı duvar kağıdını rastgele değiştir özelliğini etkinleştirin ve Değiştirme aralığı ile Gösterilecek albüm seçeneklerini ayarlayın.

Galerideki bir resmi duvar kağıdınız olarak ayarlama: Duvar kağıdınız olarak ayarlamak istediğiniz

harika bir resim mi var? 🌌 Galeri uygulamasını açın, beğendiğiniz resmi açın ve ardından resmi

başlangıç ekranı duvar kağıdınız olarak ayarlamak için > **Şu şekilde ayarla:** > **Duvar kağıdı** menüsüne gidin.

### Başlangıç Ekranı Araçlarınızı Yönetin

Başlangıç ekranınıza tek dokunuşla kilit ekranı, not tarayıcı veya günlük gibi araçları hızlıca eklemek mi istiyorsunuz? Başlangıç ekranınızı düzenlemek ve bunun daha kolay kullanılmasını sağlamak üzere başlangıç ekranı araçlarını ekleyebilir, taşıyabilir ya da silebilirsiniz.

**Araçları ekleme**: Başlangıç ekranı düzenleme moduna girmek için başlangıç ekranında boş bir alana basılı tutun. **Araçlar** öğesine dokunun, bir araç seçin ve bunu başlangıç ekranında boş bir alana sürükleyin.

Başlangıç Ekranı

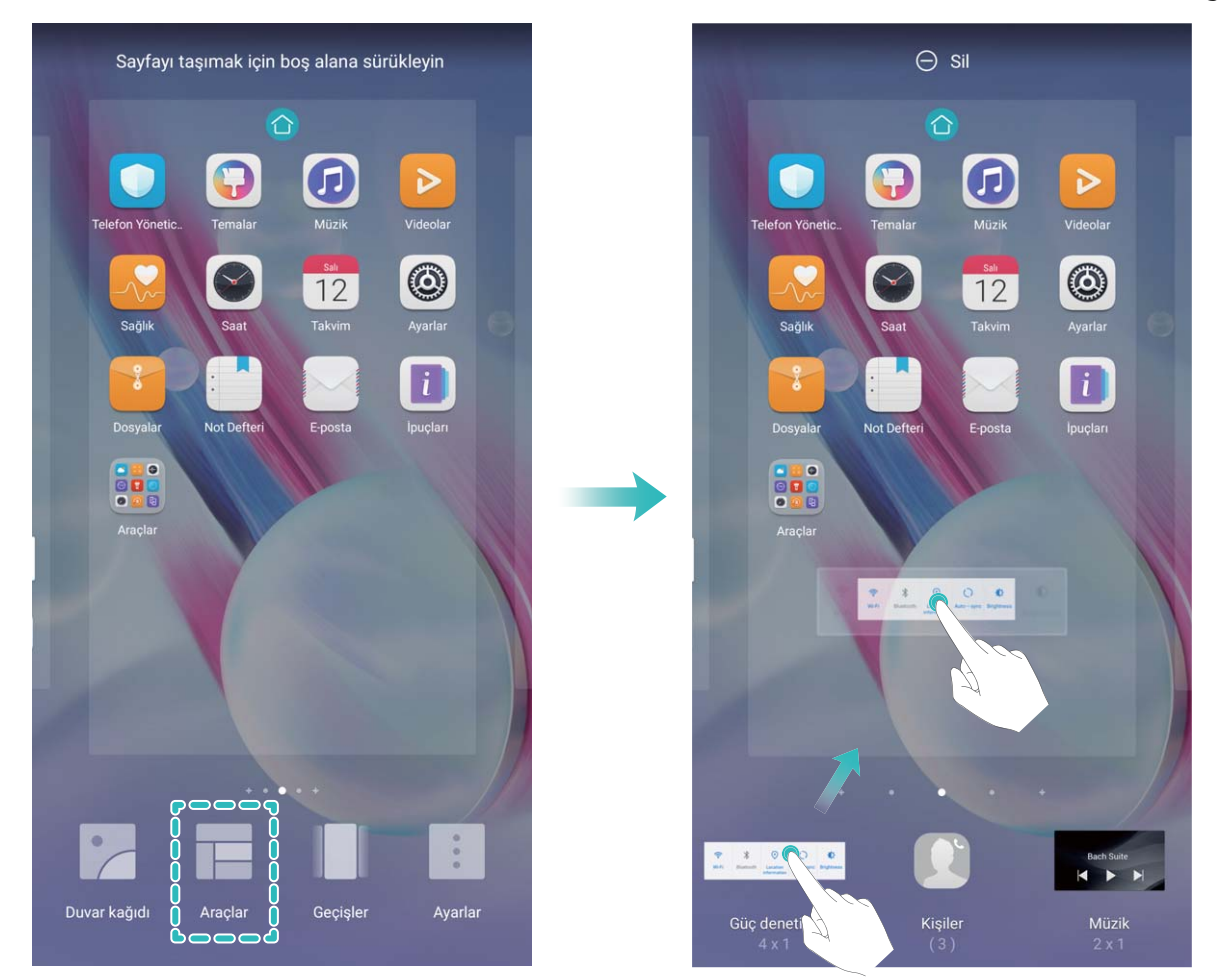

Aracı yerleştirmek için başlangıç ekranında yeterince boş alan olduğundan emin olun. Yeterli boş alan yoksa, başka bir başlangıç ekranı sayfası ekleyin veya mevcut başlangıç ekranı sayfasında yer açın.

**Araçları silme**: Başlangıç ekranında bir araca Telefon titreyene dek basılı tutun. Aracı ekranın en üstündeki **Sil** öğesine sürükleyin.

**Araçları taşıma**: Başlangıç ekranında bir araca Telefon titreyene dek basılı tutun, ardından aracı başlangıç ekranındaki herhangi bir konuma sürükleyin.

### Uygulamaları Saklamak için Uygulama Çekmecesi Kullanın

Başlangıç ekranınızın daha düzenli görünmesi için uygulamalarınızı başlangıç ekranınızda tek bir yerde saklamak mı istiyorsunuz? Tüm uygulamalarınızı saklamak ve başlangıç ekranınızda yer açmak için başlangıç ekranınızda uygulama çekmecesini etkinleştirebilirsiniz.

Ayarlar uygulamasını açın, Ekran > Başlangıç ekranı stili menüsüne gidin ve Çekmece öğesini seçin. Standart başlangıç ekranına tekrar geçiş yapmak istiyorsanız Standart öğesini seçin.

Uygulama çekmecesindeki bir uygulama simgesini başlangıç ekranına ekleme: Uygulama

çekmecesini etkinleştirdikten sonra uygulama listesine girmek için başlangıç ekranında <sup>(iii)</sup> düğmesine dokunun. Uygulama listesinden, eklemek istediğiniz uygulama simgesine basılı tutun ardından bunu başlangıç ekranında herhangi bir konuma sürükleyin.

# Kişiler

### Kartvizit Yönetimi

### Kartvizit Yönetimi: Kolayca Kartvizit Ekleyin ve Paylaşın

Elinize geçen kartvizitlerdeki içeriği kişilerinize eklemenin çok zaman aldığını mı düşünüyorsunuz? Arkadaşlarınızla mobil kişilerinizi paylaşmakta zorlanıyor musunuz? Kartvizit yöneticisi size kartvizitleri kolayca eklemenin ve paylaşmanın yolunu sunuyor.

Kartvizit yöneticisi aşağıdaki özellikleri desteklemektedir:

- Kişi eklemek için kare kod taratma: Bilgileri kolayca ve hızlıca kişilerinize eklemek için kartvizit üzerindeki kare kodu taratın.
- Kendi kartvizitinizi oluşturma ve paylaşma: Kişilerinizde kişisel kartvizitinizi oluşturun, diğer kişilerle kolayca paylaşmanız için cihazınız otomatik olarak kare kod oluşturacaktır.
- **Kişileri paylaşma**: Paylaşmak istediğiniz kişiyi seçin ve hızlıca ve kolayca paylaşmak için kişi ayrıntıları ekranının üst kısmındaki kare koda dokunun.

### Elektronik Kartvizit Kullanarak Kişi Paylaşın

Kartvizitinizi paylaşma: 💴 Kişiler bölümüne gidin ve profil fotoğrafınızı ayarlamak, adınızı, iş adresinizi, telefon numaranızı ve diğer bilgilerinizi girmek için **Ben** düğmesine dokunun sonrasında

✓ düğmesine dokunun. Cihazınız kare kodlu kartvizitinizi otomatik olarak oluşturacaktır.

Kartvizitinizi paylaşmak için kare kodu kullanın veya ve ekrandaki talimatları takip edin.

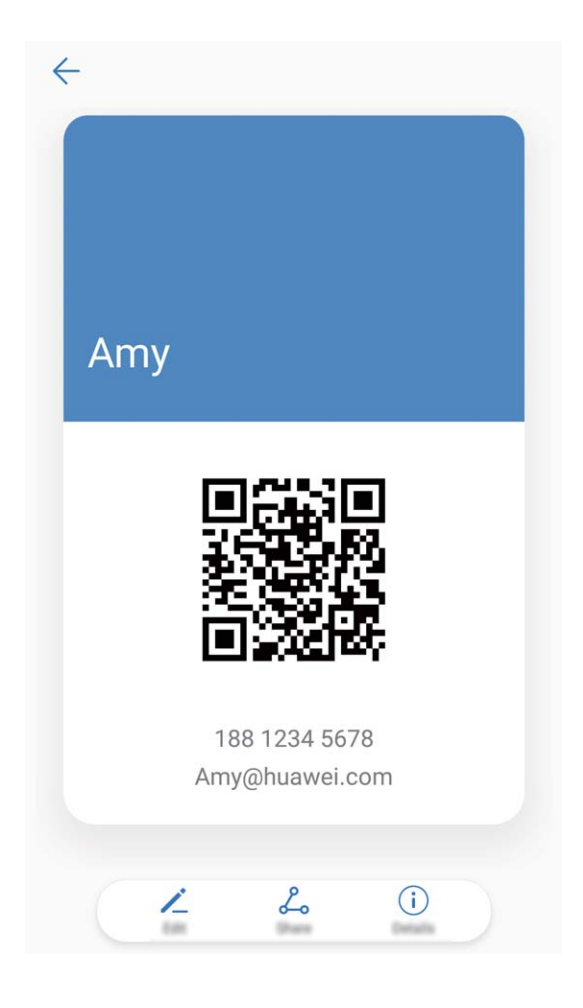

**Kişileri paylaşma**: **E Kişiler** bölümüne gidin, paylaşmak istediğiniz kişiyi seçin, sonrasında bu kişiyi kare kod kullanarak paylaşmak için sağ üst köşedeki kare koda dokunun. Aynı zamanda **Paylaş** düğmesine dokunabilir, paylaşma yöntemi seçebilir ve paylaşmak için ekrandaki talimatları takip edebilirsiniz.

Diğer kişinin cihazı kare kod analizini destekliyorsa kişileri eklemek için direkt olarak fotoğraf çekebilir veya kare kodları taratabilirler.

### Kişileri Yönetme

### Kişileri İçe ve Dışa Aktarın

Yeni bir telefona geçtiğinizde, mevcut kişilerinizi aktarmanız gerekecektir.

- 🔼 Kişiler uygulamasını açın, 🕴 > İçe/Dışa Aktar menüsüne gidin ve aşağıdakilerden birini seçin:
- Kişileri içe aktarma: Depolama biriminden içe aktar, Diğer cihazdan içe aktar veya SIM öğesinden içe aktar öğesini seçin ve talimatları izleyin.
- Kişileri dışa aktarma: Depolama birimine aktar veya SIM öğesinden dışa aktar öğesini seçin ve ekrandaki talimatları izleyin. Varsayılan olarak, Depolama birimine aktar üzerinden dışa aktarılan .vcf dosyaları cihazınızın dahili depolama alanındaki root dizinine kaydedilir. Dışa aktarılan dosyaları görüntülemek için Dosyalar öğesini açın.

Ayrıca **Yedekleme** özelliğini kullanarak da kişileri içe ve dışa aktarabilirsiniz. Yedekleme dosyaları varsayılan olarak **Dosyalar** içerisindeki **Huawei** klasörüne kaydedilir.

### Kişilerinizi Yönetin

Kişiler uygulaması, kişilerinizi yönetmeniz için size çok sayıda özellik sunar. Kişiler listenizi sadeleştirebilir, yalnızca telefonunuzdaki ya da SIM kartınızdaki kişileri görüntülemeyi seçebilir ve sık kullanılan kişilerinizi kolayca bulabilirsiniz.

Tekrarlanan kişileri birleştirme: Kişiler listesinde tekrarlananlar varsa, tekrarlanan kişileri birleştirmek

için **Birden fazla kaydı olan kişileri birleştir** işlevini kullanabilirsiniz. Kişiler listesinde, **Kişileri düzenle** > **Birden fazla kaydı olan kişileri birleştir** menüsüne gidin, birleştirmek istediğiniz kişileri

seçin ve ardından  $\checkmark$  düğmesine dokunun.

Farklı hesaplardaki kişileri görüntüleme: Yalnızca telefonunuzdaki ya da SIM kartınızdaki kişileri mi

görüntülemek istiyorsunuz? **Görüntüleme tercihleri** menüsüne gidin ve görüntülemek istediğiniz hesapları seçin. Ayrıca aşağıdakileri yapabilirsiniz:

• Basit düzeni etkinleştirme: Kişiler listesindeki profil resimlerini, şirketleri ve unvanları gizlemek mi

istiyorsunuz? Kişiler listesi ekranında, **Görüntüleme tercihleri** menüsüne gidin ve **Basit düzen** özelliğini etkinleştirin.

Kişi depolama alanını görüntüleme: Kişi depolama alanınızı kontrol etmek mi istiyorsunuz? Kişiler listesinden,
 > Görüntüleme tercihleri menüsüne gidin. Hesaplar bölümünde, cihazınız ya da SIM kartınızda bulunan kullanılabilir toplam depolama alanını görebilirsiniz.

### Kişi Gruplarını Yönetin

Bir grup meslektaşınıza mesaj göndermek veya bunları bir araya getirmek mi istiyorsunuz? Akıllı gruplar, kişilerinizi şirkete, şehre ve en son iletişim zamanına göre gruplar böylece hızlıca bir grup epostası veya mesaj gönderebilirsiniz.

**Bir kişi grubu oluşturma**: Gruplar listesinden + düğmesine dokunun, grup adı girin (Aile veya Arkadaşlar gibi) ve ardından **Tamam** öğesine dokunun. Kişileri eklemek için ekrandaki talimatları

izleyin ve ardından  $\checkmark$  öğesine dokunun.

Akıllı grup kişilerine mesaj gönderme: Gruplar listesinde Akıllı gruplar bölümünde bir grup açın

ve bir mesaj göndermek için  $\bigcirc$  düğmesine veya bir e-posta göndermek için  $\boxdot$  düğmesine dokunun.

Bir grubu düzenleme: Gruplar listesinden düzenlemek istediğiniz grubu seçin ve bir kişi eklemek için

+ düğmesine dokunun veya **Üyeleri kaldır**, **Grup zil sesi**, **Grubu sil** ya da **Yeniden adlandır** için

düğmesine dokunun.

Bir grup silme: Gruplar listesinde bir gruba basılı tutun ve ardından Sil öğesine dokunun.

### Kişileri Kara Listeye Ekleyin

Bir kişi numarasını bunlardan gelen rahatsız edici ya da gereksiz aramaları önlemek üzere kara listeye ekleyebilirsiniz.

E Kişiler uygulamasını açın, kara listeye eklemek istediğiniz kişiye basılı tutun, ardından Kara listeye ekle öğesine dokunun. Cihazınız kara listedeki kişilerden gelen tüm aramaları ve mesajları engelleyecektir.

Kara listedeki kişileri görüntüleme: 💟 Telefon Yöneticisi uygulamasını açın, Engellendi > 🍥 menüsüne gidin ve kara listeyi görüntülemek için Numara kara listesi öğesine dokunun.

**Bir kişiyi kara listeden kaldırma**: **E** Kişiler uygulamasını açın, kara listeden kaldırmak istediğiniz kişiye basılı tutun, ardından Kara listeden kaldır öğesine dokunun.

### Arama ve Mesaj Kayıtlarını Silin

Gizliliğinizi korumak üzere bir kişiye ait arama ve mesaj kayıtlarını silmek üzere İzleri sil özelliğini kullanın.

**E** Kişiler uygulamasını açın, bir kişi seçin ve arama ve mesaj kayıtlarınız silinecektir.

### Üçüncü Kişi Uygulama Kişilerini Birleştirme

### Entegre Sosyal Ağlar: İnsanları Bir Araya Getiriyor

Sosyal ağınızı genişletmek mi istiyorsunuz? Sosyal medya hesabınız ile kişilerinizin bilgilerini senkronize etmek mi istiyorsunuz? Sosyal medya hesabına (LinkedIn gibi) giriş yapabilir ve kişilerinizin bilgilerini (şirket, unvan ve e-posta dahil olmak üzere) cihazınızdaki kişilerinizle senkronize edebilir ve sosyal ağınızı zenginleştirebilirsiniz.

### Kişi Bilgilerini Sosyal Hesabınızla İlişkilendirin

Telefonunuzdaki kişileriniz ne iş yapıyor? E-posta adresleri ne? Unvanları ne? Kişileriniz hakkında daha fazla bilgi edinmek için üçüncü kişi sosyal medya uygulamalarını (LinkedIn gibi) kullanabilirsiniz.

LinkedIn hesabı ilişkilendirme: Sişiler uygulamasını açın, Sişiler > Ayarlar > LinkedIn hesabını ilişkilendir bölümüne gidin ve LinkedIn hesabınıza giriş yapmak için ekrandaki talimatları takip edin. Giriş yaptıktan sonra cihazınız kişi bilgilerinizi otomatik olarak güncelleyecektir. Tüm LinkedIn kişilerinizin bilgilerini senkronize etmek için Kişiler LinkedIn ayarları ekranından Kişileri senkronize et > Tüm LinkedIn kişileri bölümüne gidin ve Senkronizasyon.

LinkedIn tarafından sağlanan kişi bilgilerini görüntüleme: Bir LinkedIn kişisini açın ve LinkedIn profilini görüntüle düğmesine dokunun.

LinkedIn kişilerinin ilişkisini kesme: > Ayarlar > LinkedIn bölümüne gidin ve İlişkiyi kes düğmesine dokunun.

Kişiler

### Gönderen Kişinin Unvanını Görüntüleyin

Yeni bir işe başladıysanız iş arkadaşlarınızın ne iş yaptığını hızlıca öğrenmeniz gerekir. Sosyal medya hesabını (LinkedIn gibi) e-posta kişilerinizle ilişkilendirebilirsiniz. E-posta gönderen kişilerin iş bilgileri e-posta ayrıntıları ekranında görüntülenecektir.

**E-posta** gelen kutunuza giderek gelen bir e-postayı açın. E-posta ayrıntılarına gidin, sonrasında göndericinin profil fotoğrafına dokunun ve **LinkedIn profilini görüntüle** düğmesine dokunun.

### Arama

### Temel Arama İşlevleri

### Arama Yapın

Telefon ekranında, telefon numarasının bir kısmını ya da kişi adının ilk harflerini veya adının baş harflerini girin. Cihazınız otomatik olarak ilgili kişilerde arama yapacaktır.

**Cevirici** uygulamasını açın. Telefon ekranında, telefon numarasını veya kişi adının ilk harfini ya da adının baş harflerini girin (örneğin Huawei müşteri hizmetleri için hwmh girin). Cihazınız Kişiler, arama kayıtları ve sarı sayfalarda otomatik olarak arama yapacaktır. Listede aramak istediğiniz kişiye dokunun.

Çift SIM kartlı bir cihazınız varsa arama yapmak için 💟 veya 🕓 düğmesine dokunun. Ekranda

kişinizin durumunu görebilirsiniz (çalıyor veya arama yönlendirme etkin gibi). Kapatmak için 🗖 düğmesine dokunun.

### Acil Durum Aramaları Yapın

Acil durumda cihazınız açıksa ve servis alanı içerisinde ise ekranınız kilitli olduğunda veya mobil sinyal olmadığında bile acil durum aramaları yapabilirsiniz.

Acil durum araması özelliği bölgenizdeki yönetmeliklere ve ağ sağlayıcınıza bağlıdır. Ağ sorunları ya da çevresel arayüz acil durum aramalarının başarısız olmasına neden olabilir. Acil durumlarda tek iletişim yönteminiz olarak cihazınıza güvenmeyin.

Sevirici uygulamasını açın veya kilit ekranında Acil Durum Araması öğesine dokunun, telefonda

bölgenin acil numarasını girin ve ardından 🔽 düğmesine dokunun. Konumunuzda güçlü bir sinyal varsa ve telefonunuz internete bağlıysa konumunuz alınacak ve başvurmanız için ekrana getirilecektir.

### Önemli Üçüncü Kişi Aramalarını Asla Cevapsız Bırakmamak için Arama Bekletmeyi Etkinleştirin

Bir görüşme yaptığınız sırada gelen aramalar mı oluyor? Arama bekletme yeni aramayı cevaplamanızı ve ardından iki arama arasında geçiş yapmanızı sağlar.

👔 Bazı operatörler bu özelliği desteklemiyor olabilir.

**Cevirici** uygulamasını açın, **Ayarlar** > **Ek ayarlar** menüsüne gidin ve **Çağrı bekletme** özelliğini etkinleştirin. Başka bir arama aldığınızda, aramayı cevaplamak ve ilk aramanızı beklemeye

almak için 🕒 düğmesine dokunun. Aramalar arasında geçiş yapmak için 📛 düğmesine veya arama listesinde bekleyen aramaya dokunun.
Arama

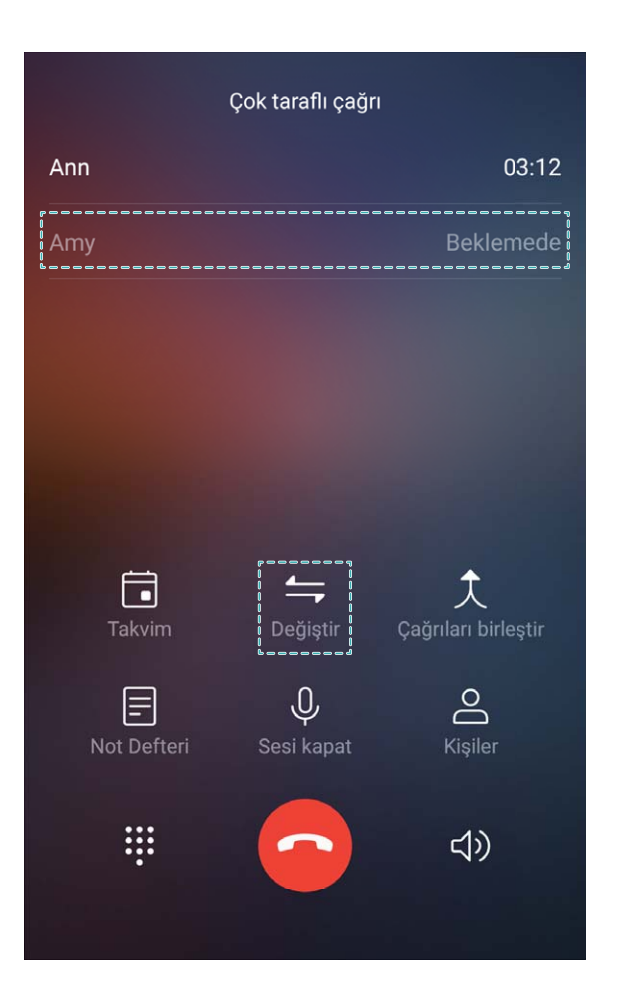

#### Arama Yönlendirmeyi Etkinleştirin ve Bir Aramayı Asla Cevapsız Bırakmayın

Aramaları cevaplayamıyorsanız, cihazınızı aramaları başka bir numaraya yönlendirecek şekilde ayarlayabilirsiniz.

👔 Bazı operatörler bu özelliği desteklemiyor olabilir.

**Solution Cevirici** uygulamasını açın ve **Solution Ayarlar** > **Arama yönlendirme** menüsüne gidin. Çift SIM kartlı bir cihazınız varsa, **SIM 1** veya **SIM 2** bölümünde **Arama yönlendirme** öğesine dokunun ve bir yönlendirme yöntemi seçin. Aramalarınızı yönlendirmek istediğiniz numarayı girin ardından onaylayın. Arama yönlendirme etkinleştirildiğinde cihazınız uygun aramaları otomatik olarak önceden belirlenmiş olan numaraya yönlendirecektir.

#### Arama Kayıtlarını Silin

Artık ihtiyacınız olmayan arama kayıtlarını silebilirsiniz.

**Cevirici** uygulamasını açın ve arama tuşlarını gizlemek üzere düğmesine dokunun. Artık aşağıdakilerden birini yapabilirsiniz:

- Tek bir kaydı silme: Bir girişe basılı tutun ardından Kaydı sil öğesine dokunun.
- Birden fazla kaydı silme: düğmesine dokunun, silmek istediğiniz girişleri seçin veya Tümünü
   seç öğesine dokunun ardından düğmesine dokunun.

#### Sesli Mesajı Etkinleştirin

Telefonunuz kapalı iken önemli aramaları kaçırmaktan mı endişeleniyorsunuz? Sesli mesaj, arayanlardan gelen gerçek zamanlı mesajları kaydeder böylece önemli bir aramayı kaçırmaktan korkmanıza gerek kalmaz.

Sesli mesaj için operatör desteği gerekmektedir. Lütfen bu servisi etkinleştirmiş olduğunuzdan emin olun. Sesli mesaj numarası, servis ayrıntıları ve ücret bilgileri hakkında daha fazla bilgi almak için operatörünüzle iletişime geçin.

Sesli mesajı etkinleştirme: SÇevirici uygulamasını açın, SAyarlar menüsüne gidin Ek ayarlar öğesine dokunun (çift SIM kartlı telefonlar için SIM 1 veya SIM 2 bölümünde Ek ayarlar öğesine dokunun) ardından Sesli mesaj > Sesli mesaj numarası menüsüne gidin ve operatörünüz tarafından verilen sesli mesaj numarasını girin.

Sesli mesaj mesajlarını kontrol etme: Sesli mesajı aramak ve mesajları dinlemek için telefonda 1'e basılı tutun.

#### Sınırsız İletişim için Uluslararası Dolaşımı Aktive Edin

İş ya da tatil amacıyla yurt dışına seyahat ettiğinizde, telefonunuz dolaşımda iken ülke kodunu çevirmeye gerek kalmadan arama yapabilirsiniz.

*i* Bu özellik için operatör desteği gerekmektedir. Dolaşım ya da uluslararası dolaşım özelliğinin SIM kartınız için etkinleştirildiğinden emin olun. Ayrıntılı bilgi için lütfen operatörünüzle iletişime geçin.

Bir arama yapmak için 🕓 Çevirici uygulamasını açın veya 왿 Kişiler öğesine dokunun.

# Rahatsız Edici Aramaları Engelleme: Hak Ettiğiniz Huzura ve Sessizliğe Kavuşun

Rahatsız edici aramalardan ve telefon dolandırıcılarından bıktınız mı? **Engellenenler** özelliğini kullanmayı deneyin.

Engelleme kurallarını yapılandırma: 🕓 Çevirici uygulamasını açın, 🕴 > Engellendi bölümüne

gidin ve 🤄 düğmesine dokunun. Engelleme kurallarını ve kara liste veya beyaz listeyi tercihlerinize göre yapılandırın.

# HD Aramaların Tadını Çıkarmak için VoLTE'yi etkinleştirin

Ayarlar menüsünü açın ve Kablosuz bağlantı ve ağlar > Mobil ağ bölümüne gidin. SIM 1 veya 2 ayarlarından (operatörünüzün ağı destekliyorsa) şunları gerçekleştirebilirsiniz:

- **4G'yi etkinleştirme**: **4G'yi etkinleştir** düğmesine dokunun. Operatör özelliklerine bağlı olarak telefonunuzda 4G geçişi olmayabilir. Bu durum 4G'nin zaten etkin olduğu ve manuel olarak etkinleştirilmesinin gerekmediği anlamına gelir.
- VoLTE aramasını etkinleştirme: VoLTE aramaları düğmesine dokunun.
- Wi-Fi aramasını etkinleştirme: Wi-Fi araması düğmesine dokunun.

# Yeni Arama Deneyimi için VoWi-Fi Kullanın

Wi-Fi ağı bulunan herhangi bir yerde, cep telefonu ağ sinyali olmasa bile sesli ve görüntülü arama yapmak için **VoWi-Fi** kullanabilirsiniz.

Bu özellik operatörünüz tarafından desteklenmelidir. Ücretler ve masraflar dahil olmak üzere daha fazla bilgi almak için operatörünüzle iletişime geçin.

**Cevirici** uygulamasını açın, **Ayarlar** > **Wi-Fi araması** menüsüne gidin, **Wi-Fi araması** özelliğini etkinleştirin ve ardından . Tercih edilen ağı ayarlamak için **Mod** öğesine dokunun ve ekrandaki talimatları izleyin.

# Mesaj

# Temel Mesajlaşma İşlevleri

#### Mesaj Gönderin

Metin mesajları, arkadaşlarınız, aileniz ve meslektaşlarınızla iletişim kurmanın hızlı ve kolay yoludur. Mesajlarınızı zenginleştirmek için metnin yanı sıra emojiler ekleyebilir veya resim ve ses dosyaları koyabilirsiniz.

**Mesajlar** uygulamasını açın. Mesajlar listesinden,  $+ > \stackrel{>}{\simeq}$  seçeneklerine gidin ve kişileri ya da grupları seçin. Mesaj içeriğinizi girin, başka içerik türleri eklemek için + düğmesine dokunun ve mesajı göndermek için  $\stackrel{\triangleright}{>}$  düğmesine dokunun.

Bir taslak mesaj kaydetme: Bir mesajı taslak olarak kaydetmek için < düğmesine dokunun.

#### Mesajları Yönetin

Mesajlar uygulaması mesajlar hakkında bilgi sahibi olmayı kolaylaştırır.

**Mesajlar** uygulamasını açın. Mesajlar listesinde, bunlarla olan görüşmelerinizi görüntülemek için bir kişi adına ya da telefon numarasına dokunun. Okunmamış bir mesajı açın, sistem mesaj içerisindeki telefon numarasını, web sitesi adresini, e-postayı, saati ve diğer bilgileri otomatik olarak tanımlayacak ve vurgulayacaktır. Bir işlemi başlatmak için ilgili bilgilere dokunun.

Mesajları cevaplama: Metin kutusuna mesaj içeriğini girin ve 🏱 düğmesine dokunun.

**Bir mesajı favorilere ekleme**: Önemli bir mesajı kazara silmekten mi korkuyorsunuz? Bir mesaja basılı tutun ve mesajı favorilere eklemek ya da bunu kilitlemek için ekrandaki komut istemlerini izleyin.

**Bir mesajı yönlendirme**: Bir mesajı arkadaşlarınızla paylaşmak mı istiyorsunuz? Bir mesaja basılı tutun ve mesajı yönlendirmek ya da paylaşmak için ekrandaki komut istemlerini izleyin.

**Bir mesaj silme**: Çok sayıda mesajın neden olduğu karmaşadan yoruldunuz mu? Mesaj listenizi temizlemek için gereksiz görüşmeleri veya mesajları silin. Mesajı veya görüşmeyi sola kaydırın ardından

أأأأ düğmesine dokunun. Bildirim mesajlarını silmek için düzenleme ekranına girmek üzere mesaja ya

da görüşmeye basılı tutun, görüşme veya mesajı seçin ve  $\square$  > **Sil** menüsüne gidin. Silinen mesajlar geri alınamaz.

**Bir mesajı hızlı şekilde cevaplama**: Almış olduğunuz bir mesajı hızlı şekilde cevaplamak mı istiyorsunuz? Yeni mesajlar bildirim panelinde görüntülenecektir. Hızlı şekilde cevaplamak için dokunun.

**Mesajlarda arama**: Bir mesajı hızlıca bulmak mı istiyorsunuz? Mesajlar listesinde, arama çubuğuna anahtar kelimeleri yazın, ilgili sonuçlar arama çubuğunun altında görülecektir.

En üste sabitleme: Önemli bir mesajı listenin en üstüne sabitlemek mi istiyorsunuz? Mesajlar listesinden, seçmek üzere bir mesaja basılı tutun, ardından  $\overline{\uparrow}$  düğmesine dokunun. Sabitlenen mesajlar bildirim mesajlarının altında görüntülenir. Okunmamış mesajları en üste sabitlemek için  $\therefore$  Ayarlar > Okunmamış mesajları sabitle menüsüne gidin.

#### Gereksiz Mesajları Engelleyin

Gereksiz mesajlar almaktan bıktınız mı? Gereksiz mesajlara hoşçakal demek için mesaj engellemeyi etkinleştirin!

**Mesajlar** uygulamasını açın. Mesajlar listesinde **Engellenenler** menüsüne gidin, düğmesine dokunun ve kesişme kurallarını, beyaz listeyi ve kara listeyi yapılandırın.

#### Bir Metin Mesajına İmza Ekleyin

Mesajlarınıza daha resmi bir hava vermek için her metin mesajının sonuna eklemek üzere bir imza oluşturabilirsiniz.

Mesajlar uygulamasını açın, **Ayarlar > Gelişmiş > İmza** menüsüne gidin ve **İmza ekle** özelliğini etkinleştirin. **İmzayı düzenle** öğesine dokunun, imzanızı girin ve **Tamam** öğesine dokunun.

# Kamera

# Temel Kamera İşlevleri

#### Kameranızın Temel İşlevlerini Kullanın

Daha iyi resimler çekmenize yardımcı olması için kameranızın temel özelliklerini öğrenin.

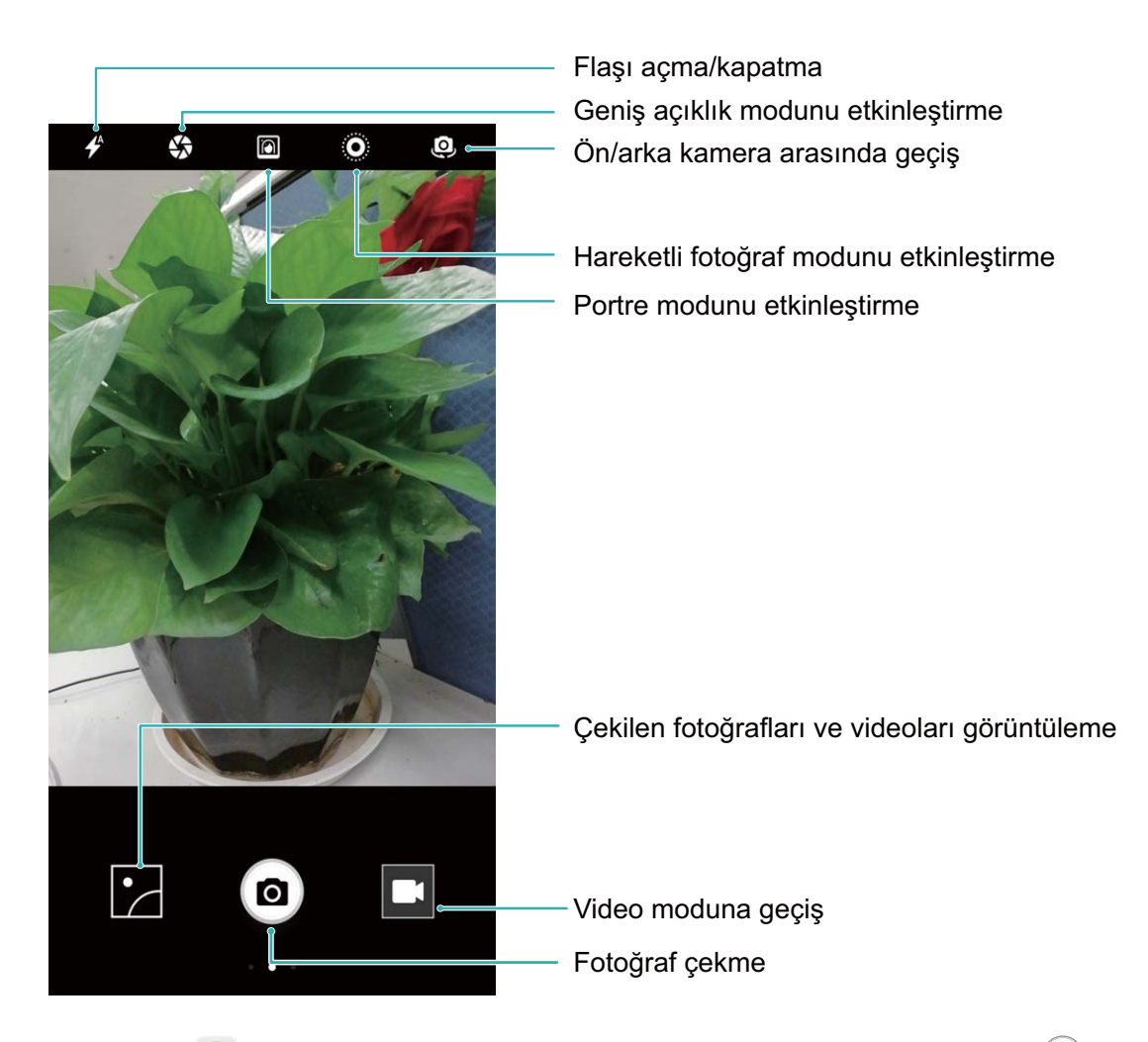

**Temel fotoğraf modu**: S Kamera uygulamasını açın ve bir resim çekmek için vizörde düğmesine dokunun. Aynı zamanda Ses azaltma düğmesini de kameranız için deklanşör düğmesi olarak kullanılacak şekilde yapılandırabilirsiniz.

**Bir fotoğraf modu seçme**: Fotoğraf modu ekranına girmek için vizörde sağa kaydırın. Burada ihtiyaçlarınıza uygun olarak fotoğraf modunu değiştirebilirsiniz.

**Kameranızı yakınlaştırma veya uzaklaştırma**: Vizörde iki parmağınızla ekrana dokunun ve yakınlaştırmak için bunları birbirine yakınlaştırın veya uzaklaştırmak için birbirinden uzaklaştırın. Kameranın optik yakınlaştırma limitinin dışında yakınlaştırma yaptığınızda görüntü kalitesi azalacaktır. İki parmağınızla ekrana dokunarak, yakınlaştırma veya uzaklaştırma yaptığınızda, ekranın yan tarafında kameranızı yakınlaştırmak ya da uzaklaştırmak için kullanabileceğiniz bir yakınlaştırma çubuğu görülecektir. **Kameranızın pozlamasını ayarlama**: Kameranız, pozlamasını ortamdaki ışık seviyesine bağlı olarak otomatik olarak ayarlayacaktır. Pozlamanın arttırılması resimlerin daha parlak görünmesini sağlarken, pozlamanın azaltılması resimlerin daha karanlık görünmesini sağlayacaktır. Pozlamayı vizörden, ekrana

dokunup 🔆 simgesini yukarı veya aşağı sürükleyerek manuel olarak ayarlayabilirsiniz.

Flaşı etkinleştirme veya devre dışı bırakma: Flaş, zayıf ışıklı ortamlarda fotoğraf çekmek için ekstra

aydınlatma sağlamak için kullanılır. Vizörde, aşağıdaki flaş modlarından birini seçmek için 🦸 düğmesine dokunun:

- *Otomatik*: Kamera, ortam ışığı seviyesine göre flaşı otomatik olarak etkinleştirir ya da devre dışı bırakır.
- Kapalı: Flaşı devre dışı bırakır.
- **4** Açık: Flaşı etkinleştirir.
- <sup>Q</sup> Sürekli açık: Vizörde iken flaş daima açıktır.

**Konum belirlemeyi etkinleştirme**: Fotoğraflarınızda konuma göre arama yapmanızı sağlamak üzere bir resim çektiğinizde coğrafi konumunuzu kaydeder. Vizörde, ayarlar menüsüne girmek için sola kaydırın ve **GPS etiketi** özelliğini etkinleştirin.

#### Kamerayı Video Kaydetmek için Kullanın

Resim çekmenin yanı sıra kamerayı yüksek çözünürlüklü sesli videolar çekmek için de kullanabilirsiniz.

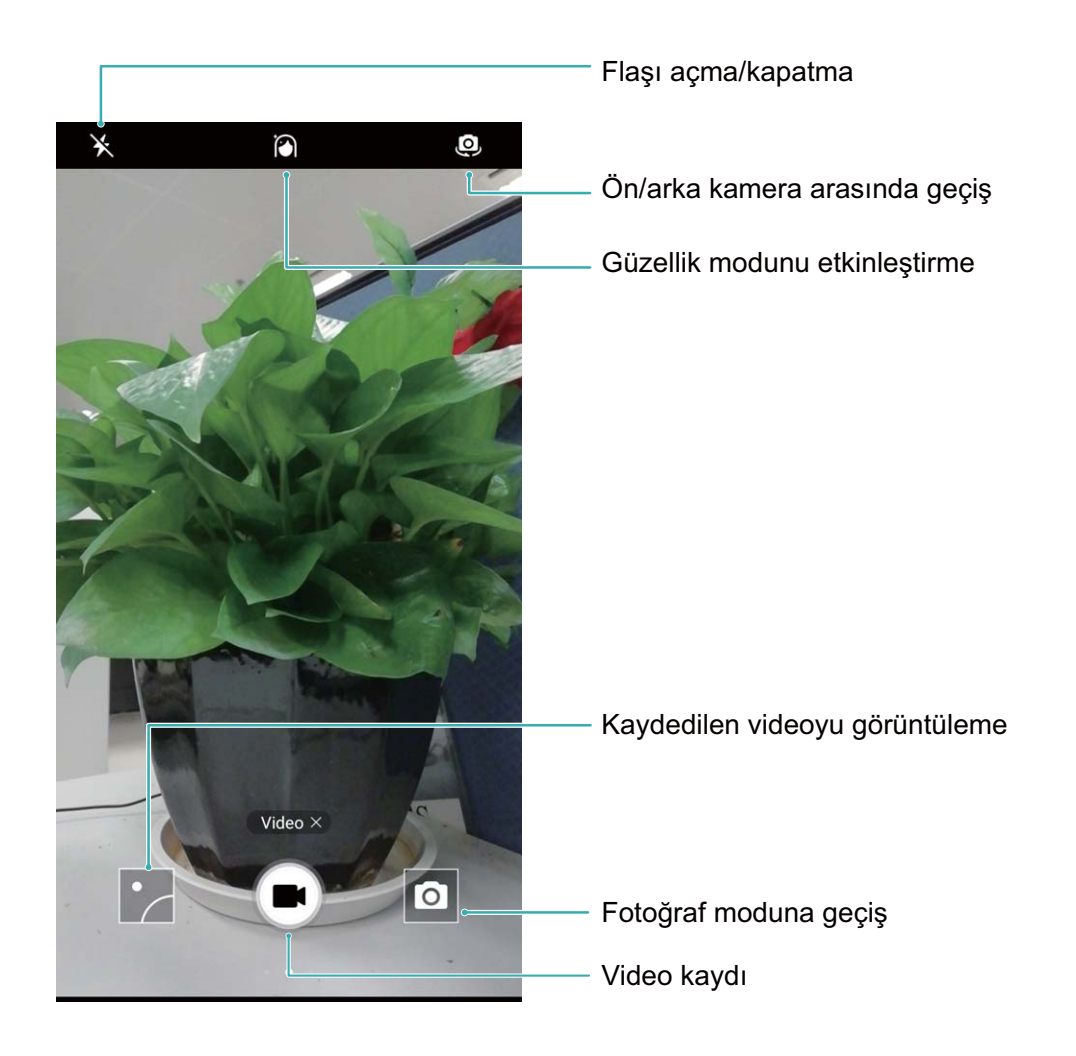

**Video kaydetme**: **Skamera** uygulamasını açın ve video moduna geçmek için **b** düğmesine dokunun. Videoyu kaydetmeye başlamak için **s** düğmesine dokunun.

**Bir video kaydederken resim çekme**: Video kaydederken resim çekmek için <sup>(D)</sup> düğmesine dokunabilirsiniz.

**Kameranızı yakınlaştırma veya uzaklaştırma**: Vizörde iki parmağınızla ekrana dokunun ve yakınlaştırmak için bunları birbirine yakınlaştırın veya uzaklaştırmak için birbirinden uzaklaştırın. Kameranın optik yakınlaştırma limitinin dışında yakınlaştırma yaptığınızda görüntü kalitesi azalacaktır. İki parmağınızla ekrana dokunarak, yakınlaştırma veya uzaklaştırma yaptığınızda, ekranda kameranızı yakınlaştırmak ya da uzaklaştırmak için kullanabileceğiniz bir yakınlaştırma çubuğu görülecektir.

Flaşı açma: Zayıf ışıklı ortamlarda video kaydederken, 🗡 düğmesine dokunabilir ve flaşı açmak için

Seçimi yapabilirsiniz.

#### Kamera Ayarlarını Yapın

Kameranın ayarlar sayfasında, çeşitli kamera ayarlarını, modları ve özellikleri kullanım ihtiyaçlarınıza uygun şekilde ayarlayabilirsiniz.

**Çekim yapmak için vizöre dokunun**: **S** Kamera uygulamasını açın, **Ayarlar** menüsünü açmak için sola kaydırın ve **Yakalamak için dokun** özelliğini etkinleştirin. Artık vizörde bir nesneye dokunduğunuzda, kamera otomatik olarak odaklanacak ve resim çekecektir.

**Gülümsemeleri otomatik olarak çekin**: **Ayarlar** menüsünden **Gülümsemeleri çek** özelliğini etkinleştirin. Artık kamera vizörde bir gülümseme algıladığında otomatik olarak fotoğraf çekecektir.

Odak mesafesini kilitleyin: Ayarlar menüsünden Deklanşör simgesini basılı tutma simgesine dokunun ve Odak uzaklığını kilitle özelliğini seçin. Artık deklanşör düğmesine basılı tuttuğunuzda kamera otomatik odaklanmayacaktır.

Resim çekmek, görüntüye odaklanmak, yakınlaştırmak ya da uzaklaştırmak için ses azaltma düğmesini kullanın: Ayarlar menüsünden, Ses düğmesi işlevi özelliğine dokunun ve kullanım ihtiyaçlarınıza göre Deklanşör, Zoom veya Odak modunu seçin.

#### Fotoğraflarınızı Birleştirmenize Yardımcı Olması için Yardımcı Kılavuz Kullanın

Fotoğraflarınızda özneyi nereye yerleştireceğinizi bilmiyorsanız, kompozisyonunuzu iyileştirmek için yardımcı kılavuz özelliğini kullanmayı deneyin.

Yardımcı bir kılavuz seçmek için Samera uygulamasını açın ve **Ayarlar** ekranını açmak için vizörde sola kaydırın. **Kamera ızgarası** öğesine dokunun ve bir kılavuz türü seçin.

Üçte bir kuralı: Şebeke veya Phi ızgarası kılavuzunu seçin. Kılavuz çizgilerinin kesiştiği dört nokta, fotoğrafın odak noktalarıdır. İlginç bir kompozisyon oluşturmak için özneyi bu noktalardan birinin altına yerleştirin.

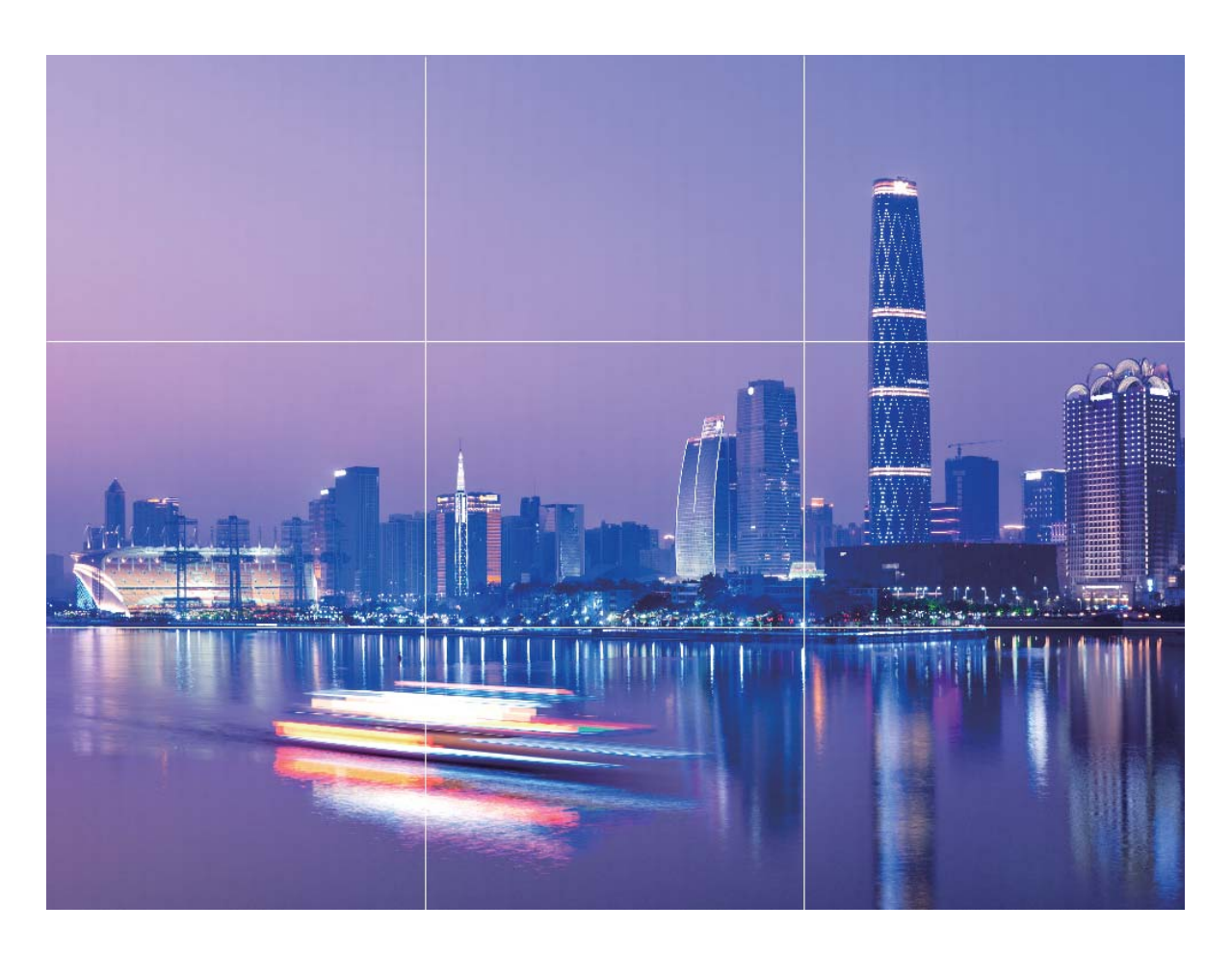

**Altın spiral**: **Fibonacci spirali (sol)** veya **Fibonacci spirali (sağ)** kılavuzunu seçin. Spiralin merkezi fotoğrafın odak noktasıdır. Bakan kişiyi doğal bir akış içerisinde görselin çevresine yöneltmek için özneyi buraya yerleştirin.

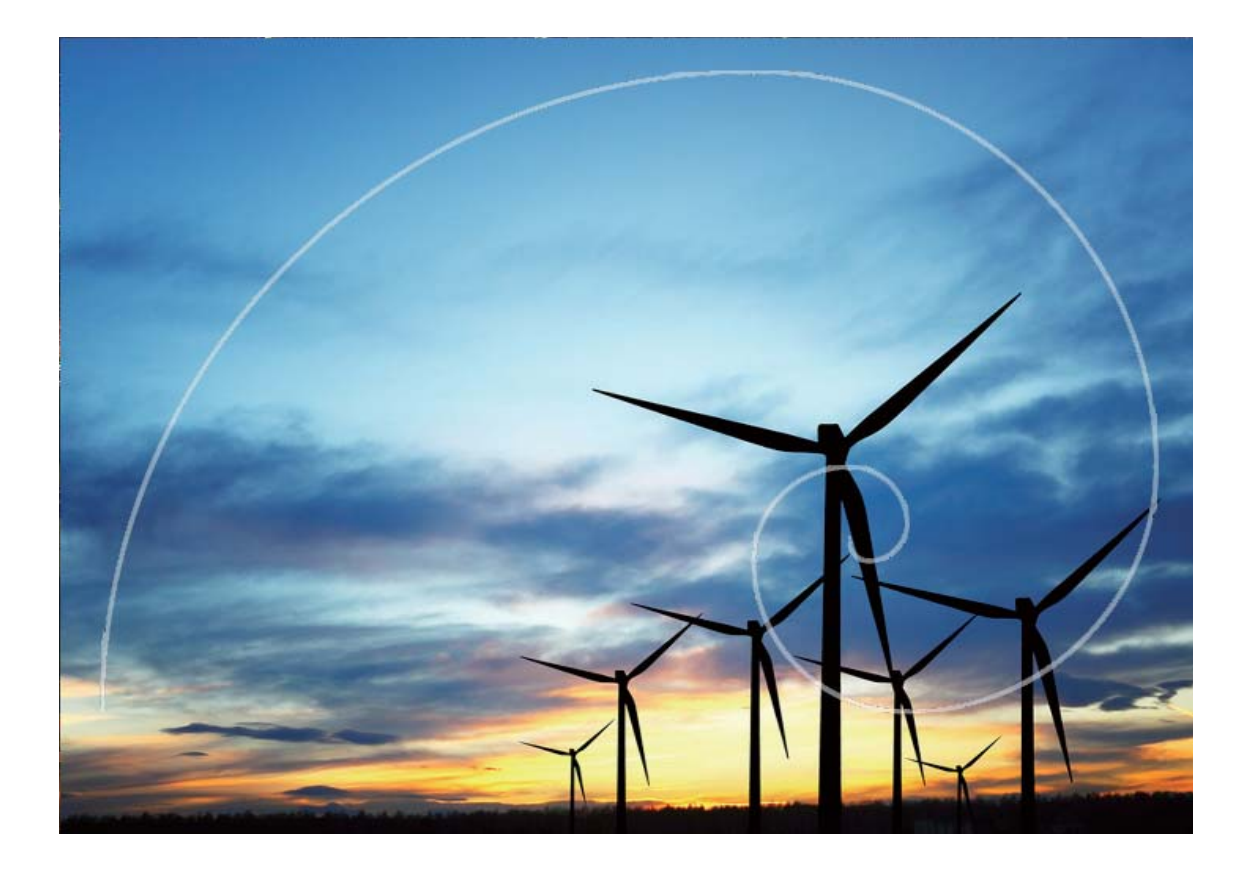

### Geniş Açıklık

#### Geniş Açıklık Modu: Öznenizi Vurgulayın

Çiçek deryasındaki bir şakayığı göstermek, kalabalık içerisindeki öznenizi vurgulamak ya da az ışıklı bir ortamda parlaklığı artırmak mı istiyorsunuz? Az ışıkta bile canlı fotoğraflar çekmek üzere arka planı flulaştırmak ve öznenizi vurgulamak için Geniş açıklık modunu etkinleştirin.

- Hızla akan anları yakalamak için hızlı odak: Geniş açıklık modu, yolculuklarınız sırasında lensin hareket ettirilmesi ya da çok yavaş odaklanmasının neden olduğu olası flulaşmaları önleyerek hızla geçen bir anı hızlıca yakalamanıza yardımcı olabilir.
- Özneyi vurgulamak için arka planı flulaştırma: Kalabalık içerisinde odağı ortaya çıkaramıyor musunuz? Arka planı flulaştırmak için Geniş açıklık modunu etkinleştirin, böylece öznenizi kalabalık bir caddede bile kolayca ön plana çıkarabilirsiniz.
- Anları gece bile rahatlıkla yakalayın: Geceleri ya da az ışıkta çekilen fotoğraflarınız bulanık mı? Lensinizden içeri giren ışık miktarını artırmak ve fotoğrafınızın parlaklığını özelleştirmek için Geniş açıklık modunu etkinleştirin, böylece az ışıkta bile en iyi aydınlatılmış anı yakalayabilirsiniz.

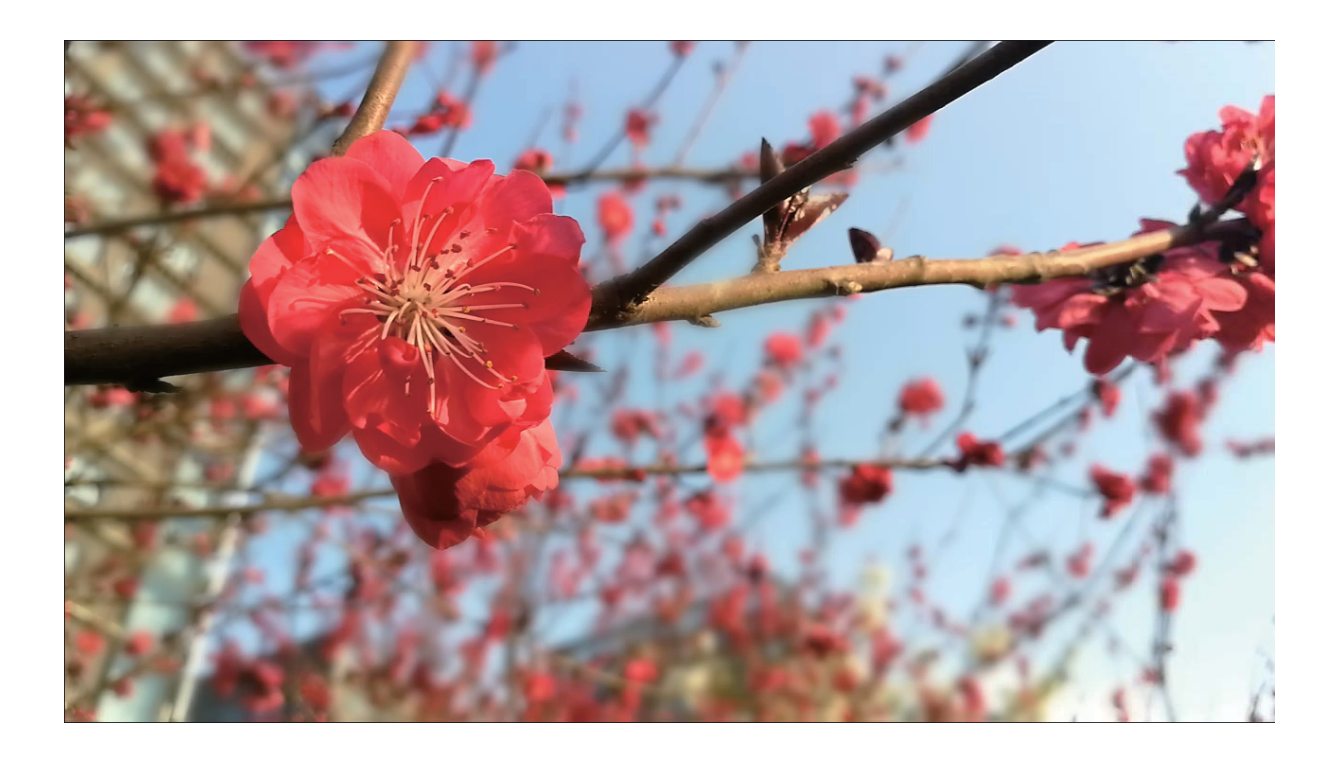

#### Geniş Açıklık Modu: Öznenizi Ön Plana Çıkarın

Geniş açıklık modu sığ alan derinliğine sahip fotoğraflar üretir. Bu fotoğraf nesnesinin daha fazla vurgulanmasını sağlayan flu bir arka plan oluşturmaktadır.

#### Geniş açıklıklı fotoğraf çekme: 💌 Kamera uygulamasını açın. Geniş açıklık modunu etkinleştirmek

için ekranın en üst kısmındaki 🌑 simgesine dokunun. Geniş açıklık modundan çıkmak için 😒 simgesine tekrar dokunun. Simge görülmüyorsa ekranı sağa kaydırın ve **Fotoğraf** modunu seçin.

Çekim yaparken odak noktası belirlemek için ekrana dokunun ve ardından fotoğrafı çekmek için düğmesine dokunun.

- 🕖 En iyi sonuçlar için öznenin kameradan en fazla 2 metre (6 ft) uzakta olduğundan emin olun.
  - Açıklık seviyesini ayarlamak için 🜑 düğmesine dokunun ve kaydırıcıda sola veya sağa kaydırın. Açıklık değeri azaldıkça arka plan daha flu görünecektir.

**Geniş açıklıklı fotoğrafı düzenleme**: **Galeri** uygulamasını açın ve Simgesi ile işaretlenmiş olan bir fotoğrafa dokunun. Odak noktası ve açıklık değerini değiştirmek için Sidiğmesine dokunun. Fotoğrafı kaydetmek için U düğmesine dokunun.

### Panorama

#### Panoramik Selfieler Çekmek için Panorama Özelliğini Kullanın

Bir selfieye daha çok arkadaşınızı ya da bir manzarayı mı sığdırmak istiyorsunuz? Daha geniş bir görüş alanına sahip selfieler çekmek için Panorama özelliğini kullanın.

- 1 Panoramik selfie çekmek için <a>Emera</a> uygulamasını açın ve ön kameraya geçmek için <a>Guğmesine dokunun.</a>
- 2 Ekranda sağa kaydırın ve **Panorama** öğesine dokunun.
- 3 İlk resmi çekmek için cihazınızı sabit tutun, ardından 回 düğmesine dokunun.
- **4** Ekrandaki talimatları izleyin ve mavi kare, kare ekran çerçevesi ile örtüşene dek cihazını aynı yönde çevirin. Kamera otomatik olarak başka bir resim çekecektir.
- **5** Ekrandaki talimatları izleyin ve mavi kare, kare ekran çerçevesi ile örtüşene dek cihazını aksi yönde çevirin. Kamera otomatik olarak son resmi çekecektir.
- 6 Tamamlandığında, kamera üç resmi otomatik olarak geniş açılı bir selfiede birleştirecektir.

#### Panorama: Dünyayı Geniş Açıdan Yakalayın

Panoramalar, normal fotoğraflardan daha geniş bir görüş açısı sunarak, geniş alanı kapsayan manzara çekimleri yapmanızı sağlar.

Bir panorama çekimi yapmak için kamera görüş alanımızda bulunan nesnelerin birden fazla fotoğrafını çeker ve bunları tek bir fotoğrafta birleştirir.

Bir panorama çekerken, özneden biraz uzakta bulunan geniş ve açık bir alan bulun ve tamamı tek renk olan arka planlar kullanmaktan kaçının.

Samera uygulamasını açın. Ekranda sağa kaydırın, ardından Panorama öğesine dokunun.

Panorama modunda, çekim yönünü yapılandırmak için ekranın en üstünde bulunan ⊕ düğmesine dokunun.

Cihazınızı sabit tutun ve ardından çekime başlamak için (a) düğmesine dokunun. Cihazı sabit şekilde tutarken, belirtilen yönde yavaşça hareket ettirin ve ok işaretinin merkez çizgi ile aynı hizada

olduğundan emin olun. Bitirdiğinizde 🔍 düğmesine dokunun. Kamera, bir panorama oluşturmak için fotoğrafları otomatik olarak birleştirir.

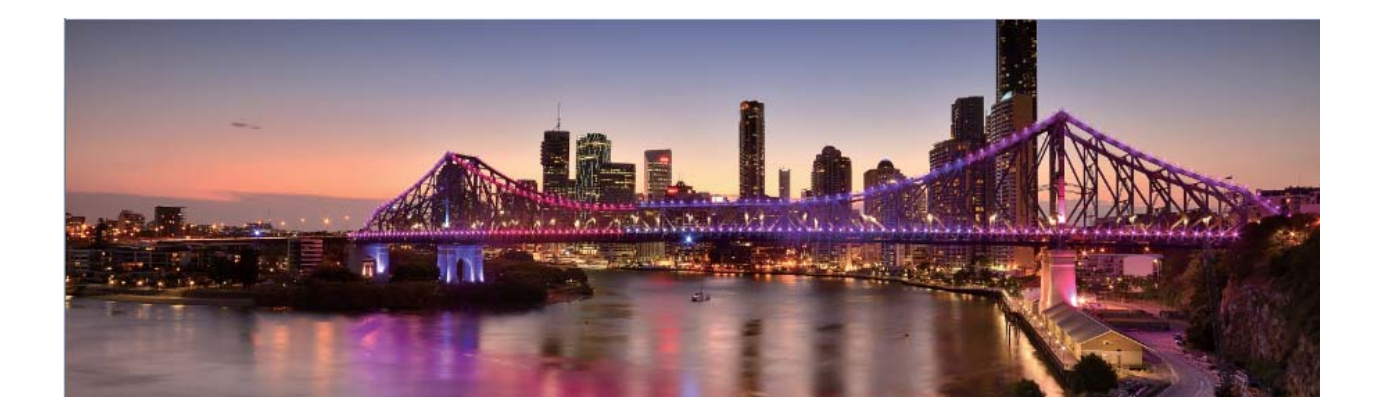

### **Pro Mod**

#### Pro Kamera: Hikayenizi Anlatmak için Işığı Kullanın

Pro kamera, kameranın denetimini size vererek, pozlama, poz süresi ve diğer bir dizi ayarı yapmanızı sağlar.

Pro kamera, cihazınızda bulunan ön yüklü kamera modudur. Pro kamera modunda, çeşitli kamera parametrelerini profesyonel kameralara benzer sonuçlar alacağınız fotoğraflar ve videolar çekecek şekilde ayarlayabilirsiniz.

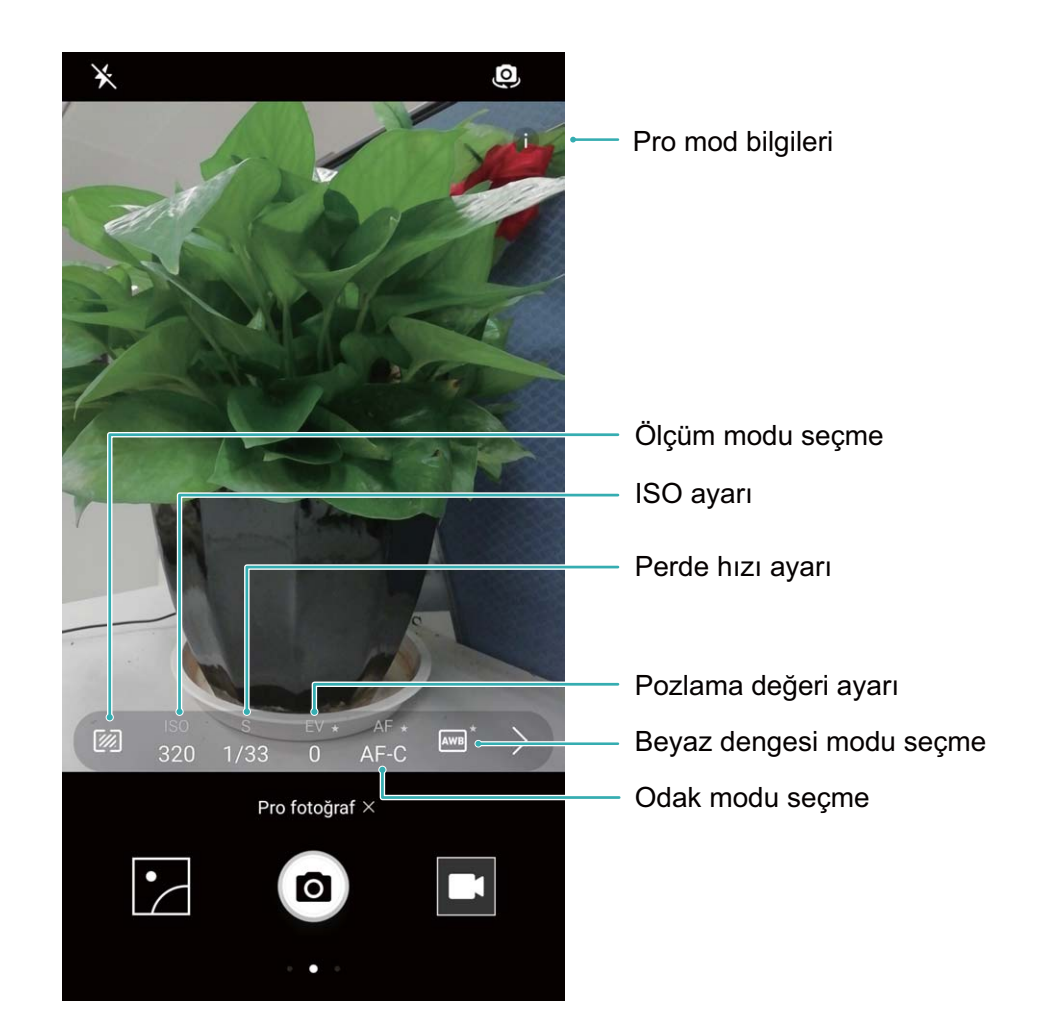

#### Manzara Fotoğrafları Çekmek için Pro Kamera Modunu Kullanın

Kamera ayarlarını özelleştirmek ve harika manzara fotoğrafları çekmek için Pro kamera modunu kullanın.

Samera uygulamasını açın ve sağa kaydırın, Pro kamera modunu etkinleştirmek için Pro fotoğraf düğmesine dokunun.

**Ölçüm modu**: Pro kamera modunda <sup>IMD</sup> düğmesine dokunun. Çekeceğiniz kare için uygun ölçüm modunu seçin.

| Ölçüm modu | Kare                                                                                 |  |  |  |  |  |  |
|------------|--------------------------------------------------------------------------------------|--|--|--|--|--|--|
| Matris     | Geniş manzaralar (deniz kıyıları, dağlar)                                            |  |  |  |  |  |  |
| Merkez     | Arka plandan bağımsız merkezde bir nesne içeren fotoğraflar.                         |  |  |  |  |  |  |
| Nokta      | Çiçekler veya ağaçlar gibi çevreden izole etmek istediğiniz nesnelerin fotoğrafları. |  |  |  |  |  |  |

#### Parlaklık ayarları

- ISO: Pro kamera modunda <sup>ISO</sup> düğmesine basın ve sonrasında değeri değiştirmek için ISO kaydırıcısını yatay olarak kaydırın.
  - Aşırı paraziti önlemek için 400 veya daha az ISO değeri tavsiye edilmektedir. Gün ışığında çekim için ISO'yu 100 ila 200; gece çekimleri için ISO'yu 400 civarına ayarlayın.
- Perde hızı: Pro kamera modunda <sup>S</sup> düğmesine dokunun ve istediğiniz değer seçilene kadar kaydırıcıyı sürükleyin.
  - Sabit kareler için (dağlar gibi) 1/80 ila 1/125 perde hızı tavsiye edilmektedir; hareketli kareler için (dalgalar gibi) cihazınızı bir tripod ile sabitlemeniz ve daha yavaş perde hızı (bir saniyeden daha az) ayarlamanız tavsiye edilmektedir.
- **Pozlama telafisi**: Pro kamera modunda <sup>EV.</sup> düğmesine dokunun ve istediğiniz değer seçilene kadar EV kaydırıcısını sürükleyin.

**Beyaz dengesi**: Pro kamera modunda <sup>AWB</sup> düğmesine dokunun ve istediğiniz değer seçilene kadar AWB kaydırıcısını sürükleyin.

- Direkt güneş ışığı altında çekim yaparken H seçin; ortam karanlık veya hava kapalı ise seçin.
  - Renk sıcaklığını değiştirmek için seçin. Daha sıcak tonlarda veya klasik görünümlü fotoğraflar çekmek için K değerini yükseltin; daha soğuk renkler veya durgunluk hissi vermek için K değerini düşürün.

**Odak**: Pro kamera modunda <sup>AF.</sup> düğmesine dokunun ve istediğiniz değer seçilene kadar AF kaydırıcısını sürükleyin.

| Odak modu | Kare                              |
|-----------|-----------------------------------|
| AF-S      | Sabit kareler (dağlar gibi)       |
| AF-C      | Hareketli kareler (dalgalar gibi) |
| MF        | İzole nesneler (çiçekler gibi)    |

**Cihazı hizalama**: Pro kamera modundayken vizörde ekranı sağa kaydırın ve **Yatay seviye** özelliğini etkinleştirin. Bu özellik vizörde bir düzeç görüntüler. Noktalı hattın düz hat ile eşleştirildiğinden emin olun. Bu, cihazınızın hizalı olduğu anlamına gelmektedir.

**RAW dosya kaydetme**: Pro kamera modundayken vizörde ekranı sağa kaydırın ve **RAW formatı** özelliğini etkinleştirin. Fotoğraflar artık hem RAW hem de JPEG biçimlerinde kaydedilecektir.

- Pro kamera modunda bir ayar değiştiğinde diğer ayarlar da otomatik olarak değişebilir.
  - Yukarıdaki ayarlar kılavuz bilgilerdir. En iyi sonuçlar için kamera ayarlarını gerçek çekim koşullarına göre ayarlayın.

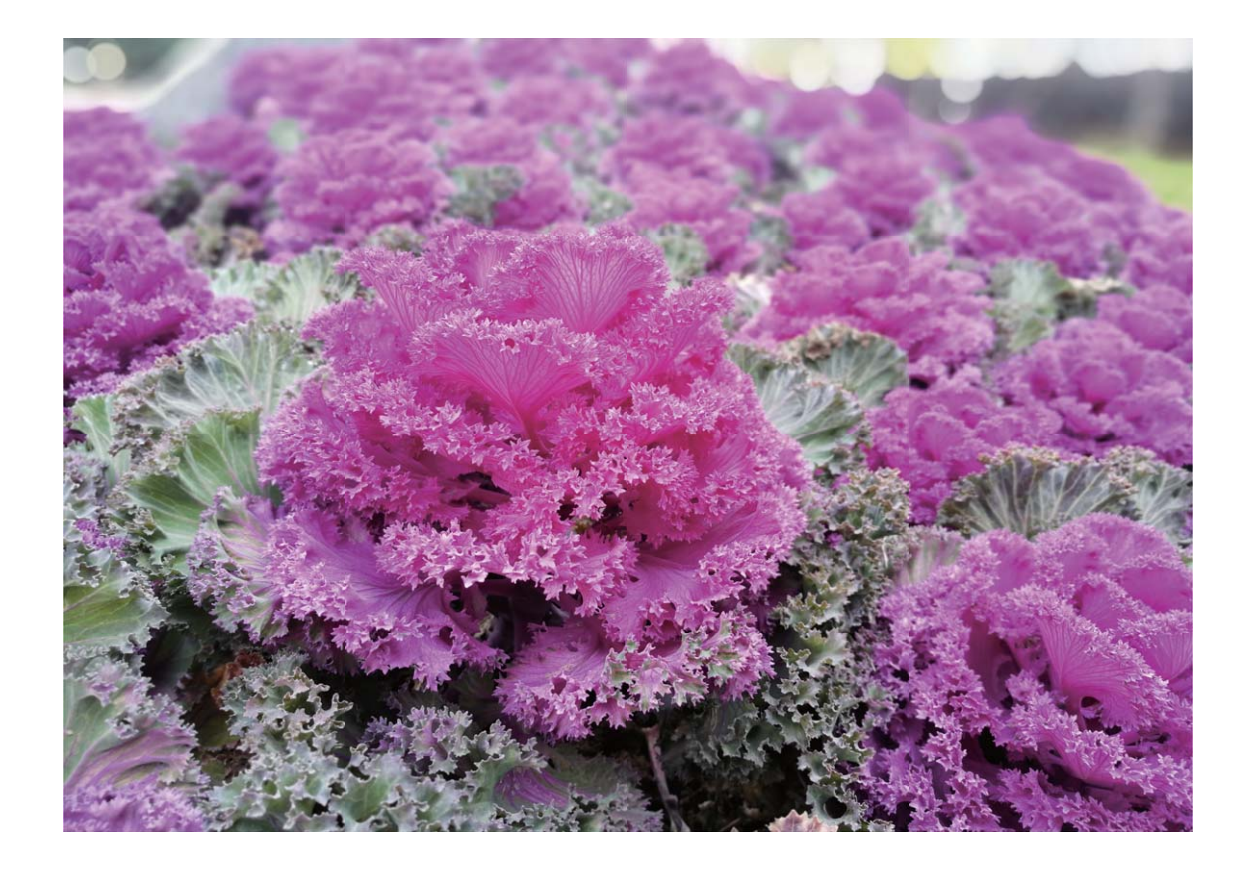

#### Portre Çekimleri Yapmak için Pro Kamera Modunu Kullanın

Kamera ayarlarını özelleştirmek ve kendi benzersiz portre stilinizi oluşturmak için Pro kamera modunu kullanın.

Samera uygulamasını açın ve Pro kamera modunu etkinleştirmek için vizördeyken ekranı sağa kaydırın.

Kamera

Ölçüm modu: Portre çekimleri için 💽 veya 💽 seçimi yapın ve özneyi fotoğrafın ortasına yerleştirin.

#### Parlaklık ayarları

• **ISO**: Portre çekimleri için aşırı kumlanmayı önlemek için düşük ISO ayarı önerilir. Karma ışık koşullarında doğru ISO ayarını bulmak için denemeler yapmanız gerekebilir.

| Sahne          | Önerilen ISO değeri |
|----------------|---------------------|
| Dış mekan      | 100–200             |
| İç mekan       | 400                 |
| Gece sahneleri | 400-800             |

• **Poz süresi**: Karanlık sahneler için daha düşük poz süreleri ve iyi aydınlatılmış sahneler için daha yüksek poz süreleri kullanın. Durağan özneler için 1/80 ile 1/125 arasında bir poz süresi kullanın. Hareketli özneler için 1/125 ya da üzeri bir poz süresi kullanın.

• **Pozlama telafisi**: Öznenin ve arka planın çok karanlık olması halinde EV değerini arttırın; bunların çok parlak olması halinde EV değerini azaltın.

**Odak**: Portre çekimlerinde Manuel Odak (MF) modunu seçmeniz önerilir. Fotoğrafın odakla soyutlamak istediğiniz kısmına (yüz gibi) dokunun ardından çekiminizi yapın.

- Pro kamera modunda bir ayar değiştirildiğinde diğer ayarlar da otomatik olarak değişebilir.
  - Yukarıdaki ayarlar yalnızca önerilerdir. En ideal sonuçlar için kamera ayarlarını mevcut çekim koşullarına göre yapın.

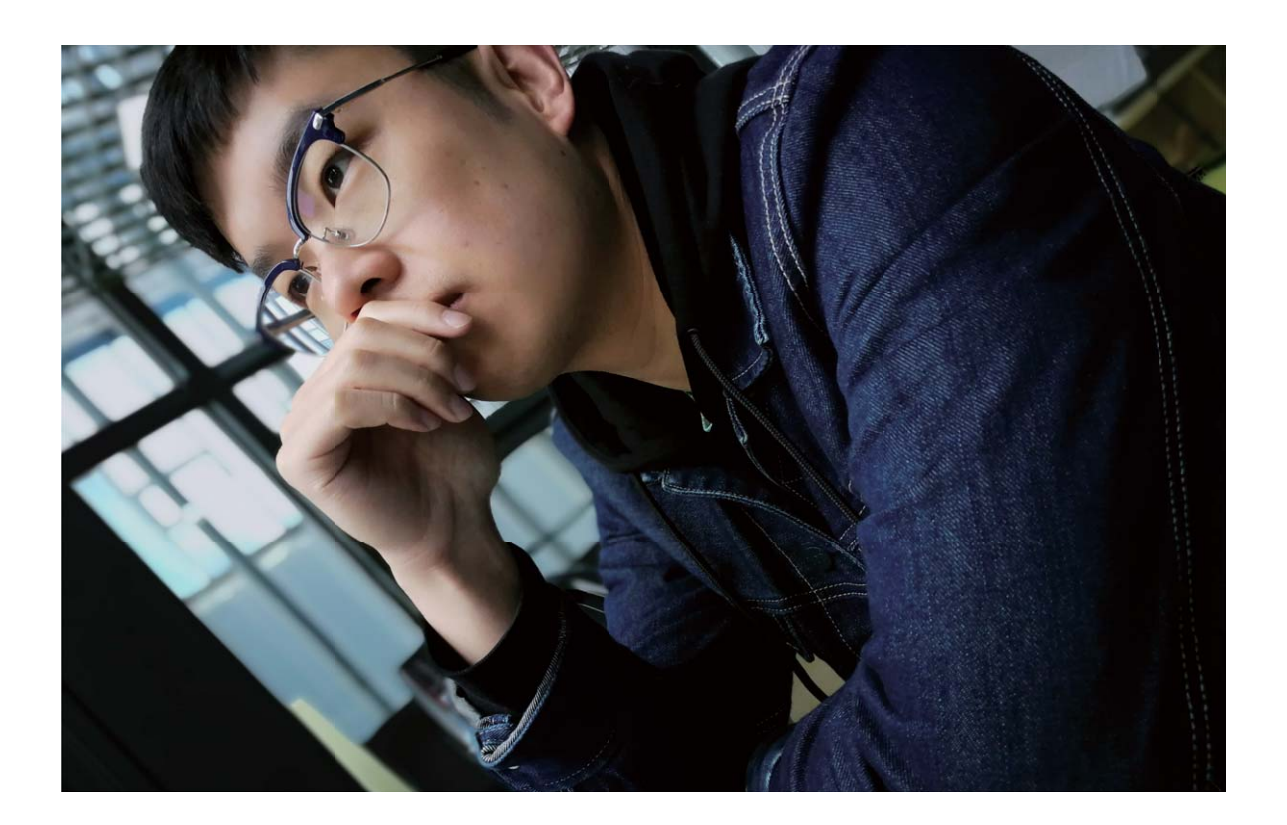

### Güzelleştirme

#### Büyüleyici Portreler Yakalamak için Portre Modunu Kullanın

Selfielerinizde daima göz kamaştırmak mı istiyorsunuz? Portre modu farklı güzelleştirme ayarlarını yapılandırmanızı ve özel güzelleştirme için bir bilgi veritabanı oluşturmanızı sağlar.

- Gece ya da zayıf ışıkta bir selfie çekmek istediğinizde, cihazınız düşük ortam ışığını algılayacak ve selfielerin kalitesini iyileştirmek üzere otomatik olarak Gece modunu etkinleştirecektir. Bu modda bir anahtar bulunmamakta ve cihazınız düşük ortam ışığını algıladığında otomatik olarak etkinleşmektedir. Cihazınız bu modu etkinleştirdiğinde sizi yönlendirecektir.
- Portre modu: Karede bulunan herkese otomatik olarak güzelleştirme efektleri uygulamak için Portre modunu etkinleştirin.
- **Mükemmel selfie**: Mükemmel selfieyi etkinleştirin böylece cihazınız sizin için özel bir güzellik planı oluşturacaktır. Güzelleştirme seviyesi ne kadar yüksekse, efektler o denli belirgindir.

#### Büyüleyici Portreler Çekmek için Güzellik Modunu Kullanın

Selfielerinizi veya grup fotoğraflarınızı daha da güzelleştirmek mi istiyorsunuz? Güzellik modu, her fotoğrafın güzel ve kalıcı olması için size özelleştirilmiş seçenekler sunar.

#### Fotoğraflarınızı parlatmak için Güzellik modunu etkinleştirme: 🔎 Kamera uygulamasını açın,

🙆 özelliğini etkinleştirin, sonrasında vizördeki 🙆 düğmesine dokunun. Güzelleştirme ayarlarını

yapmak için kaydırıcıları sola ve sağa kaydırın. Güzellik seviyesi değeri arttıkça güzellik efektleri daha

belirgin hale gelir. Düzenlemeleri yaptıktan sonra fotoğraf çekmek için 💿 düğmesine dokunun.

#### Güzelleştirme ayarlarını özelleştirmek için Mükemmel selfie modunu etkinleştirin: 🔎

**Kamera** uygulamasını açın, i cizelliğini etkinleştirin, sonrasında Kamera ayarları ekranına girmek için sola kaydırın. **Mükemmel selfie** düğmesine dokunun ve **Mükemmel selfie** özelliğini etkinleştirin, sonrasında ekrandaki talimatları takip ederek öne, yanlara ve aşağıya bakan fotoğraflarınızı çekin ve güzellik parametrelerini ayarlayın. Büyük parametre değerleri daha belirgin zayıflama ve güzelleştirme

efektleri üretir. Ayarları onayladıktan sonra kişiselleştirilmiş güzellik bilgilerini kaydetmek için  $\checkmark$ düğmesine dokunun.

- Kişisel bilgileri tekrar girme: Kamera ayarlarından Mükemmel selfie > Kişisel bilgileri düzenle bölümüne gidin, sonrasında ekrandaki talimatları takip ederek öne, yanlara ve aşağıya bakan fotoğraflarınızı çekin. Bu işlem güzellik parametrelerini sıfırlayacaktır.
- Güzellik parametrelerini ayarlama: Cilt pürüzsüzlüğü ve rengi gibi parametreleri ayarlamak için Kamera ayarlarından Mükemmel selfie > Güzellik efektlerini ayarla bölümüne gidin.

### Işık Resmi Modu

#### Işık Resmi: Işık İzlerini Çekin

Işık resmi modu, ışık izlerinin uzun pozlamalı çekimini yapmak için otomatik olarak yavaş poz süresine ayarlanır. Bu mod kelimelerle ifade edilemeyecek kalitede nefes kesici fotoğraflar üretir.

Işık resmi modu, farklı nesneler ve ışık koşulları için dört yaratıcı çekim modu sunmaktadır:

- Arka lamba izleri: Gece arabaların oluşturduğu ışık izlerini yakalayın.
- Işık graffiti: Zayıf ışık koşullarında hareketli bir ışık kaynağının oluşturduğu izleri yakalayın.
- İpeksi su: Şelaleler ve akan suyun ipeksi yumuşaklıktaki fotoğraflarını çekin.
- Yıldız parçası: Gece gökyüzündeki yıldız izlerinin büyüleyici fotoğraflarını çekin.

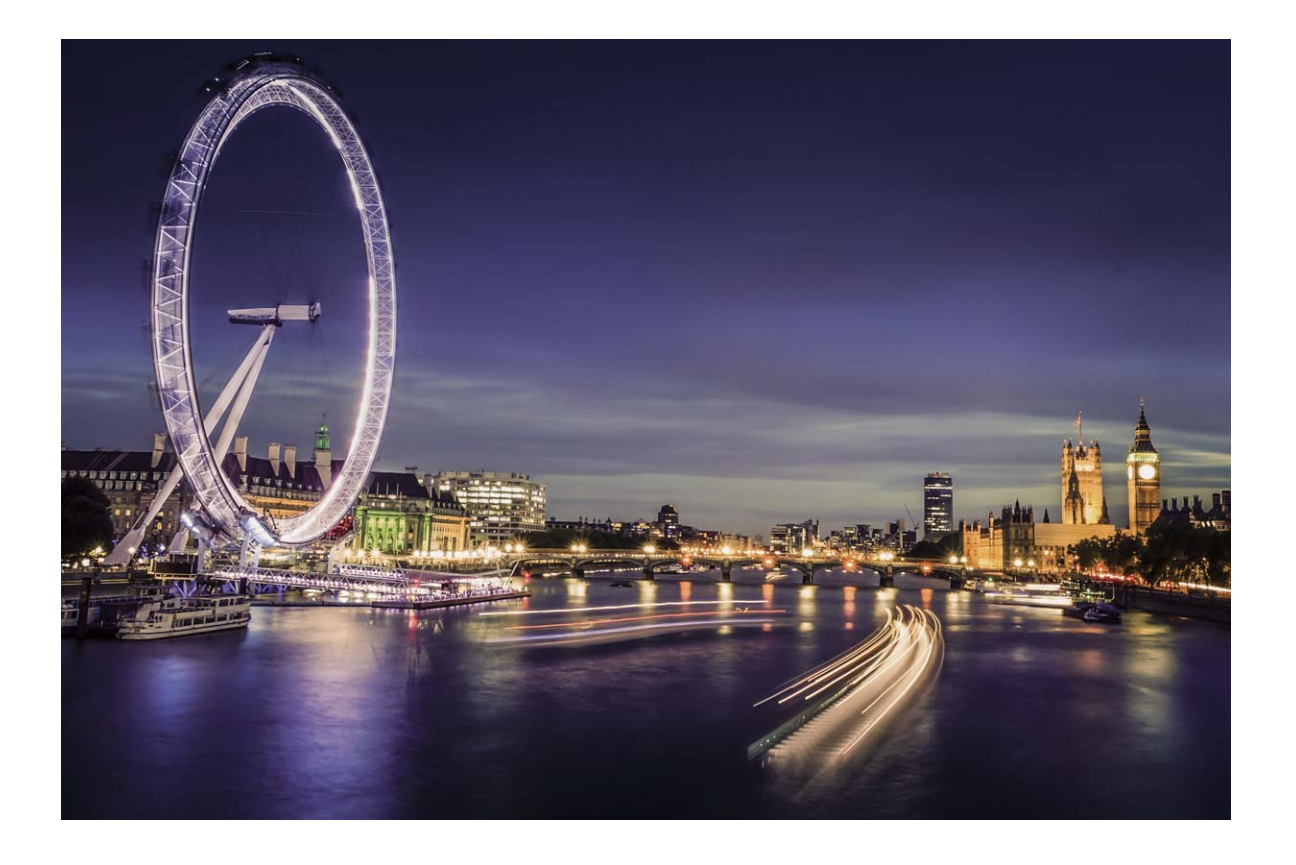

#### Stop Lambası İzleri: Şehrin Işıklarını Yakalayın

Stop lambası izleri, geceleri arabaların stop lambalarının sanatsal fotoğraflarını çekmenizi sağlar.

- En iyi sonuçları almak için belli bir mesafeden ve öznenizin biraz üzerinden çekim yapın. Araba farlarının doğrudan kameraya bakmadığından emin olun çünkü bu görselde aşırı pozlamaya neden olabilir.
  - Pozlama sırasında hareket etmemesi için cihazınızı bir tripod üzerine yerleştirin.

Kamera uygulamasını açın. Ekranda sağa kaydırın ve ardından lşık resmi > Arka lamba izleri menüsüne gidin. Cihazınızı sabit tutun ve ardından çekime başlamak için düğmesine dokunun. Vizörde resmin bir önizlemesi görüntülenir. Bitirdiğinizde düğmesine dokunun.

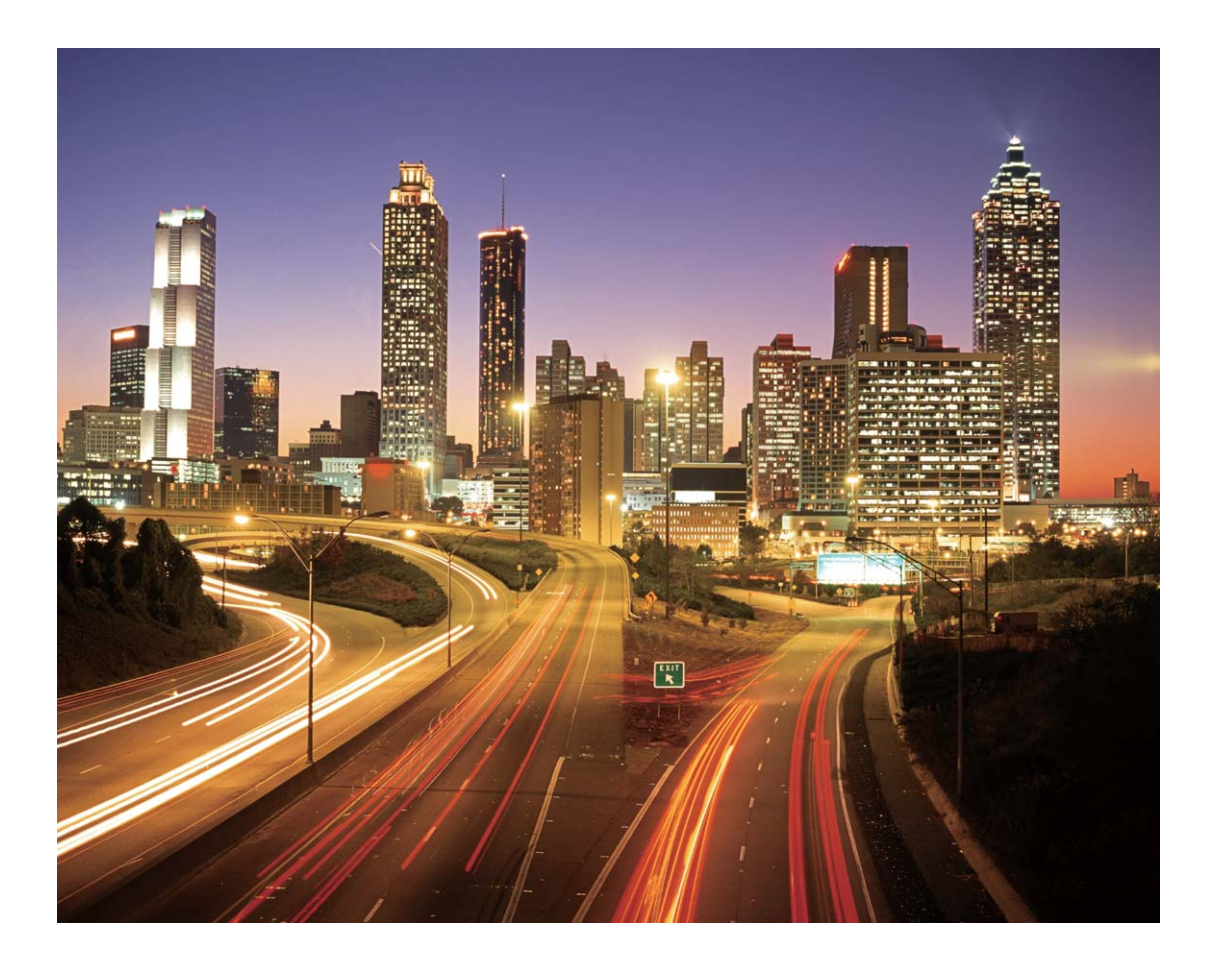

#### Işık Graffitisi: Bir Fotoğrafı Işıkla Boyayın

Işık graffitisi, kameranın önündeki bir ışık kaynağını hareket ettirerek desenler oluşturmanıza veya kelimeler yazmanıza olanak tanır.

- Diğer ışık kaynaklarından uzak karanlık bir yer bulun ve öznenizin siluetinin görülmediğinden emin olun. Küçük bir meşale veya lazer çubuğu gibi uygun renkte, yeterince parlak bir ışık kaynağı seçin.
  - Pozlama sırasında hareket etmemesi için cihazınızı bir tripod üzerine yerleştirin.

Kamera uygulamasını açın. Ekranda sağa kaydırın ve ardından lşık resmi > lşık graffiti menüsüne gidin. Cihazınızı sabit tutun ve ardından çekime başlamak için düğmesine dokunun.
 Vizörde resmin bir önizlemesi görüntülenir. Bitirdiğinizde düğmesine dokunun.

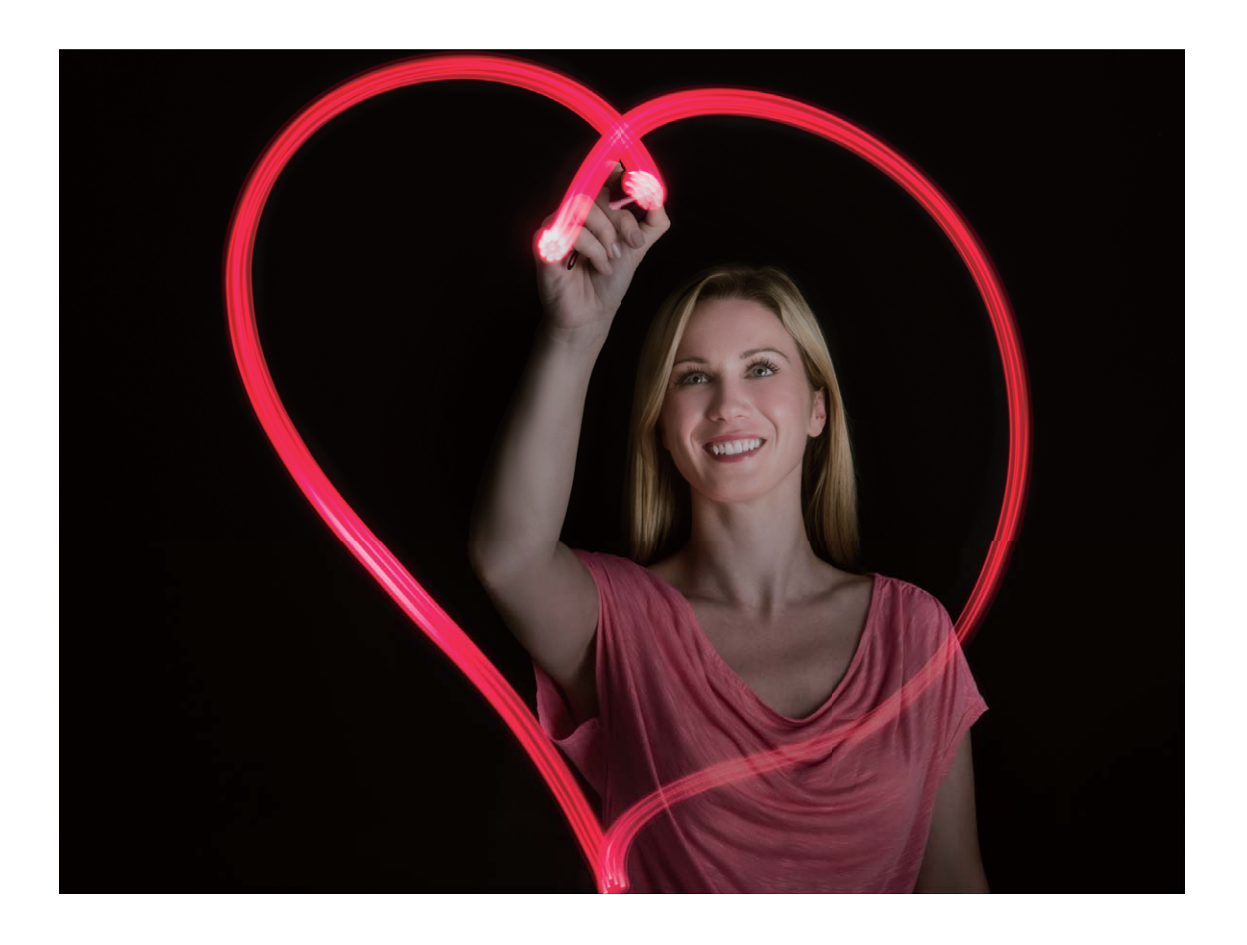

#### Silky Water: İpeksi yumuşaklıktaki Akarsuları ve Şelaleleri Çekin

Silky water, şelalelerin ve ırmakların ipeksi yumuşaklıktaki fotoğraflarını çekmenizi sağlar.

- En iyi sonuçları almak için bir akarsu veya çok fazla suyu olan bir şelale bulun.
  - Pozlama sırasında hareket etmemesi için cihazınızı bir tripod üzerine yerleştirin.

Kamera uygulamasını açın. Ekranda sağa kaydırın ve ardından lşık resmi > İpeksi su menüsüne gidin. Cihazınızı sabit tutun ve ardından çekime başlamak için düğmesine dokunun. Vizörde resmin bir önizlemesi görüntülenir. Bitirdiğinizde düğmesine dokunun.

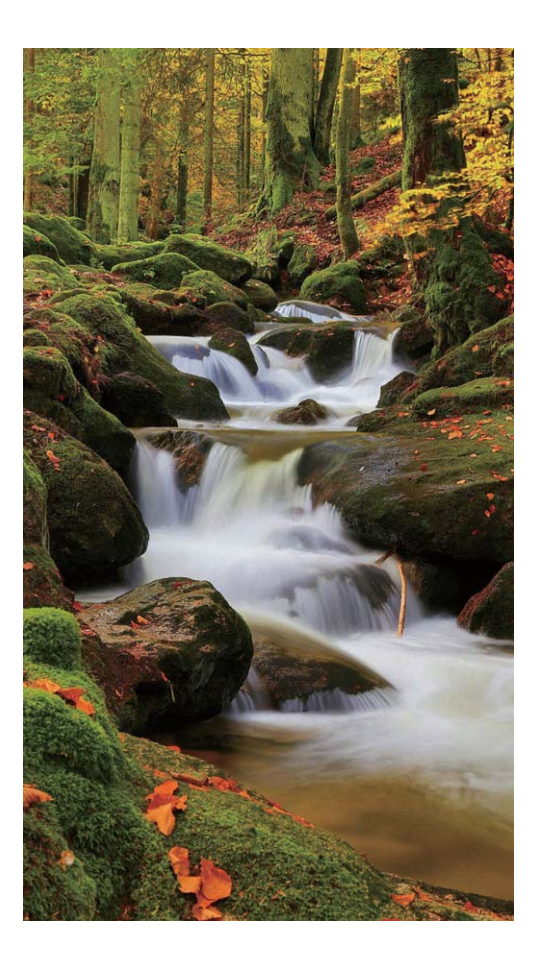

#### Star Track: Yıldızların Güzelliğini Yakalayın

Star track, kameranızı gece gökyüzündeki yıldızların hareketini yakalamak için kullanmanızı sağlar.

- En iyi sonuçları almak için, açık bir gecede gökyüzünü tam olarak görebileceğiniz ışık kirliliğinden uzak bir yer seçin.
  - Pozlama sırasında hareket etmemesi için cihazınızı bir tripod üzerine yerleştirin.

Kamera uygulamasını açın. Ekranda sağa kaydırın ve ardından Işık resmi > Yıldız parçası menüsüne gidin. Cihazınızı sabit tutun ve ardından çekime başlamak için düğmesine dokunun. Vizörde resmin bir önizlemesi görüntülenir. Bitirdiğinizde düğmesine dokunun.

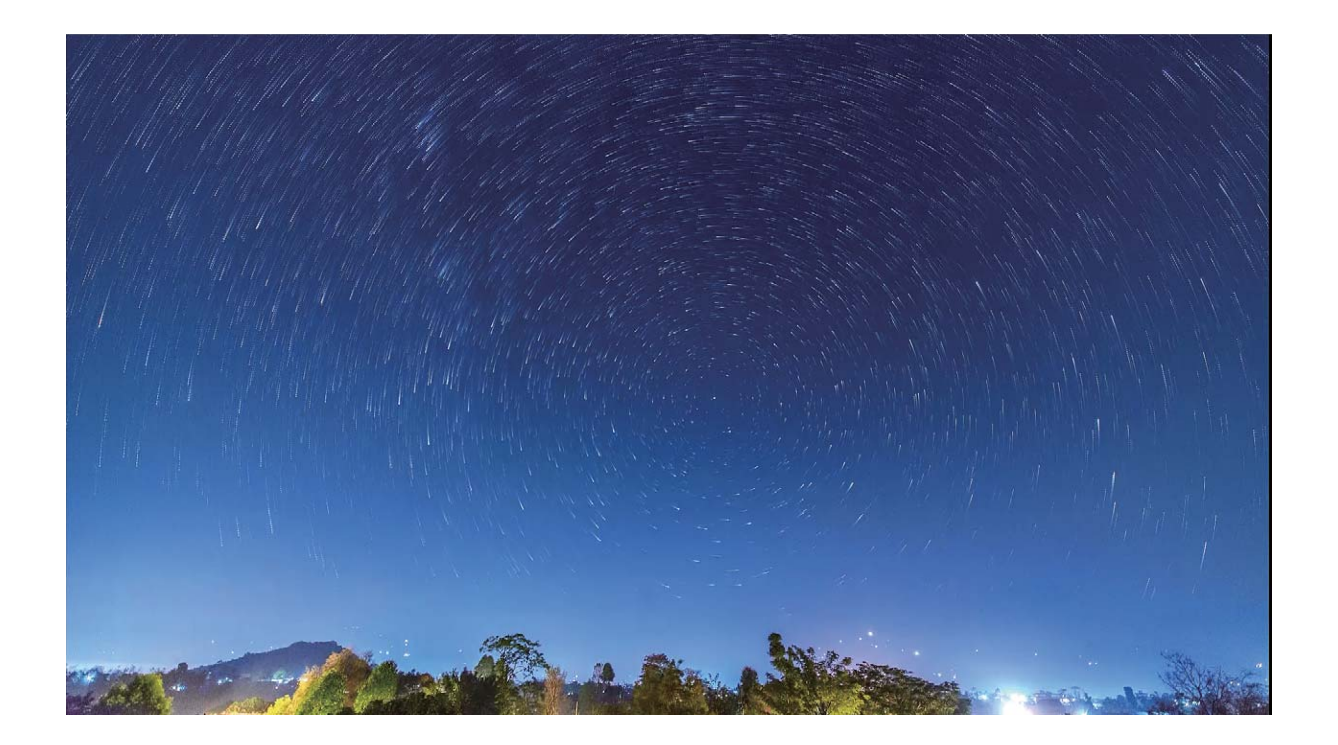

# Saatleri Dakikalara Sığdırmak için Hızlandırılmış Çekim Kullanın

Hızlandırılmış çekimi kullanarak uzun süre boyunca çektiğiniz görselleri sıkıştırarak kısa bir videoya dönüştürebilirsiniz, böylece çiçeklerin açılmasını, deniz suyunun çekilmesini, trafik akışını, gündüz bulut oluşumlarını, gece ise yıldızları görüntüleyebilirsiniz.

- Uzun süre hızlandırılmış çekim yapmaktan kaçının, bunu yapmanız pili ve depolama alanını kullanacaktır.
  - Hızlandırılmış çekim esnasında cihazın hareket etmesini engellemek için sağlam bir tripod kullanın.

Hızlandırılmış çekime başlamadan önce çekim yapılacak yerin iyi aydınlatıldığından ve kameranın odaklandığından emin olun. Arka plandaki gereksiz objeleri çekmekten kaçınmak için kamerayı dikkatlice konumlandırın.

**Kamera** uygulamasını açın. Ekranı sağa kaydırın, sonrasında **Hızlandırılmış çekim** düğmesine dokunun. Kayda başlamak için et düğmesine dokunun. Kaydı bitirmek için düğmesine dokunun.

Hızlandırılmış çekim videonuzu oynatmak için Galeri uygulamasına gidin.

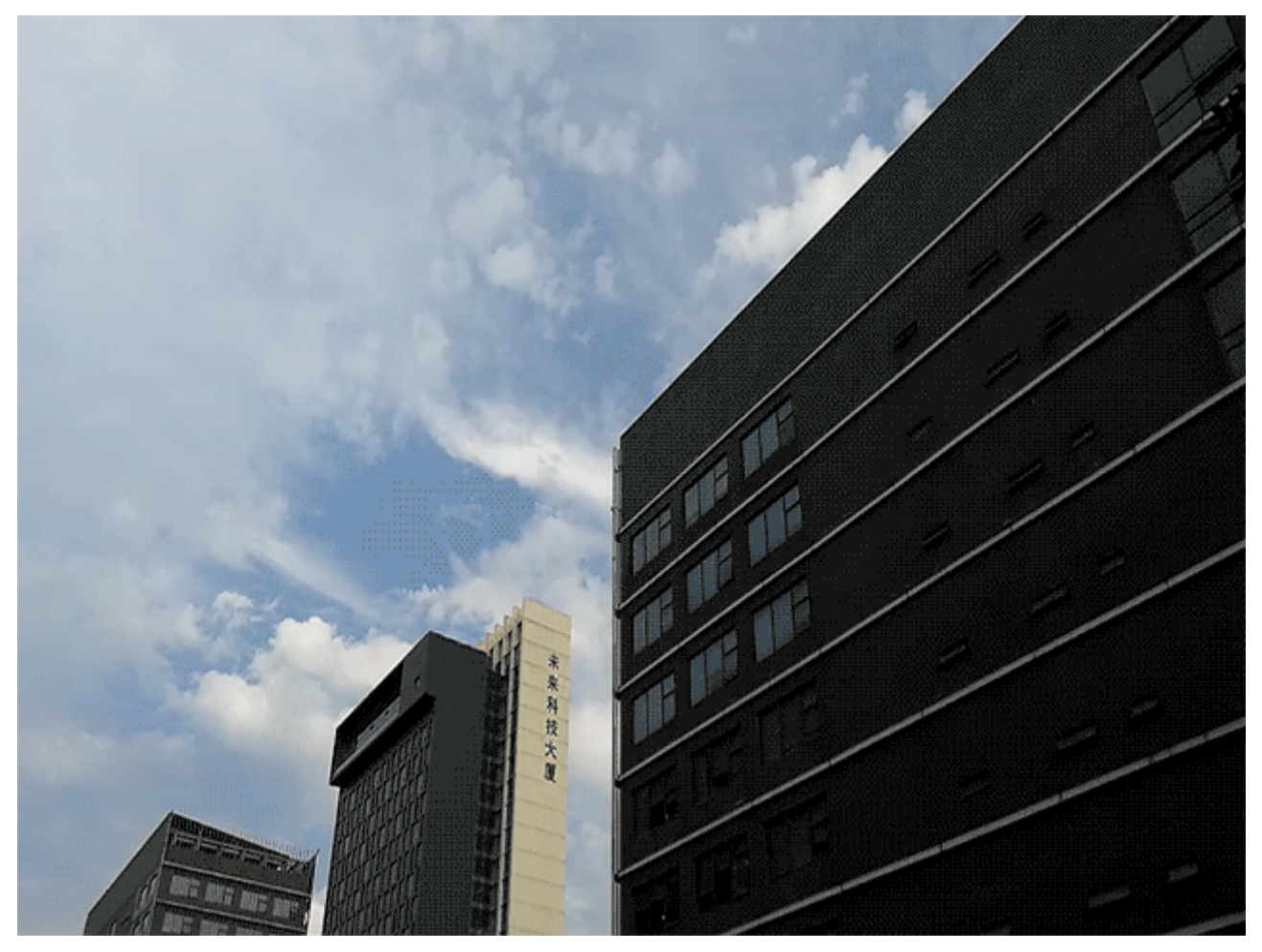

# Özelleştirilmiş Çekim Modlarıyla Yeni Olanaklar Keşfedin

Kameranızı ön ayarlı işlevler haricinde kullanabileceğiniz yeni yollar keşfetmek ister misiniz? İhtiyaçlarınıza göre çekim modları indirebilir veya silebilirsiniz.

**Daha fazla çekim modu indirme**: Sağa kaydırın, sonrasında indirmeleri görmek için  $\checkmark$  düğmesine dokunun. İstediğiniz çekim modlarını seçin ve **YÜKLENEN** düğmesine dokunun. İndirdikten sonra indirilen çekim modlarını **Modlar** bölümünde görebilirsiniz.

**Çekim modlarını güncelleme**: Çekim modlarını güncellemek için **Modlar** ekranına gidin ve düğmesine dokunun. Güncellemeye sahip çekim modlarının yanında kırmızı bir nokta görülecektir. Bunları güncellemek için ekrandaki talimatları takip edebilirsiniz.

Çekim modlarını silme: Modlar ekranının üst kısmındaki 🔏 düğmesine dokunarak Düzenle

moduna geçin, sonrasında istenmeyen çekim modlarını silmek için 🤒 düğmesine dokunun.

🚯 Kameranın normal çalıştığından emin olmak için ön ayarlı çekim modları silinemez.

# Galeri

# Fotoğraf Yönetimi

#### Fotoğrafları Düzenleyin

Bir fotoğrafı düzenlemek ve daha iyi hale getirmek mi istiyorsunuz? Fotoğraflarınızı daha çarpıcı hale getirmek için Galeri'nin kesme, döndürme ve çeşitli efektler ekleme (grafiti, kişiselleştirilmiş filigranlar ve filtreler gibi) özelliklerini kullanabilirsiniz.

Galeri uygulamasına gidin, düzenlemek istediğiniz fotoğrafı seçin ve fotoğraf düzenleme ekranına

girmek için 🖍 düğmesine dokunun. Fotoğraflarınızı düzenlemek için aşağıdaki özellikleri kullanabilirsiniz:

- Fotoğraf döndürme: O düğmesine dokunun ve fotoğrafınızın açısını özelleştirmek için açı kaydırıcısını kaydırın. Aynı zamanda Döndür veya Ayna özelliklerini kullanarak da fotoğrafınızı 90 derece döndürebilir veya ters çevirebilirsiniz.
- Fotoğraf kesme: <sup>1</sup> düğmesine dokunun ve seçiminizi yapmak için ekrandaki ızgaranın köşelerini sürükleyebilirsiniz. Fotoğrafı kesmek için aynı zamanda sabit bir kesme oranı seçebilir ve ekrandaki ızgaranın köşelerini sürükleyebilirsiniz.
- Filtre efektleri ekleme: 🕷 düğmesine dokunun ve istediğiniz filtre efektini seçin.
- **Renk muhafaza etme**: <sup>(C)</sup> düğmesine dokunun ve ekrandaki talimatları takip ederek muhafaza etmek istediğiniz renkleri seçin. Muhafaza edilmek üzere seçilen alanlar vurgulanacaktır.
- Fotoğraf flulaştırma: O düğmesine dokunun, istediğiniz flu modunu seçin ve flu oranını ayarlamak için kaydırıcıyı sürükleyin.
- Fotoğraf efektlerini ayarlama: Fotoğrafın parlaklığını, kontrastını, doygunluğunu ve diğer parametrelerini tercihlerinize göre ayarlamak için  $\stackrel{\longrightarrow}{=}$  düğmesine dokunun.
- Portre fotoğrafı güzelleştirme: Sistem portre fotoğrafı tespit ettiğinde size otomatik olarak
   Güzelleştir özelliğini sunacaktır. Portre fotoğraflarınızı daha çekici hale getirmek üzere Düzgün,
   Leke, İnce yüz ve Gözleri iyileştir gibi özellikleri uygulamak için fotoğraf düzenleme ekranından

🖄 düğmesine dokunabilirsiniz.

- Fotoğraf mozaikleri oluşturma: Fotoğraf mozaikleri oluşturmak için 📕 düğmesine dokunun ve istediğiniz mozaik stilini seçin.
- Fotoğraflara grafiti ekleme: Fotoğraflara grafiti eklemek için 🖌 düğmesine dokunun ve istediğiniz fırça ve renkleri seçin.
- Filigran ekleme: A düğmesine dokunun ve fotoğraflarınızı kişiselleştirmek için istediğiniz filigranı (Tarih, Konum, Hava durumu veya Ruh hali gibi) seçin.

• Etiket ekleme: <sup>S</sup> düğmesine dokunun ve fotoğraflarınızı zenginleştirmek için not stili ve yazı tipi formatı seçin.

#### Fotoğraflar ve Videolara Göz Atın ve Paylaşın

Boş zamanlarınızda eski fotoğraflarınız veya videolarınıza göz atmak değerli anılarınızı anımsatabilir. Fotoğraflarınız ve videolarınız Galeri'de saklanır. Bunları, saate, konuma göre veya bir albüm seçerek görüntüleyebilirsiniz.

**Fotoğrafları tam ekranda görüntüleme**: **Z Galeri** öğesini açın ve tam ekran modunda görüntülemek üzere bir fotoğrafa dokunun. Menüyü gizlemek için ekrana yeniden dokunun. Fotoğrafları tam ekran modunda görüntülerken şunları yapabilirsiniz:

- Fotoğrafı yakınlaştırma veya uzaklaştırma: İki parmağınızı ekrana yerleştirin ve fotoğrafı yakınlaştırmak için parmaklarınızı ayırın ve uzaklaştırmak için ise yakınlaştırın.
- Çekim parametrelerini görüntüleme: Bir fotoğrafın çekim parametrelerini görüntülemek için düğmesine dokunun ve fotoğrafın ISO (duyarlılık), EV (pozlama telafisi), çözünürlük ve diğer parametrelerini görüntülemek için ayrıntılar penceresinde yukarı ve aşağı kaydırın.
- Fotoğrafı yeniden adlandırma: > Yeniden adlandır öğesine gidin ve fotoğraf için yeni bir ad girin.
- Bir fotoğrafı kişi fotoğrafı veya masaüstü duvar kağıdı olarak ayarlama: > Şu şekilde ayarla: öğesine gidin ve fotoğrafı Duvar kağıdı veya Kişi fotoğrafı olarak ayarlayın.

Fotoğraf veya video paylaşma: 🌌 Galeri klasörünü açın ve seçim ekranına girmek için herhangi bir

dosyaya basılı tutun, daha sonra paylaşmak istediğiniz dosyaları seçin ve düğmesine dokunun. Bir paylaşma yöntemi seçin ve paylaşma işlemini tamamlamak için ekrandaki talimatları izleyin.

Otomatik fotoğraf yönü ayarlama: Fotoğraflarınız ve videolarınızın ekran yönünü izlemesini mi

istiyorsunuz? Galeri ekranından, > Ayarlar > Fotoğraf yönü öğesine gidin ve Her zaman döndür seçimini yapın.

Çekim saatine göre görüntüleme: Fotoğraflarınız ve videolarınızın çekim saatini Fotoğraflar

sekmesinde görüntüleyebilirsiniz. **Ayarlar** sekmesine gidin ve fotoğraflarınızı tam ekran modunda görüntülerken çekim tarihini görmek için **Zamanı göster** özelliğini etkinleştirin. **Fotoğraflar** sekmesinde ekranı uzaklaştırmak veya yakınlaştırmak için iki parmağınızı birbirinden uzaklaştırabilir veya yakınlaştırabilirsiniz ve fotoğraflar ve videoların ay ve gün gösterimi arasında geçiş yapabilirsiniz.

Çekim konumuna göre görüntüleme: Bir fotoğraf ya da videoyu GPS etiketi özelliği Kamera ayarları menüsünde etkinleştirilmiş olarak çekmişseniz, fotoğraflar ve videoları harita modunda

görüntüleyebilirsiniz. **Fotoğraflar** Sekmesinde, *I* düğmesine dokunun, konum bilgisi bulunan fotoğraflar veya videolar harita üzerinde ilgili çekim konumlarında işaretlenecektir. Haritayı yakınlaştırmak için iki parmağınızı birbirinden ayırabilir ve fotoğrafın ayrıntılarını görüntüleyebilirsiniz. Bu konumda çekilen tüm fotoğrafları ve videoları görüntülemek için fotoğraf küçük resmine dokunun. Albüme göre görüntüleme: Fotoğraflar ve videoları Albümler sekmesinde albümlere göre görüntüleyebilirsiniz. Bazı fotoğraflar ve videolar sistem tarafından tanımlanan varsayılan albümlerde saklanır. Örneğin kamera ile kaydedilen videolar Kamera videoları albümüne kaydedilir. Ekran görüntüleri ve ekran kayıtları Ekran görüntüleri albümüne kaydedilir.

Slayt gösterilerini yürütme: Fotoğraflar sekmesinden, Slayt gösterisi sekmesine gidin, sistem fotoğraf slayt gösterisini otomatik olarak yürütecektir. Durdurmak için ekrana dokunun.

#### Fotoğraf Albümlerini Düzenleyin

**Yeni bir albüme fotoğraf veya video ekleme**: **Albümler** sekmesinden, + düğmesine dokunun, bir albüm adı girin ve daha sonra **Tamam** öğesine dokunun. Yeni albüme eklemek istediğiniz görseller veya videoları seçin.

Fotoğrafları ve videoları taşıma: Kolay görüntüleme amacıyla ayrı albümlerdeki fotoğraf ve videoları

birleştirin. Bir albümü açın, 🔽 düğmesi görülene dek bir fotoğraf ya da videoya basılı tutun ve

ardından taşınacak olan fotoğrafları veya videoları seçin. <sup>()</sup> düğmesine dokunun ve hedef albümü seçin. Bir fotoğraf ya da videoyu taşıdığınızda bu orijinal albümden kaldırılacaktır.

Albümleri düzenleme: Albüm listeniz çok fazla karışmışsa bazı albümleri Diğerleri klasörüne

taşıyabilirsiniz. 🔽 düğmesi görülene dek bir albüme basılı tutun, taşınacak olan albümleri seçin ve

ardından <sup>L</sup> düğmesine dokunarak albümleri **Diğerleri** klasörüne taşıyın. Albümleri eski konumlarına geri yüklemek istiyorsanız, **Diğerleri** klasörünü açın, geri yüklenecek olan albümleri basılı tutun ve

ardından 📫 düğmesine dokunun.

- Kamera, Kamera videoları veya Ekran görüntüleri albümlerini Diğerleri klasörüne taşıyamazsınız.
  - Üçüncü kişi uygulama tarafından oluşturulan bir albümün **Diğerleri** klasörüne taşınması, uygulamayı etkilemez.

Albümleri yeniden düzenleme: Sık kullandığınız albümleri kolay görüntüleme için listenin en başına taşıyın. — düğmesi görülene dek bir albüme basılı tutun. Bir albümü listede yukarı ya da aşağı taşımak için — düğmesine basılı tutun ve parmağınızla sürükleyin. Tamamladığınızda, değişiklikleri kaydetmek için  $\times$  düğmesine dokunun.

(i) Kamera veya Ekran görüntüleri albümlerini yeniden düzenleyemezsiniz.

Albümleri gizleme: Başkalarının görmesini istemediğiniz kişisel albümlerinizi gizleyin. Albümler

sekmesinden **Albümleri sakla** öğesine gidin ve gizlemek istediğiniz albümleri işaretleyin.

Kamera veya Ekran görüntüleri albümlerini gizleyemezsiniz.

Fotoğrafları veya videoları silme: 🗹 düğmesi görülene dek bir fotoğraf veya videoya basılı tutun,

silinecek olan fotoğrafları veya videoları seçin ve ardından  $\square$  > Sil öğesine dokunun. Silinen

fotoğraflar ve videolar **Son silinenler** albümünde saklanır ve kalıcı olarak silinecekleri güne kadar kalan gün sayısını belirten bir simge ile işaretlenir. Fotoğrafları veya videoları kalıcı olarak silmek için

Son silinenler menüsüne gidin ve ardından  $\square$  > Sil öğesine dokunun.

**Fotoğrafları ve videoları geri yükleme**: **Son silinenler** albümünü açın ve düğmesi görülene dek bir fotoğraf veya videoya basılı tutun. Geri yüklenecek olan fotoğraflar veya videoları seçin ve

bunları orijinal albüme geri yüklemek için  ${\mathcal O}$  düğmesine dokunun. Orijinal albüm artık bulunmuyorsa yeniden oluşturulacaktır.

# **Telefon Yöneticisi**

### Tek Dokunuşla Optimizasyonu Kullanın

Son zamanlarda cihazınızın yavaşladığını mı fark ettiniz? Kötü amaçlı yazılımlara ve diğer güvenlik tehlikelerine karşı savunmasız kalabileceğinden mi endişeleniyorsunuz? Cihazının daha sorunsuz çalışmasını sağlamak ve onu güvenlik tehditlerine karşı korumak için tek dokunuşla optimizasyonu kullanın.

**Telefon Yöneticisi** uygulamasına gidin ve **OPTİMİZE ET** düğmesine dokunun. Cihazınız çalışma hızını artıracak, güvenlik risklerini kontrol edecek, güç tüketimini optimize edecek ve bilinmeyen telefon numaraları ile rahatsız edici aramaları engelleyecektir.

# Mobil Verilerinizi Yönetin

Aylık verilerinizi yanlışlıkla tüketerek ekstra ücret ödemekten mi çekiniyorsunuz? Veri yönetimi, veri trafiğinizi izlemenize ve aşırı veri kullanımını önlemenize yardımcı olur.

**Telefon Yöneticisi** uygulamasına gidin ve veri kullanımı bilgilerini görüntülemek için **Mobil veri** düğmesine dokunun ya da **Veri tasarrufu** özelliğini etkinleştirin.

- Trafik kullanım sıralaması: Uygulamaların her birinin veri kullanımını kontrol edin.
- Ağa bağlı uygulamalar: Her uygulama için İnternet erişim izinlerini ayarlayın.
- Veri tasarrufu: Veri tasarrufu özelliğini etkinleştirin (arka plandaki uygulamaların mobil veri kullanmasını önler) ve veri kullanımı kısıtlamalarından muaf olan uygulamaları seçin.

| ← Mobil veri                                                                              | Ø        |
|-------------------------------------------------------------------------------------------|----------|
| Operatörünüz veri trafiğini cihazınızdan farklı hesaplay<br>Standart veriler kullanılıyor | abilir.  |
| Sol Kullanılan<br>191 <sub>мв</sub> 8,72 <sub>мв</sub> 🖍                                  |          |
| 10,6                                                                                      | 5 MB     |
|                                                                                           | 8        |
|                                                                                           | 6        |
|                                                                                           | 2        |
| 9 10 11 12 13 14                                                                          | 15 0     |
| Trafik kullanım sıralaması                                                                | >        |
| Ağa bağlı uygulamalar                                                                     | >        |
| Veri tasarrufu                                                                            | Kapalı > |

### Güç Tüketimini Optimize Edin

Kötü bir zamanda pilin bitmesi birçok sorunu beraberinde getirebilir. Güç tasarrufu özellikleri cihazınızın pil ömrünü uzatmaya yardımcı olabilir, böylece daha uzun süre oyun oynayabilir veya diğer özelliklerin tadını çıkarabilirsiniz.

**Telefon Yöneticisi** uygulamasını açın ve aşağıdaki yapmak için **Kalan** düğmesine dokunun:

- Güç tüketimi ayrıntılarını görüntüleme: Güç tüketimi ayrıntılarını görüntülemek için Pil kullanımı düğmesine dokunun. Pil kullanım ayrıntıları bölümünde Şarj oluyor kısmının altında bulunan mavi işaretler cihazınızın şarj olduğu zamanları gösterir. İşaretler arasında boşluklar cihazınızın şarj olmadığı zamanları gösterir. Bu özellik pil tüketmez. Hangi uygulamaların ve donanımların en çok pil tüketimi yaptığını görüntülemek için Pil kullanımı düğmesine dokunun.
- Kapsamlı güç tüketimi kontrolü ve optimizasyonu: Güç tüketimi sorunlarını kontrol etmek ve performansı otomatik olarak optimize etmek için **Pil kullanımı** düğmesine dokunun.
- Güç tasarrufu modunu veya Süper güç tasarrufu modunu etkinleştirme: Güç tasarrufu modu veya Süper güç tasarrufu modu özelliğini etkinleştirin. Pil ömrünü artırmak için cihazınızın pil seviyesine göre uygun olan güç tasarrufu modunu seçin.
- Güç tasarrufu için ekran çözünürlüğünü ayarlama: Ekran çözünürlüğü özelliğini etkinleştirin ve Akıllı çözünürlük seçin. Cihazınız güç tasarrufu yapmak için otomatik olarak ekran çözünürlüğünü azaltacaktır. Ayrıca yüksek çözünürlüğün gerekli olmadığı zamanlarda ekran çözünürlüğünü manuel olarak ayarlayarak da güç tasarrufu yapabilirsiniz.

- Durum çubuğunda kalan pil yüzdesini görüntüleme: Durum çubuğunda kalan pil yüzdesini görüntülemek için Pil yüzdesi özelliğini etkinleştirin.
- Güç tasarrufu için uygulama başlatmalarını yönetme: Otomatik başlatma, ikincil başlatma ve arka plan faaliyetlerini otomatik veya manuel olarak yönetmek için Başlat düğmesine dokunun.
   Sistem güç tasarrufu için otomatik olarak güç tüketimini yönetecektir.
  - Arka planda aşırı güç tüketen uygulamalar olduğunda size bildirim gönderilecektir. Uygulama ayarlarını optimize etmek için ekrandaki talimatları takip edin.

# Cihazınızı Güvende Tutmak için Virüs Taramasını Kullanın

Yanlış reklamı açmak Trojan virüslerin ve zararlı yazılımların gizlice cihazınıza yüklenmesine ve çalışmaya başlamasına, kişi bilgilerinizi ve diğer kişisel verilerinizi çalmasına neden olabilir. Virüs taraması, cihazınızı iyi bir durumda tutmak için potansiyel tehditleri tespit eder ve siler.

**Telefon Yöneticisi** uygulamasını açın, **Virüs taraması** düğmesine dokunun, cihazınız güvenlik tehditlerini otomatik olarak tarayacak ve silecektir. Aynı anda aşağıdaki seçenekleri gerçekleştirmek için

Düğmesine dokunabilirsiniz:

- Bulut virüs tarama: Bulut tarama özelliğini etkinleştirdiğinizde cihazınız, standart taramaya ek olarak dinamik bulut tabanlı tarama da yapacak ve cihazınızı yeni tehditlere karşı güvende tutacaktır.
- Virüs taraması hatırlatıcı: Tarama hatırlatıcısı özelliğini etkinleştirdiğinizde cihazınız 30 günden daha uzun süre virüs taraması yapmamanız durumunda size bildirim gönderecektir.
- Hızlı tarama: Hızlı tarama seçin. Rutin bakım esnasında sistem cihazınızın en önemli dizinlerini ve uygulamalarını hızlıca tarayacaktır.
- Tam tarama: Tam tarama seçin. Sistem cihazınızı zararlı dosyalara karşı düzenli aralıklarla kapsamlı şekilde tarayacaktır. Bu işlem daha uzun zaman almaktadır fakat daha geniş kapsama sahiptir ve cihazınızın tüm tehditlere karşı korunduğundan emin olur.
- Virüs kitaplığını güncelleme: Otomatik güncelleme ve Sadece Wi-Fi ile güncelle özelliklerini etkinleştirin. Sistem virüs veritabanını Wi-Fi üzerinden otomatik olarak güncelleyecek, tehdit engelleme kapasitesini güncel tutacaktır.

# E-posta

## E-posta Hesapları Ekleyin

Herhangi bir zaman e-postalarınıza kolayca erişmek için e-posta hesabınızı cihazınıza ekleyin. Epostanızı yapılandırırken belirli ayarlar hakkında sorularınız varsa lütfen e-posta hesabı sağlayıcısına danışın.

**Kişisel e-posta hesabı ekleme**: uygulamasını açın, e-posta sağlayıcısı seçin veya **Diğerleri** düğmesine dokunun, e-posta adresinizi ve şifrenizi girin, sonrasında **Giriş yap** düğmesine dokunun ve hesabınızı yapılandırmak için ekrandaki talimatları takip edin. Sistem otomatik olarak sunucuya bağlanacak ve sunucu ayarlarını kontrol edecektir.

**Exchange hesabı ekleme**: Exchange, Microsoft tarafından geliştirilmiştir ve şirketlerce dahili e-posta sistemi olarak kullanılmaktadır. Şirketiniz Exchange sunucularını kullanıyorsa cihazınızdan iş e-postanıza

giriş yapabilirsiniz. S **Exchange** uygulamasına gidin, e-posta adresinizi, kullanıcı adınızı ve şifrenizi girin, sonrasında **Giriş yap** düğmesine dokunun ve hesabınızı yapılandırmak için ekrandaki talimatları takip edin. Sistem otomatik olarak sunucuya bağlanacak ve sunucu ayarlarını kontrol edecektir.

Yapılandırma sonrasında sistem varsayılan olarak Gelen Kutusu ekranını açacaktır.

### E-posta Hesaplarını Yönetin

Bir ya da birkaç e-posta hesabı ekleyebilirsiniz.

E-posta menüsünü açın. Buradan şunları yapabilirsiniz:

• E-postaları kontrol etme: Gelen Kutusu ekranından — düğmesine dokunun, sonrasında eposta listesini görüntülemek istediğiniz e-posta hesabını seçin. E-posta listesini yenilemek için aşağı kaydırın. Okumak, yanıtlamak, iletmek veya silmek için bir e-postayı açın. Önceki veya sonraki epostayı görüntülemek için ekranı sola veya sağa kaydırın. Birden fazla e-posta silmek üzere e-posta yönetim ekranına gitmek için profil fotoğrafına dokunun veya bir e-postayı basılı tutun, e-postaları

seçin ve 🔟 düğmesine dokunun.

• E-postaları senkronize etme: E-posta listesini yenilemek için Gelen Kutusu ekranını aşağı

kaydırın. • > Ayarlar bölümüne gidin, bir hesaba dokunun, sonrasında E-posta senkronizasyonu özelliğini etkinleştirin. Otomatik olarak senkronize etmek için Senkronizasyon sıklığı düğmesine dokunun, sonrasında senkronizasyon aralığını seçerek yapılandırmayı tamamlayın.

- **E-posta arama**: E-posta listesi ekranından arama çubuğuna dokunun ve e-posta konusu, içeriği ve eklentileri gibi anahtar kelimeleri girin.
- Birden fazla e-posta hesabı ekleme: > Ayarlar > + bölümüne gidin, e-posta servis sağlayıcınızı seçin ve bilgilerinizi girin.

- E-posta hesapları arasında geçiş yapma: Hesaplar ekranından = düğmesine dokunun, sonrasında geçiş yapmak için hesabın profil fotoğrafına dokunun.
- E-posta hesaplarını yapılandırma: Hesap ekranından · > Ayarlar bölümüne gidin, Hesap adı, Varsayılan hesap veya Hesabı sil ayarlamak için hesap seçin.

### VIP E-posta Kişilerini Yönetin

E-posta denizinde önemli bir kişinizden gelecek e-postayı kaçırmaktan mı çekiniyorsunuz? Önemli kişileri VIP listesine ekleyebilirsiniz. Cihazınız VIP kişilerden gelen e-postaları otomatik olarak VIP gelen kutunuza koyacaktır.

**E-posta** menüsünü açın ve **> Ayarlar > VIP kişiler** bölümüne gidin. **VIP listesi** ekranından **Ekle > Oluştur** veya **Kişilerden ekle** bölümüne gidin.

**VIP kişi ekleme veya silme**: VIP kişilerinizi yönetmek için **VIP listesi** ekranından + veya  $\square$  düğmesine dokunun.

VIP kişiler için e-posta bildirimlerini değiştirme: E-posta başlangıç ekranından · > Ayarlar > VIP bildirimler bölümüne gidin.

### Exchange E-postası için Otomatik Yanıt Ayarlayın

Tatilde e-postaları yanıtlayamıyor musunuz? E-postaları otomatik olarak yanıtlamak için otomatik yanıtları etkinleştirin.

**E-posta** uygulamasını açın, **> Ayarlar** bölümüne gidin ve Exchange hesabınızı seçin. **Otomatik yanıtlar** düğmesine dokunun, **Otomatik yanıtlar** özelliğini etkinleştirin, otomatik yanıtınızın içeriğini ve zamanını ayarlayın, sonrasında **Tamam** düğmesine dokunun.

# Takvim

# Takvim: Etkinlik Yönetim Merkeziniz

Takip edecek çok fazla etkinlik mi var? Takvim size kapsamlı bir etkinlik yönetimi sunar, iş ve özel hayatınızı kolaylaştırır.

Takvim aşağıdaki işlevleri sunmaktadır:

- **Toplantı hatırlatıcıları**: Önemli bir iş toplantısını kaçırmaktan mı çekiniyorsunuz? Toplantı hatırlatıcılarını görmek ve toplantı başlamadan önce cihazınıza hatırlatıcı gönderilmesini sağlamak için e-postanızı (Exchange hesabı) Takvim'e ekleyin.
- Etkinlikleri paylaşma: Programınızı paylaşmak ve arkadaşlarınızı bir etkinliğe davet etmek mi istiyorsunuz? Seçebileceğiniz çok sayıda paylaşma yöntemi mevcuttur.

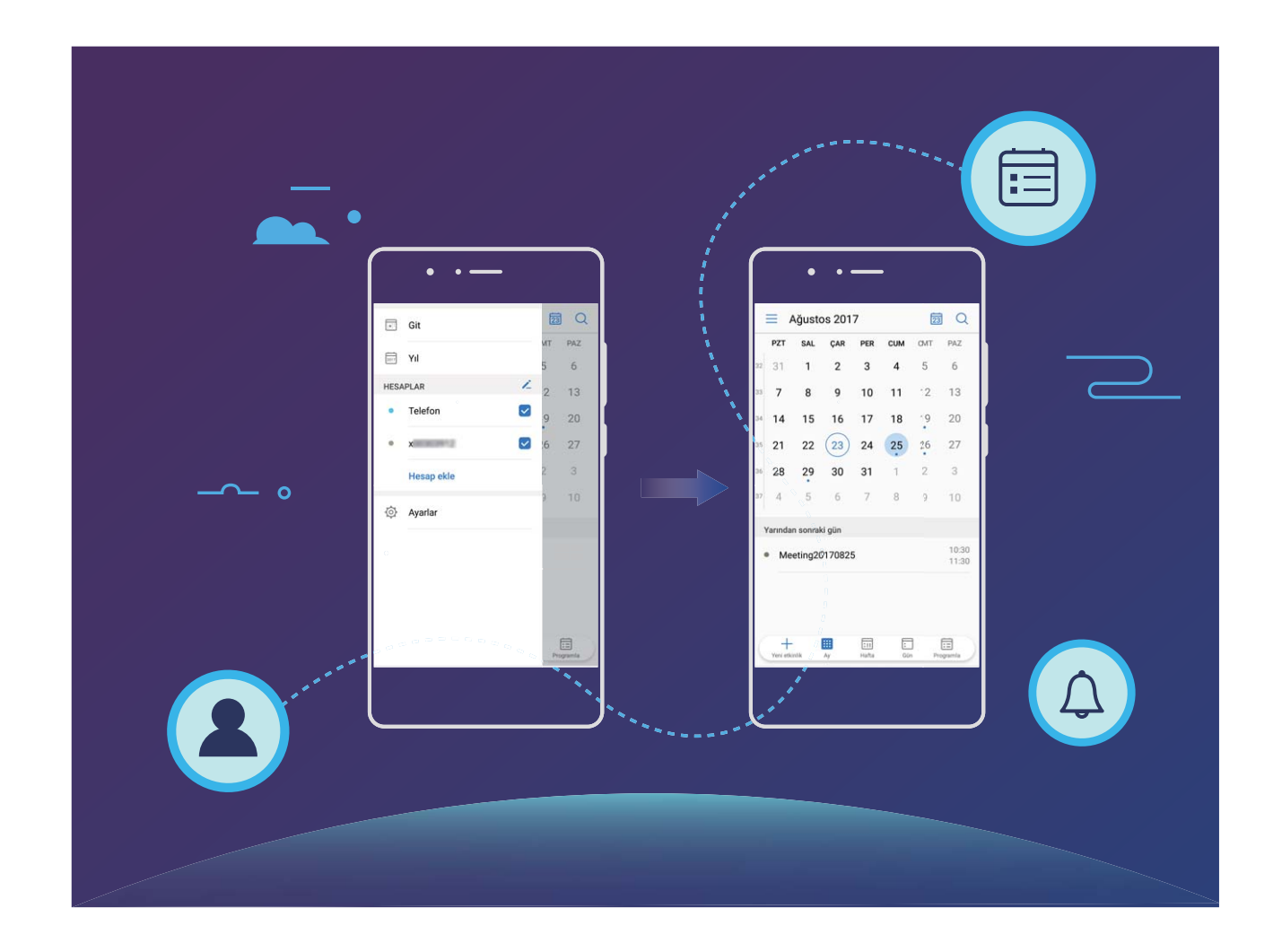

### Takvim'de Gezinin

|    |           | Ağusto                  | os 201 | 7     |     | Ę   |                | — Etkinlik arama                            |
|----|-----------|-------------------------|--------|-------|-----|-----|----------------|---------------------------------------------|
|    | PZT       | SAL                     | ÇAR    | PER   | СЛМ | CMT | PAZ            | — Bugün                                     |
| 32 | 31        | 1                       | 2      | 3     | 4   | 5   | 6              |                                             |
| 33 | 7         | 8                       | 9      | 10    | 11  | 12  | 13             |                                             |
| 34 | 14        | 15                      | 16     | 17    | 18  | 19  | 20             | — Günün etkinlikleri                        |
| 35 | 21        | 22                      | 23     | 24    | 25  | 26  | 27             |                                             |
| 36 | 28        | 29                      | 30     | 31    | 1   | 2   | 3              | Bugün                                       |
| 37 | 4         | 5                       | 6      | 7     | 8   | 9   | 10             | — Görüntülenen gün                          |
|    | Dün       |                         |        |       |     |     |                | Hafta numarası                              |
| 3  | Me<br>Q22 | <b>eting</b><br>2-2-B13 |        |       |     |     | 17:30<br>18:30 | Görüntülenen gündeki<br>etkinlikler         |
|    | +         |                         |        |       |     | ]   |                | Ay, hafta, gün ve program<br>arasında geçiş |
| 1  | Yeni etki | inlik                   | Ау     | Hafta | Gür | n   | Programla      | - Yeni etkinlik ekleme                      |

**Etkinlik oluşturma**: **Takvim** uygulamasını açın, + düğmesine dokunun, başlık, konum ve başlangıç ile bitiş zamanları dahil olmak üzere etkinlik bilgilerini girin. Etkinliğinize hatırlatıcı eklemek

için **Diğer** > **Hatırlat** bölümüne gidin ve  $\checkmark$  düğmesine dokunun.

**Etkinlik arama**: **Takvim** ekranında <sup>Q</sup> düğmesine dokunun ve başlık veya konum gibi etkinliğin anahtar kelimelerini girin.

Takvim'i yapılandırma: Takvim ekranında takvim görüntüleme ve hatırlatıcı ayarlarını özelleştirmek

için 🗮 > **Ayarlar** bölümüne gidin.

# İşlerinizi Organize Etmek için Yapılacaklar Listelerinizi İçe Aktarın

**Toplantı hatırlatıcılarını içe aktarma**: **Takvim** uygulamasını açın,  $\equiv$  > **Hesap ekle** bölümüne gidin ve toplantı hatırlatıcılarını görmek için **Takvim** uygulamasına iş e-postanızı (Exchange hesabı) eklemek üzere ekrandaki talimatları takip edin.

|          | Git        | 23  |         |                      |                   | <u> </u>  |      |     |              |     |           |         |  |
|----------|------------|-----|---------|----------------------|-------------------|-----------|------|-----|--------------|-----|-----------|---------|--|
| <u> </u> |            | MT  | PAZ     |                      |                   | PZT       | SAL  | ÇAR | PER          | СЛМ | CMT       | PAZ     |  |
| 2017     | Yil        | 5   | 6       |                      | 32                | 31        | 1    | 2   | 3            | 4   | 5         | 6       |  |
| HESAPLAR |            | 2   | 13      |                      | 33                | 7         | 8    | 9   | 10           | 11  | 12        | 13      |  |
| •        | Telefon 🔽  | 9   | 20      |                      | 34                | 14        | 15   | 16  | 17           | 18  | 19        | 20      |  |
| ٠        | x          | 26  | 27      |                      | 35                | 21        | 22   | 23  | 24           | 25  | 26        | 27      |  |
|          | Hesap ekle | 2   | 3       |                      | 26                | 28        | 29   | 30  | 31           | 1   | 2         | 3       |  |
| Ø        | Ayarlar    | 9   | 10      |                      | 37                | 4         | 5    | 6   | 7            | 8   | 9         | 10      |  |
|          |            |     |         | Yarından sonraki gün |                   |           |      |     |              |     |           |         |  |
|          |            |     |         |                      | • Meeting20170825 |           |      |     |              |     |           |         |  |
|          |            |     |         |                      |                   |           |      |     |              |     |           |         |  |
|          |            | Pro | ogramla |                      | (                 | Yeni etki | nlik | Ay  | :II<br>Hafta | Gür | )<br>n Pr | ogramla |  |

**Etkinlik paylaşma**: Takvim'de **Programla** dahilinde bulunan bir etkinliğe dokunun sonrasında düğmesine dokunun ve çok sayıda yöntemden birini seçerek etkinliği paylaşmak için ekrandaki talimatları takip edin.

# Dünyadaki Tatilleri Görüntüleyin

İş amaçlı olarak ya da tatil yapmak için yurt dışına mı seyahat ediyorsunuz? İşinizi ve programınızı planlamak üzere önceden gideceğiniz ülkenin tatil bilgilerini indirin.

**Takvim** uygulamasını açın,  $\equiv$  > **Ayarlar** > **Küresel tatiller** menüsüne gidin ve gideceğiniz ülke için ilgili seçeneği etkinleştirin. Cihazınız tatil bilgilerini otomatik olarak indirecektir.
## Saat

## Saati Kullanın

Birçok güçlü özelliği ve sağladığı bilgiler ile Saat'in size sunacağı çok şey var. Saat; alarm, dünya saati, kronometre ve zamanlayıcı olarak kullanılabilir.

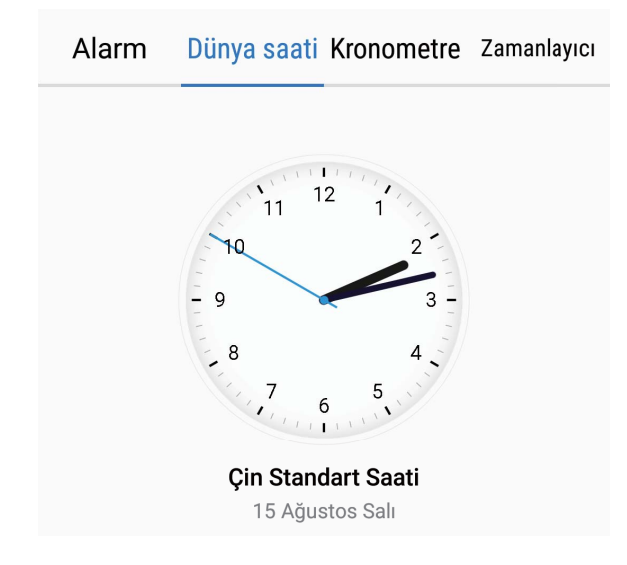

Tüm dünyada saatin kaç olduğunu görme: 🥌 Saat uygulamasına gidin, Dünya saati

sekmesinde bulunan + düğmesine dokunun ve bir şehir adı girin veya listeden şehir seçin. Tarih ve saati ayarlamak için düğmesine dokunun.

Saati iki farklı bölge için gösterme: 🥌 Saat uygulamasına gidin, sonrasında Dünya saati

sekmesinde bulunan 🧔 > Tarih ve saat bölümüne gidin. Çift saat özelliğini etkinleştirin,

Yaşadığınız şehir düğmesine dokunun ve şehir listesinden yaşadığınız şehri seçin.

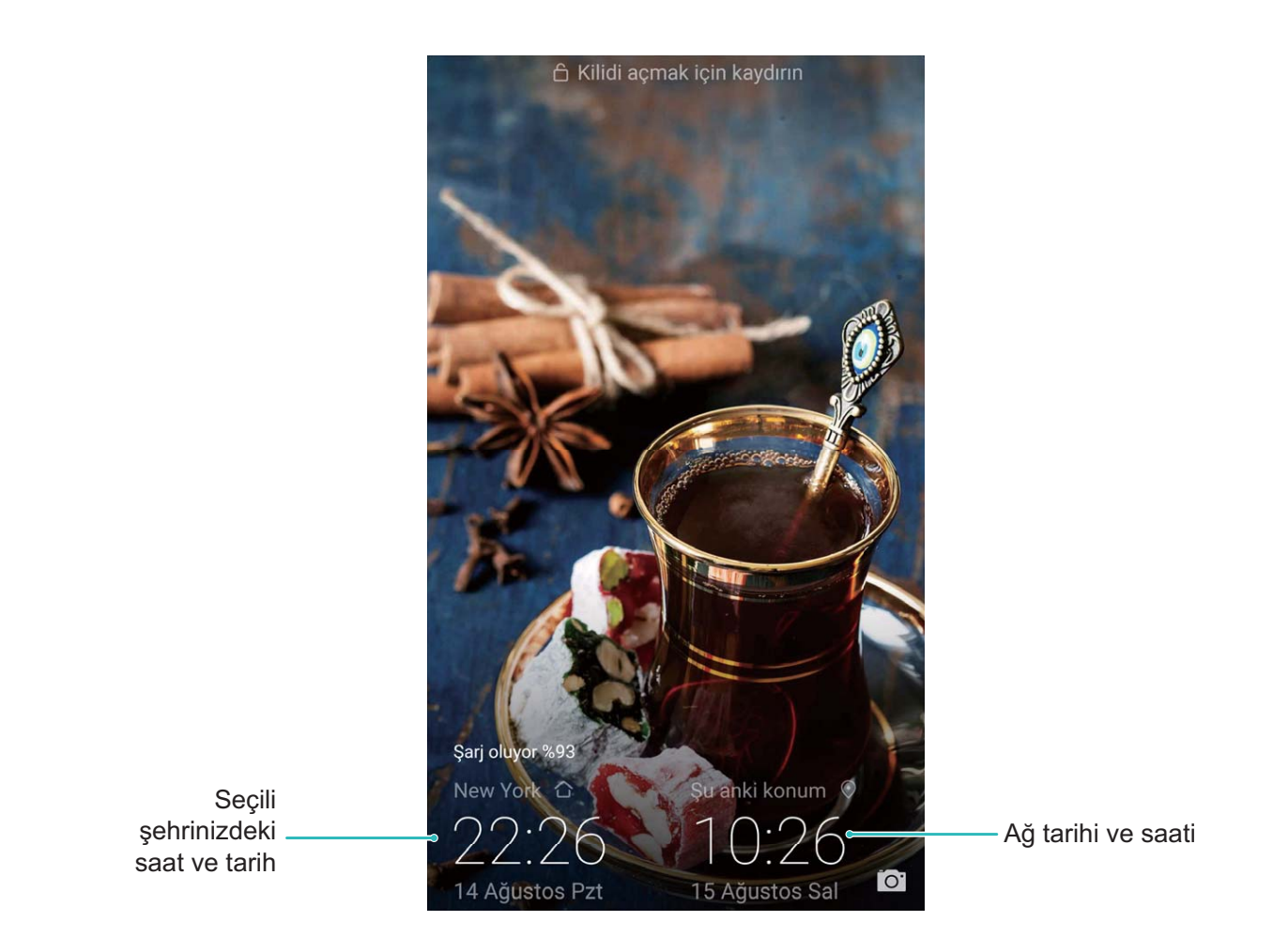

Bulunduğunuz bölgenin saati yaşadığınız şehrin saatiyle aynı ise kilit ekranında yalnızca bir saat gösterilecektir.

# Not Defteri

## Kayıtlarınızı Düzenli Tutmak için Notlarınızı Yönetin

Önemli notlarınızı paylaşmak veya bazılarını favorilerinize eklemek mi istiyorsunuz? Kayıtlarınızı düzenli tutmak için notlarınızı yönetin.

Not paylaşma: Toplantı notlarınızı iş arkadaşlarınıza göndermek mi istiyorsunuz? Not Defteri

uygulamasının liste sayfasında paylaşmak istediğiniz notu açın, paylaşma yöntemi seçmek için düğmesine dokunun ve ekrandaki talimatları takip edin.

Favorilere not ekleme: Daha sonra bakmak üzere bir notu favorilerinize eklemek mi istiyorsunuz?

Not Defteri uygulamasının liste sayfasında bir notu sola kaydırın ve 🛱 düğmesine dokunun.

Alternatif olarak, favorilere eklemek istediğiniz notu açın ve 🛱 düğmesine dokunun.

Not silme: Eski bir notu silmek mi istiyorsunuz? Not Defteri uygulamasının liste sayfasında bir notu

sola kaydırın ve 🔟 düğmesine dokunun. Alternatif olarak, seçenekleri görüntülemek için bir notu

basılı tutun, silmek istediğiniz notları seçin ve 🛄 düğmesine dokunun.

**Not arama**: Bir notu hızlıca bulmak mı istiyorsunuz? **Not Defteri** uygulamasının liste sayfasında arama çubuğuna dokunun ve arama yapmak istediğiniz anahtar kelimeleri girin. Alternatif olarak, arama çubuğuna erişmek için başlangıç ekranını aşağı kaydırın ve arama yapmak istediğiniz anahtar kelimeleri girin.

Yapılacaklar listesi oluşturma: Alışveriş listesi mi yapmak istiyorsunuz? Not Defteri uygulamasının

düzenleme sayfasında 🔗 düğmesine dokunun, bir öğe girin ve 🗸 düğmesine dokunun. Yapılacaklar listesi oluşturmak için birden fazla öğe girin.

*i* Bir öğeyi tamamladıktan sonra **Not Defteri** uygulamasının düzenleme sayfasına gidin ve

tamamlanan öğenin sol tarafında bulunan  $\bigcirc$  seçeneğini seçin.

**Notlara etiket ekleme**: Notlarınızın kategorilerini kolayca görmek mi istiyorsunuz? **Not Defteri** uygulamasının düzenleme sayfasında üçin onları farklı renkli etiketlerle kategorileyin.

# Cihaz Bağlantısı

## **Bluetooth**

### Cihazınızı Bluetooth Cihazlarına Bağlayın

Cihazınızı araç kullanırken gezinmek ya da müzik dinlemek üzere Bluetooth mikrofonlu kulaklıklara ve araç içi Bluetooth'a bağlamak için Bluetooth kullanın. Aynı zamanda cihazınızı fitness verilerini kaydetmek ve yönetmek üzere üstte taşınır Bluetooth cihazlara bağlayabilirsiniz. Bluetooth cihazlarının telefonunuza bağlanması güç tüketimini belirgin şekilde arttırmaz.

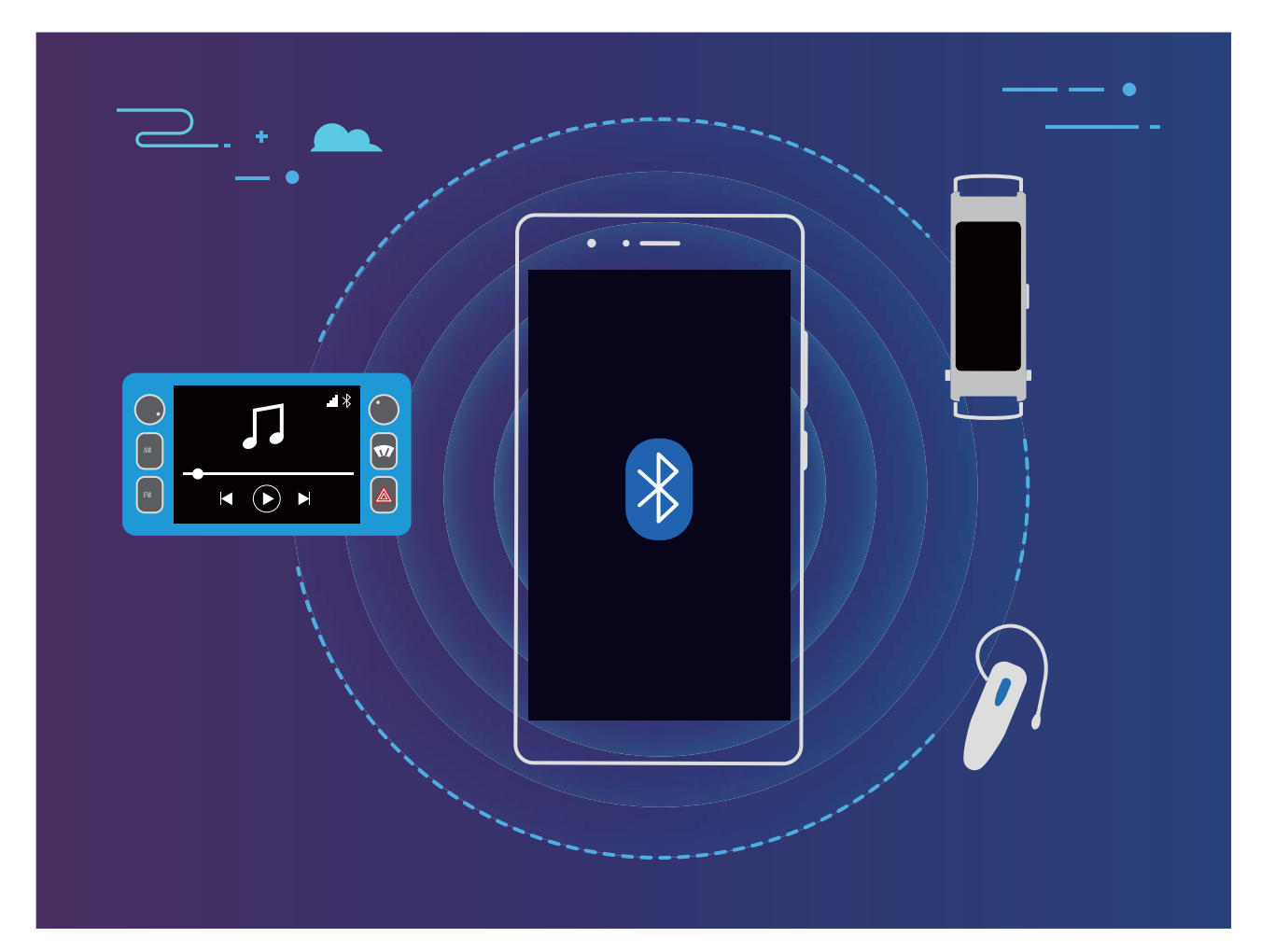

#### Huawei cihazları tarafından kullanılan Bluetooth protokolleri ve işlevleri:

| HFP, HSP | Arama yapma                       |  |
|----------|-----------------------------------|--|
| A2DP     | Müzik çalma                       |  |
| AVRCP    | Müzik çalmayı kontrol etme        |  |
| OPP      | Dosya aktarma                     |  |
| РВАР     | Kişileri senkronize etme          |  |
| MAP      | Metin mesajlarını senkronize etme |  |

| HID | Bluetooth klavyeleri ve fareleri çalıştırma       |  |
|-----|---------------------------------------------------|--|
| PAN | Bağlantı paylaşımı                                |  |
| BLE | Bluetooth Düşük Enerji (BLE) cihazlarına bağlanma |  |

**Bluetooth'u etkinleştirme veya devre dışı bırakma**: Başlangıç ekranından, durum çubuğunu aşağı kaydırın, kısayollar panelini açın ve ardından Bluetooth'u etkinleştirmek veya devre dışı bırakmak için

🕴 düğmesine dokunun. Bluetooth ayarları ekranını açmak için 🏄 öğesine basılı tutun.

**Bir Bluetooth cihazını eşleştirme**: Bluetooth cihazının ayarlar ekranında **Bluetooth** özelliğini etkinleştirin. Bluetooth cihazının görülebilir olarak ayarlandığından emin olun. **Kullanılabilir Cihazlar** sekmesinden eşleştirmek istediğiniz cihaza dokunun ve ardından eşleştirmeyi tamamlamak için ekrandaki talimatları izleyin.

Bir Bluetooth cihazının eşleştirmesini kaldırma: Bluetooth cihazının ayarlar ekranında Bluetooth

özelliğini etkinleştirin. Eşleştirilmiş cihaz adının yanındaki (İ) düğmesine dokunun ve ardından **Eşleşmeyi bitir** öğesine dokunun.

**Bir Bluetooth cihazının adını değiştirme**: Bluetooth ayarları ekranında **Bluetooth** özelliğini etkinleştirin. **Cihaz adı** öğesine dokunun, cihaz için yeni bir ad girin ve ardından **Kaydet** öğesine dokunun.

**Bluetooth yardımını görüntüleme**: Bluetooth ayarları ekranında, araç içi sistemler, mikrofonlu kulaklıklar, hoparlörler, taşınabilir cihazlar, telefonlar, tabletler ve bilgisayarlarla Bluetooth

bağlantılarının nasıl kurulacağı hakkındaki bilgileri görüntülemek için *?* düğmesine dokunun.

### Veri Paylaşmak için Bluetooth Kullanın

Telefonunuzu veri paylaşmak, kişileri içe aktarmak ve dışa aktarmak, İnternet bağlantısı paylaşımını ayarlamak üzere Bluetooth üzerinden bir başka cihaza bağlayın.

**Dosyaları göndermek için Bluetooth kullanma**: Telefonunuzun diğer cihazın Bluetooth aralığı içinde (10 m ya da 32 ft) olduğundan emin olun. Ardından bir Bluetooth bağlantısı kurabilir ve iki cihaz arasında multimedya dosyalarını, web sayfalarını, kişileri, belgeleri ve uygulamaları paylaşabilirsiniz.

**Dosyalar** uygulamasını açın, göndermek istediğiniz dosyaya basılı tutun ve ardından **Diğer** > **Paylaş** > **Bluetooth** öğesine gidin. Bluetooth'u etkinleştirmek için ekrandaki talimatları izleyin. Başka bir cihaz algılandığında (Bluetooth etkinleştirilmiş ve cihaz görülebilir olmalıdır), bağlantı kurmak ve dosyaları göndermeye başlamak için cihazın adına dokunun.

Dosyaları Bluetooth üzerinden alma: Başlangıç ekranından, durum çubuğunu aşağı kaydırın,

kısayollar panelini açın ve ardından Bluetooth'u etkinleştirmek için <sup>\*</sup> düğmesine dokunun. Dosyaları almaya başlamak için dosya aktarım bildiriminde **Kabul Et** öğesine dokunun. Alınan dosyalar varsayılan olarak **Dosyalar** içerisindeki **bluetooth** klasörüne kaydedilir.

Kişileri Bluetooth üzerinden içe ve dışa aktarma: 🔝 Kişiler uygulamasını açın ve aşağıdakileri

yapmak üzere > İçe/Dışa Aktar öğesine gidin:

- Kişileri içe aktarma: Diğer cihazdan içe aktar öğesine dokunun ve Bluetooth'u destekliyor seçimi yapın. Diğer cihazla bir Bluetooth bağlantısı kurmak için ekrandaki talimatları izleyin. Böylece diğer cihazdaki kişiler otomatik olarak cihazınıza aktarılacaktır.
- Kişileri dışa aktarma: Kişileri paylaş öğesine dokunun, paylaşmak istediğiniz kişileri seçin, düğmesine dokunun ve **Bluetooth** öğesini seçin. Diğer cihazla bir Bluetooth bağlantısı kurmak için ekrandaki talimatları izleyin. Seçili bu kişiler cihazınızdan diğer cihaza otomatik olarak dışa aktarılacaktır.

## Çoklu Ekran Görünümü

### Çoklu ekran: Cihazınızın İçeriğini Daha Geniş Ekranda Paylaşın

Çoklu ekran paylaşımını kullanmak için telefonunuzu ve TV/internet yayını kutunuzu aynı Wi-Fi ağına bağlayın. Resimlere baktığınızda bunları TV'nizde görüntüleyebilir ve mutlu anılarınızı arkadaşlarınız ve ailenizle paylaşabilirsiniz.

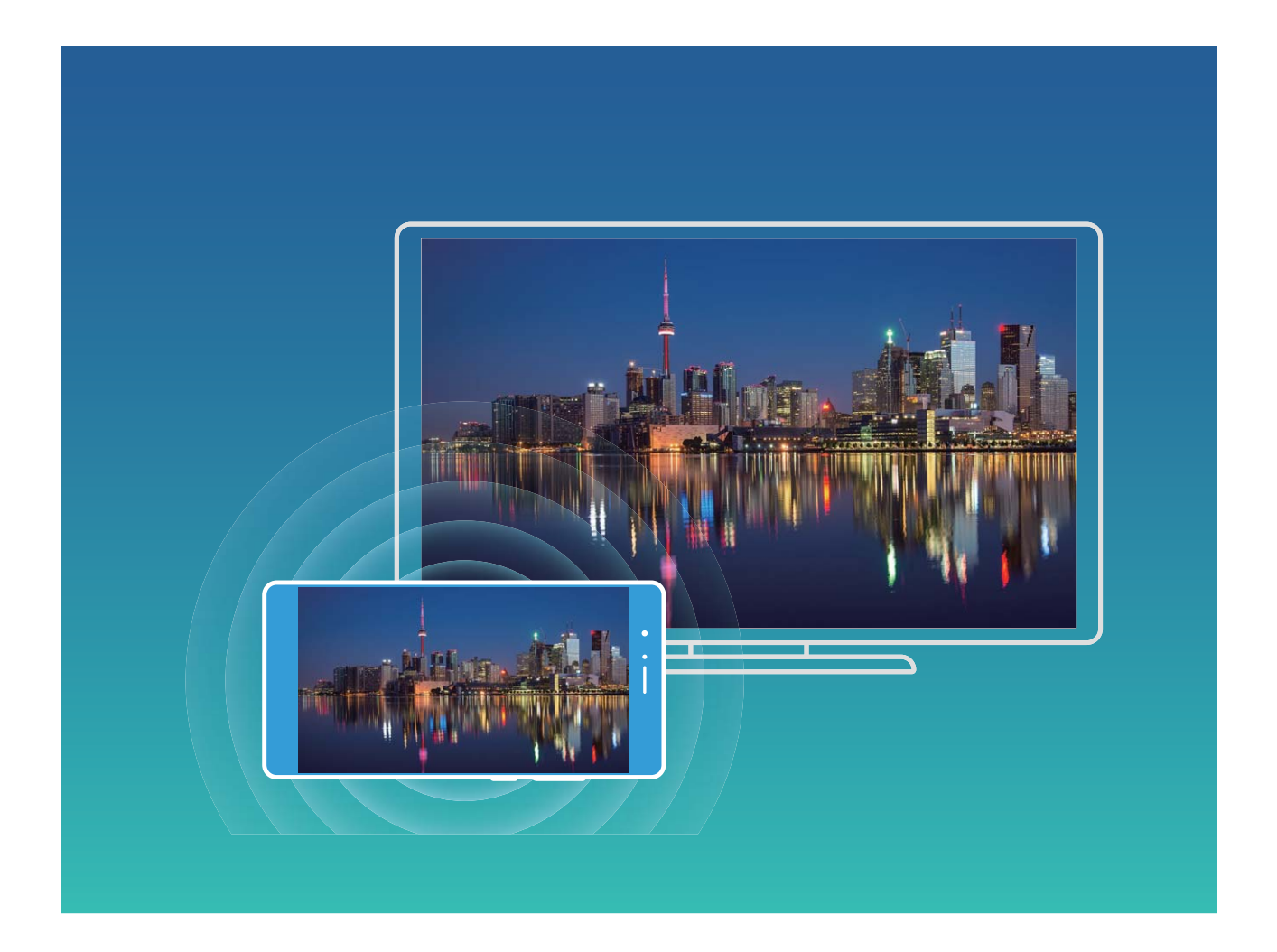

| Protokol<br>Türü | Bağlantı Talimatları   | Bağlantı<br>Yöntemleri | Görsel Paylaşım Yöntemi                      |
|------------------|------------------------|------------------------|----------------------------------------------|
| Miracast         | Cihazınızın ekranında  | Doğrudan Wi-Fi         | Cihazınızda görüntülenen her şey harici      |
| Protokolü        | bulunanları Miracast'ı | üzerinden bağlanın     | cihaz üzerindeki ekranla paylaşılacaktır.    |
|                  | destekleyen başka bir  | ve harici cihaz        | Müzik ve videoları yürütürken, cihazınızda   |
|                  | cihaza (TV, Projektör  | üzerindeki ekran       | yalnızca görsel gösterilecektir; ses dosyası |
|                  | veya bir başka ekran)  | paylaşımı işlevini     | yürütülmeyecektir.                           |
|                  | yansıtın.              | (Miracast gibi) açın.  |                                              |

#### Çoklu ekran: Ekranınızı Yansıtın

Bir görüntüleme cihazı seçme: Durum çubuğunu aşağı kaydırın ve kısayollar panelini açın. Çoklu

ekranı açmak için 🖆 düğmesine dokunun. Bir görüntüleme cihazı bulunduktan sonra, simgelerle

belirtilmiş olan desteklenen bağlantı yöntemlerinden ( ) birini seçin. Görüntüleme cihazınız yukarıdaki bağlantı yöntemlerini desteklemiyorsa Android alıcı kutusu satın alabilir ve bunu görüntüleme cihazınıza bağlayabilirsiniz.

🗐 : Miracast desteklenmektedir. Ekranınızı bir görüntüleme cihazına yansıtabilirsiniz.

Ekranı bir görüntüleme cihazına yansıtma: Durum çubuğunu aşağı kaydırın ve kısayollar panelini

açın. Çoklu ekranı açmak için 🖆 düğmesine dokunun. Listeden kullanmak istediğiniz görüntüleme cihazını seçin. Gerekirse görüntüleme cihazı üzerinde Miracast özelliğini etkinleştirin. Talimatlar için cihaz kılavuzuna bakın.

Ekranı yansıtmayı durdurmak için 🕒 > **Bağlantıyı kes** düğmesine dokunun.

## Dosyaları Huawei Share Kullanarak Aktarın

Fotoğraflar, videolar ve diğer dosyaları Huawei cihazları arasında hızlı şekilde aktarmak için Huawei Share kullanabilirsiniz. Huawei Share, mobil veri kullanmadan dosyaları hızlı şekilde aktarmak üzere yakındaki Huawei cihazlarını ve Wi-Fi'yi algılamak için Bluetooth kullanır.

Huawei Share veri aktarmak için Wi-Fi ve Bluetooth kullanır. Huawei Share etkinleştirildiğinde, Wi-Fi ve Bluetooth otomatik olarak etkinleştirilir.

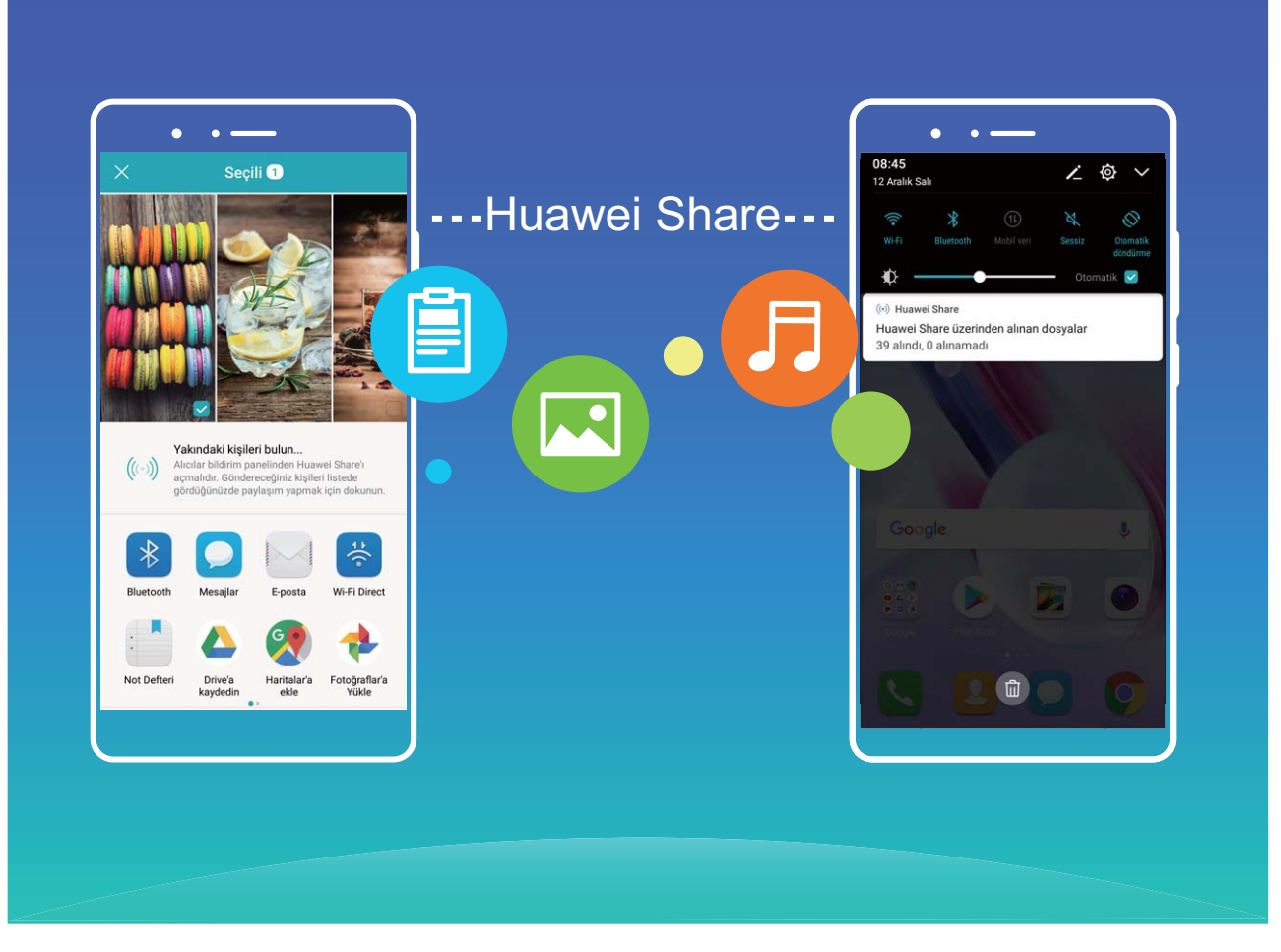

**Dosya göndermek için Huawei Share kullanma**: Paylaşmak istediğiniz dosyayı seçin ve **Paylaş** öğesine dokunun. Dosyayı göndermek için yakındaki cihazlar listesinden alıcı cihazı seçin.

Dosya almak için Huawei Share kullanma: Durum çubuğunu aşağı kaydırın, kısayollar panelini açın

ve ardından **Huawei Share** özelliğini etkinleştirmek için <sup>((•))</sup> düğmesine dokunun. Bir dosya aktarım bildirimi görüntülendiğinde **Kabul Et** öğesine dokunun. Alınan dosyalar varsayılan olarak **Dosyalar** içerisindeki **Huawei Share** klasörüne kaydedilir.

# Güvenlik ve Gizlilik

## Parmak İzi

#### Parmak izi Tanıma: Daha Hızlı Gezinti ve Gelişmiş Güvenliğin Tadını Çıkarın

Parmak izi tanıma yalnızca cihazınızın kilidini daha hızlı açmanızı sağlamakla kalmaz aynı zamanda kişisel bilgileriniz için daha fazla güvenlik sağlar.

Parmak iziniz şu işlemler için kullanılabilir:

- Ekran kilidinizi tek dokunuşla açma: Ekran kilidinizi açmak için PIN kodu ve desen kullanma derdinden kurtulmak mı istiyorsunuz? Ekran kilidinizi tek dokunuşla hızlı ve güvenli şekilde açmak için parmak izinizi kullanın.
- Özel dosyalarınıza erişme: Kasa ya da Uygulama Kilidi şifrenizi unutmaktan ya da bunun güvenmediğiniz birinin eline geçmesinden mi korkuyorsunuz? Dosyalarınız ve uygulamalarınızı güvende tutmak ve yalnızca sizin tarafınızdan erişilebilmesini sağlamak için Kasa ya da Uygulama Kilidi için parmak iziyle erişim ayarı yapın.

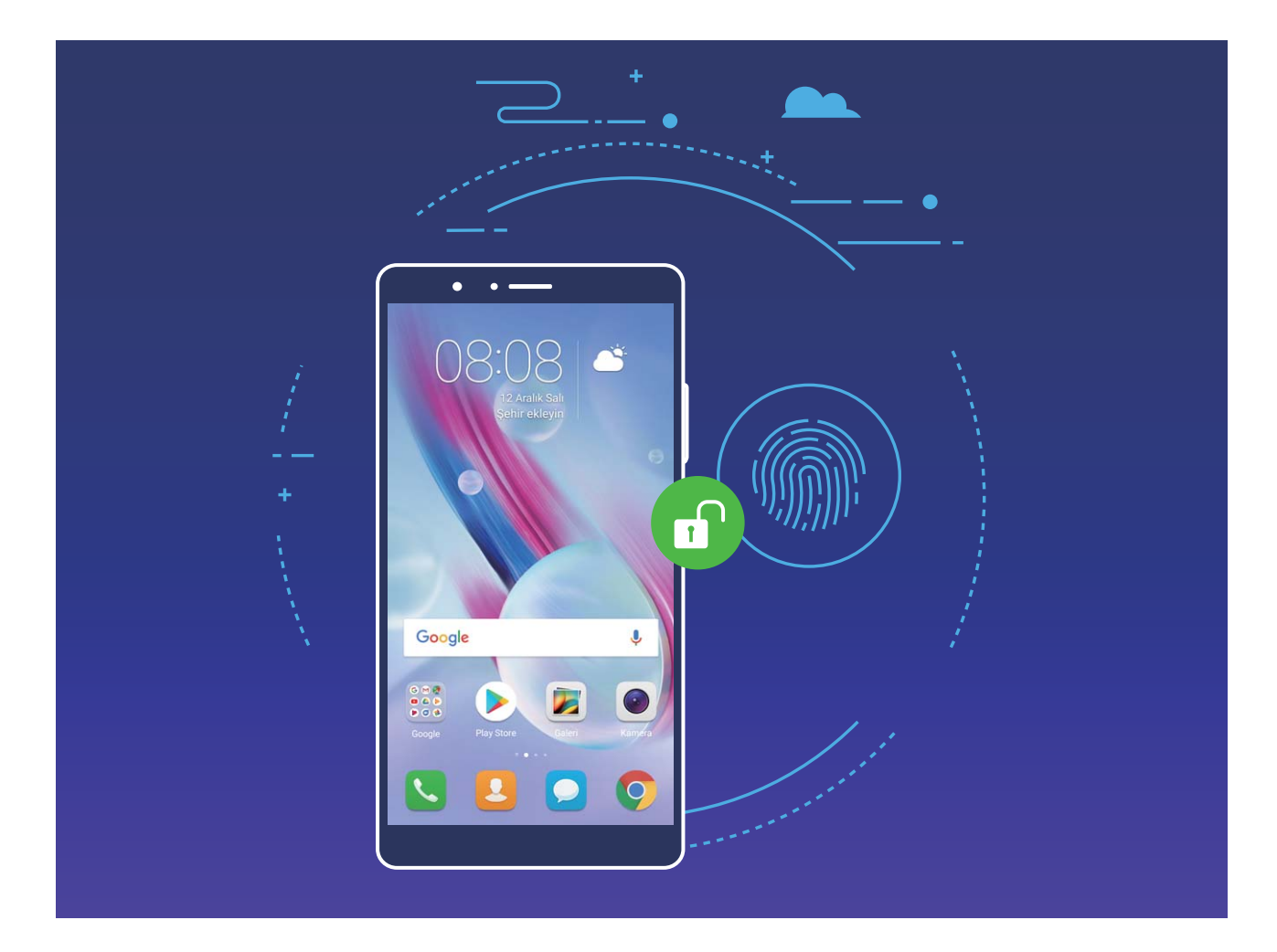

### Bir Parmak İzi Kaydedin

Parmak izinizi cihazınıza kaydedebilir ve daha sonra ekran kilidinizi açmak veya Kasa ve Uygulama Kilidinize şifresiz olarak erişmek için parmak izinizi kullanabilirsiniz.

- Parmak izi ile kilit açma yalnızca cihazınızın kilit açma yöntemi Desen, PIN veya Şifre olarak ayarlandığında kullanılabilir. Cihaz yeniden başlatıldıktan sonra ya da parmak izinizin tanınmaması durumunda cihazınızın kilidini kilit ekranı şifresini kullanarak açmanız gerekecektir.
  - Parmak izi kaydetmeden önce parmağınızın temiz ve kuru olduğundan emin olun.
- 1 🥘 Ayarlar menüsünü açın.
- 2 Kilit açma şifresi belirlemek için Güvenlik ve gizlilik > Parmak izi kimliği > Parmak izi yönetimi bölümüne gidin ve Desen, PIN veya Şifre seçimi yapın, ardından ekrandaki talimatları izleyin.
- **3** Kilit açma şifresi belirledikten sonra parmak izi kaydetmek için **Yeni parmak izi** düğmesine dokunun.
- **4** Parmak ucunuzu parmak izi sensörüne yerleştirin. Cihaz titremeye başlayıncaya dek sensör üzerine hafifçe bastırın. Parmak ucunuzun farklı kısımlarını kullanarak bu adımı tekrarlayın.
- 5 Kayıt işlemi tamamlandıktan sonra Tamam düğmesine dokunun.

Ekran kilidini açmak için parmak ucunuzu parmak izi sensörüne yerleştirin.

#### Bir Parmak İzi Ekleyin, Silin veya Yeniden Adlandırın

Cihazınıza en fazla beş parmak izi kaydedebilirsiniz. Aynı zamanda parmak izlerinizi silebilir veya yeniden adlandırabilirsiniz.

- 1 🥘 Ayarlar menüsünü açın.
- **2** Güvenlik ve gizlilik > Parmak izi kimliği > Parmak izi yönetimi bölümüne gidin.
- **3** Kilit ekranı şifresini girin ve **İleri** düğmesine dokunun.
- 4 Parmak izi listesi bölümünde şunları yapabilirsiniz:
  - Yeni bir parmak izin kaydetmek için Yeni parmak izi düğmesine dokunun.
  - Yeniden adlandırmak veya silmek için daha önce kaydedilmiş bir parmak izine dokunun.
  - Kaydedilmiş parmak izlerini tanımak ve vurgulamak için **Parmakizi tanıma** düğmesine dokunun.

#### Kişisel Bilgilere Hızlıca Erişmek için Parmak izi Kullanın

Kasanız ya da kilitli uygulamalarınızda bulunan kişisel bilgilerinize erişmek istediğiniz her defasında şifre girmekten bıktınız mı? Kişisel bilgilerinize hızlı ve güvenli şekilde erişmek için parmak izinizi kullanabilirsiniz.

- 1 🙆 Ayarlar menüsünü açın.
- 2 Güvenlik ve gizlilik > Parmak izi kimliği bölümüne gidin.
- **3** Kilit ekranı şifresini girin ve **İleri** düğmesine dokunun. **Kasaya erişim**, **Uygulama erişim kilidi** düğmelerine dokunun ve ardından şifreleri girmek için ekrandaki talimatları izleyin. Artık aşağıdakileri yapabilirsiniz:
  - Kasaya erişmek için parmak izi kullanma: **Dosyalar** uygulamasını açın ve Kasa düğmesine dokunun artık parmak izinizi kullanarak Kasaya erişebilirsiniz.

 Uygulama Kilidi ile kilitlenmiş olan uygulamalara erişmek için parmak izi kullanma: Bundan böyle başlangıç ekranında bulunan kilitli uygulamaları parmak izinizi kullanarak açabilirsiniz.

## Konum Bilgilerini Koruma

#### Konum Servisleri: Cihazınızın Konumunu Belirleyin

Konum Servisleri, cihazınızdaki konum tabanlı uygulamalar (örneğin hava durumu, haritalar, seyahat ve alışveriş uygulamaları gibi) için konum bilgisi toplar ve sunar. Cihazınızın yaklaşık konumu GPS konumlandırma (GPS etkinse ve servis varsa), mobil ağ verileri ve Wi-Fi konumlandırma (etkinse) ile belirlenir. GPS konumlandırma devre dışı bırakılmışsa, uygulamalar konum bilgisini başka yöntemlerle toplayabilir.

#### Konum Servislerini Etkinleştirin veya Devre Dışı Bırakın

Konum bilgisi iznini aldıktan sonra uygulamalar herhangi bir zamanda konumunuzu alabilir. Konum bilginiz tehlikeli bir uygulama tarafından ele geçirilirse tehlike veya dolandırıcılık riskiyle karşı karşıya kalabilirsiniz. Konum servislerini gerektiğinde etkinleştirebilir veya devre dışı bırakabilir ve gizliliğinizi ve güvenliğinizi korumak amacıyla uygulamalarınız için izin verilen izinleri düzenli olarak izleyebilir ve yönetebilirsiniz.

Konum servislerini etkinleştirme veya devre dışı bırakma: Ayarlar uygulamasını açın, Güvenlik ve gizlilik > Konum erişimi menüsüne gidin ve Konum erişimi özelliğini etkinleştirin ya da devre dışı bırakın. Konum servisleri etkinleştirildiğinde aynı zamanda uygun konumlandırma modunu da ayarlayabilirsiniz. Konum servisleri devre dışı bırakıldığında, ön yüklü yazılımın (Hava Durumu aracı, SmartCare ve Telefonumu Bul gibi) yanı sıra telefonunuz tüm uygulamalar ve servislerin sizin konum bilginizi toplaması ve kullanmasına son verecektir. Bu uygulamalardan birini kullanmaya çalıştığınızda sistem sizden konum servislerini etkinleştirmenizi isteyecektir.

- Wi-Fi ve mobil ağları kullan: Telefonunuzun konumunu operatör baz istasyon konum bilgisini veya yakındaki Wi-Fi yönlendirici konum bilgisini kullanarak hesaplar. Konum bilgisinin doğruluğu büyük ölçüde baz istasyondan veya Wi-Fi ağından toplanan konum bilgisine bağlıdır. Doğruluk genel olarak 100 metre ile birkaç kilometre arasındadır. Ağ konumlandırmanın doğruluğu düşüktür ancak iç mekanda iken konumlandırmaya imkan tanır ve daha az pil gücü kullanır.
- Yalnızca GPS kullan: Konumunuzu belirlemek üzere yalnızca telefonunuzun GPS'İ tarafından bulunan uyduları kullanır. Ağ bağlantısına gerek yoktur. GPS uydu konumlandırması daha doğrudur ancak daha fazla pil kullanır. Doğruluğu metrelerle ölçülür. Bununla birlikte iç mekan konumlandırması doğru olmayabilir.
- **GPS, Wi-Fi ve mobil ağları kullan**: Doğru iç mekan ve dış mekan konumlandırması için GPS konumlandırma ve ağ konumlandırmanın avantajlarını birleştirir.

- Özellikler operatörünüze bağlı olarak farklılık gösterebilir.
  - Huawei, konum verilerini gizli bilgilerini tanımlamak ve toplamak amacıyla değil yalnızca size gerekli işlevleri ve servisleri sunmak üzere kullanır.

İç mekan konumlandırma yardımını ayarlama: 🔘 Ayarlar uygulamasını açın, Güvenlik ve

**gizlilik** > **Konum erişimi** > **Tarama ayarları** menüsüne gidin ve Wi-Fi ile Bluetooth tarama özelliğini etkinleştirin ya da devre dışı bırakın. Wi-Fi ağlarının ve Bluetooth cihazlarının taranması iç mekan konumlandırmanın doğruluğunu arttıracaktır.

## Önemli Uygulamaları Kilitlemek için Uygulama Kilidi Kullanın

Uygulama kilidi önemli uygulamalarınız için şifre ayarlayabilmenize olanak tanır. Cihazınızı yeniden başlattığınızda veya cihaz ekranının kilidini açtığınızda, uygulamaları ilk defa açmadan önce Uygulama kilidi şifresini girmeniz istenecektir. Uygulama kilidi özel bilgilerinizin güvenliğini artırır ve cihazınızdaki önemli uygulamalara yetkisiz erişimleri engeller.

**Uygulama kilidini etkinleştirme**: Ayarlar menüsünü açın. Güvenlik ve gizlilik > Uygulama kilidi bölümüne gidin ve şifre ayarlamak için ekrandaki talimatları takip edin, sonrasında korumak istediğiniz uygulamalar için Uygulama kilidini etkinleştirin. Kilitli bir uygulamayı ilk kez açtığınızda ekrandaki talimatları takip ederek şifrenizi girin veya güvenlik sorunuzu yanıtlayın.

Cihazınızın kilidini açma yöntemi olarak parmak izi seçtiyseniz ve Uygulama kilidi şifresini ilk kez ayarlıyorsanız uygulama kilidini daha kolay açabilmek için ekrandaki talimatları takip ederek parmak izinizi ilişkilendirebilirsiniz.

**Uygulama kilidi şifresini değiştirme**: Uygulama kilidi ekranında <sup>O</sup> düğmesine dokunun ve Uygulama kilidi şifrenizi değiştirmek için **Şifreyi değiştir** veya **Şifre korumasını değiştir** düğmesine dokunun.

## Diğer Güvenlik Ayarları

#### Geliştirilmiş Veri Koruma: Gizliliğinizi Koruyun

Cihazınız kaybolursa veya çalınırsa fotoğraflarınızın, banka hesabı bilgilerinizin veya diğer özel verilerinizin sızmasından mı endişe ediyorsunuz? Huawei cihazlar artık güvenilir root anahtarı ve kilit ekranı şifresinin sağladığı korumaya ek olarak güvenlik çiplerine de sahiptir. Verileriniz, mikro SD kartta veya dahili depolama alanında saklanması fark etmeksizin en yüksek seviyede güvenlikle korunacaklardır.

**Daha güçlü şifreleme ve koruma**: Huawei cihazlar, cihazdan ayrılması durumunda verilerin şifresinin çözülmesinin mümkün olmadığı donanım anahtarı kullanmaktadır. Güvenilir root anahtarına bağlı olarak şifrelenmiş bileşenler, donanımın veri koruma kapasitesini artırmak için bellek kontrol çipinde

tutulur. Özel verilerinizi korumak üzere bu özellik kilit ekranı şifrenizle birlikte çalışır. Fotoğraflarınızı, kişisel bilgilerinizi veya diğer kişisel verilerinizi şifrelemek için PrivateSpace, Çoklu kullanıcı, şifrelenmiş mikro SD dosyaları veya diğer özellikleri kullandığınızda verilerinizin şifresinin çözülebilmesinin tek yolu güvenilir root anahtarının, kilit ekranı şifresinin ve güvenlik çipinin aynı anda kırılmasıdır.Tüm cihazlar mikro SD kart özelliğini desteklemeyebilir.

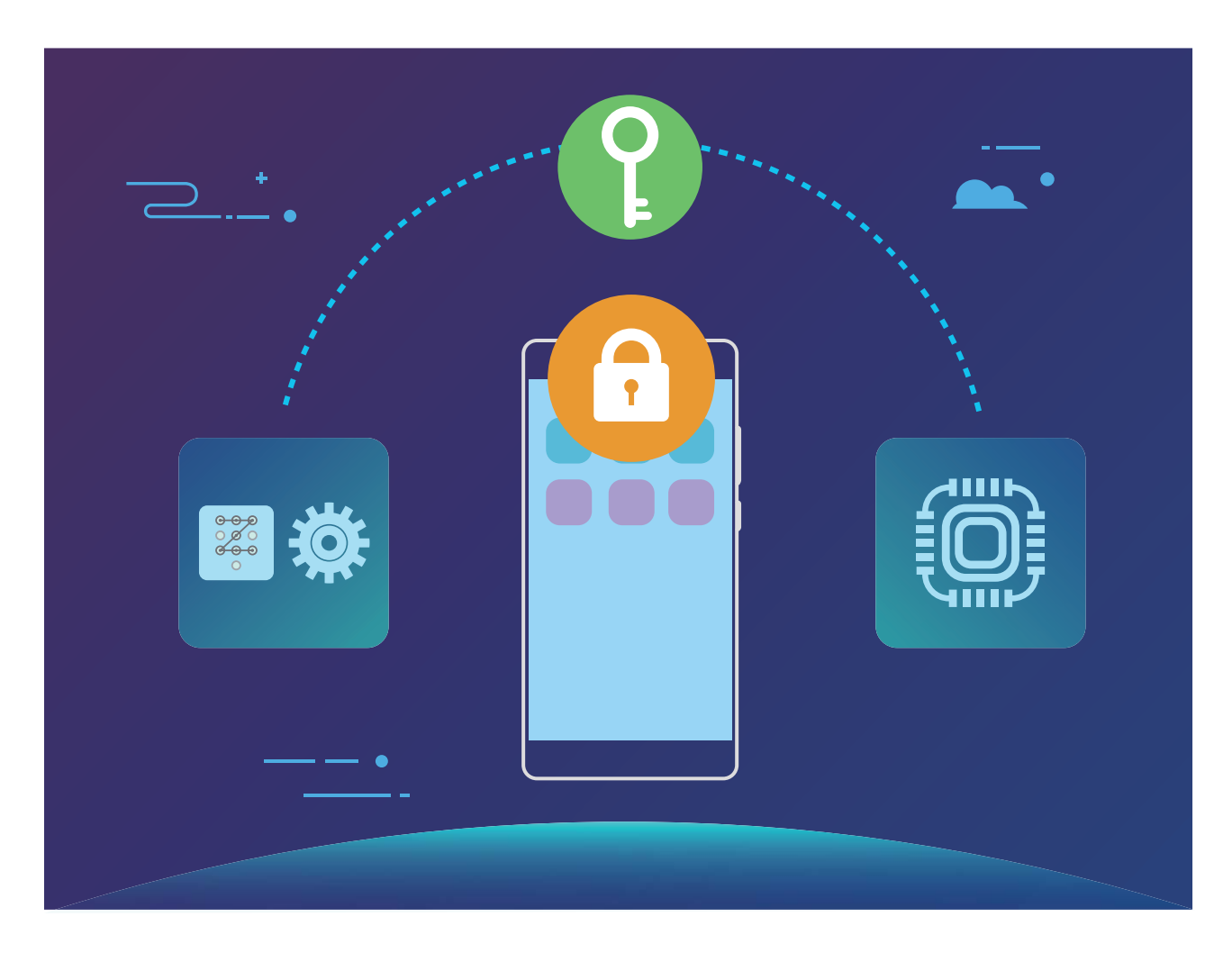

#### Gizliliğinizi mikro SD Kart Şifreleme ile Koruyun

Başkalarına mikro SD kartınızı vermeniz durumunda fotoğraflarınızı ve diğer kişisel verilerinizi görmelerinden mi çekiniyorsunuz? Mikro SD kartınızda saklanan dosyaları şifreleyebilirsiniz, böylece kartı kullanan diğer kişiler kişisel verilerinize erişemez. Şifrelenen dosyalar yalnızca sizin cihazınızda görüntülenebilir ve kullanılabilir. Diğer kişiler mikro SD kartın depolama alanını kullanabilir fakat şifreli dosyaların içeriğini görüntüleyemez.

Sifreleme veya şifre çözme esnasında mikro SD kartınızı çıkarmayın, çıkarmanız durumunda şifreleme veya şifre çözme işlemi başarısız olabilir veya veri kaybı meydana gelebilir.

Ayarlar menüsünü açın. Dosyalarınızı şifrelemek için Güvenlik ve gizlilik > Diğer bölümüne gidin, sonrasında SD kart şifresini ayarla düğmesine dokunun ve şifreleme işlemini tamamlamak için ekrandaki talimatları takip edin.

Dosyalarınızı şifresini çözmek için **SD kart şifresini temizle** düğmesine dokunun ve şifre çözme işlemini tamamlamak için ekrandaki talimatları takip edin.

## Yedekleme ve Geri Yükleme

## Veri yedekleme: Veri Kaybını Önleyin

Cihazınızdaki önemli verilerinizin kazara silinebileceği veya kaybolabileceği konusunda endişelendiğiniz oldu mu? Veri kaybını önlemek ve iç rahatlığını sağlamak için düzenli olarak verilerinizi yedekleyin.

Cihazınızın verilerini yedeklemenin dört yolu vardır:

- **mikro SD kart**: Cihazınız mikro SD kartları destekliyorsa verilerinizi istediğiniz zaman mikro SD karta yedekleyebilirsiniz, böylece veri kaybını rahatça engelleyebilirsiniz.
- Cihaz dahili depolama birimi: Küçük dosyalarınızı cihazınızın dahili depolama birimine yedekleyebilirsiniz.
- USB depolama birimi: Cihazınızın dahili depolama birimindeki alanınız kısıtlıysa cihazınızı USB OTG kablosu kullanarak USB depolama birimine bağlayabilir ve verilerinizi yedekleyebilirsiniz.
- **Bilgisayara yedekleme**: Veri kaybını önlemek ve cihazınızın dahili depolama biriminde yer açmak için önemli verilerinizi, fotoğraflarınızı ve büyük dosyalarınızı cihazınızdan bilgisayara depolayabilirsiniz.

## Verilerinizi mikro SD Karta Yedekleyin

Sistem güncellemesi esnasında verilerinizi kaybetmekten mi çekiniyorsunuz? Eski cihazınızdan yeni cihazınıza veri aktarmak mı istiyorsunuz? Cihazınız mikro SD kartları destekliyorsa verilerinizi istediğiniz zaman mikro SD karta yedekleyebilirsiniz, böylece kendinizi veri kaybından rahatlıkla koruyabilirsiniz.

Yedekleme şifrenizi unutmayın, unutmanız durumunda yedeklediğiniz dosyaları geri yükleyemezsiniz.

Verilerinizi microSD karta yedeklemek için **O Yedekleme** uygulamasını açın, **Yedekle** > **SD kart** > **İleri** bölümüne gidin, yedeklemek istediğiniz verileri seçin ve **Yedekle** düğmesine dokunun. Fotoğraflar, ses dosyaları, video dosyaları ve belgeler için yedekleme şifresi gerekli değildir, diğer veri türleri için şifre gereklidir. Yedekleme şifresi ve güvenlik sorusu ayarlamak için ekrandaki talimatları takip edin.

Yedeklenen dosyalarınızı **Dosyalar** > **Yerel** > **SD kart** bölümünde **Huawei\Backup** klasöründe görebilirsiniz.

## Verilerinizi Dahili Depolama Birimine Yedekleyin

Veri kaybını engellemek için cihazınızdaki verileri dahili depolama birimine yedekleyebilirsiniz. Görece küçük dosyaları dahili depolama birimine yedeklemeniz tavsiye edilmektedir.

- Özellikler operatörünüze bağlı olarak farklılık gösterebilir.
  - Yedekleme şifrenizi unutmayın, unutmanız durumunda yedeklediğiniz dosyaları geri yükleyemezsiniz.

Verilerinizi dahili depolama birimine yedeklemek için **Pedekleme** uygulamasını açın, **Yedekle** > **Dahili depolama** > **İleri** bölümüne gidin, yedeklemek istediğiniz verileri seçin ve **Yedekle** düğmesine dokunun. Fotoğraflar, ses dosyaları, video dosyaları ve belgeler için yedekleme şifresi gerekli değildir, diğer veri türleri için şifre gereklidir. Yedekleme şifresi ve güvenlik sorusu ayarlamak için ekrandaki talimatları takip edin.

Yedeklenen dosyalarınızı **Dosyalar** > **Yerel** > **Dahili depolama birimi** bölümünde **Huawei\Yedek** klasöründe görebilirsiniz.

## Verileri USB Depolama Cihazına Yedekleyin

Cihazınızın dahili depolama alanı azalıyorsa veya önemli verilerinizi harici depolama cihazına yedeklemek istiyorsanız cihazınızı USB OTG kablosu ile USB depolama cihazına bağlayarak verilerinizi yedekleyebilirsiniz. Cihazınızla uyumlu USB depolama cihazlarına USB flaş sürücüler, kart okuyucular ve mikro SD karta sahip cihazlar dahildir.

- Özellikler operatörünüze bağlı olarak farklılık gösterebilir.
  - Tüm cihazlar mikro SD kart özelliğini desteklemeyebilir.
  - Yedekleme şifrenizi unutmayın, unutmanız durumunda yedeklediğiniz dosyaları geri yükleyemezsiniz.

Verilerinizi USB depolama cihazına yedeklemek için **Pedekleme** uygulamasını açın, **Yedekle** > **USB depolama birimi** > **İleri** bölümüne gidin, yedeklemek istediğiniz verileri seçin ve **Yedekle** düğmesine dokunun. Fotoğraflar, ses dosyaları, video dosyaları ve belgeler için yedekleme şifresi gerekli değildir, diğer veri türleri için şifre gereklidir. Yedekleme şifresi ve güvenlik sorusu ayarlamak için ekrandaki talimatları takip edin.

Yedeklenen dosyalarınızı Dosyalar bölümünde Huawei\Yedek klasöründe görebilirsiniz.

## Verilerinizi Bilgisayara Yedekleyin

Cihazınızda önemli verileriniz, fotoğraflarınız veya büyük dosyalarınız mı var? Veri kaybını önlemek için önemli verilerinizi bilgisayara yedekleyebilir ve cihazınızda depolama alanı açabilirsiniz.

Yedekleme şifrenizi unutmayın, unutmanız durumunda yedeklediğiniz dosyaları geri yükleyemezsiniz.

Lütfen cihazınızdaki dosyaları yedeklemeden veya dosyaları cihazınıza geri yüklemeden önce bilgisayarınıza Huawei uygulamasını yükleyin.

**Verileri bilgisayara yedekleme**: Cihazınızı USB veri kablosu ile bilgisayara bağlayın. Huawei uygulaması bilgisayarınızda otomatik olarak açılacaktır. Huawei uygulamasını kullanarak yedeklemek istediğiniz verileri seçin ve verileri bilgisayarınıza yedeklemek için ekrandaki talimatları takip edin.

Verileri cihazınıza aktarma: Cihazınızı USB veri kablosu ile bilgisayara bağlayın. Huawei uygulamasını açın ve verileri bilgisayarınızdan cihazınıza kopyalamak için veri geri yükleme bölümüne gidin. Yedeklenen veriler şifrelenmişse sorulduğunda şifreyi girin.

## Wi-Fi ve Ağ

## Wi-Fi

#### Wi-Fi+: Akıllı Bağlantı Asistanınız

Wi-Fi+, mobil veriden tasarruf etmek için akıllıca Wi-Fi ağlarına bağlanır. Cihazınız bilinen ya da ücretsiz bir Wi-Fi ağı algıladığında Wi-Fi özelliğini otomatik olarak açar ve ağa bağlanır. Cihazınız aynı zamanda en iyi internet bağlantısı için bölgedeki en ideal ağı otomatik olarak seçecektir.

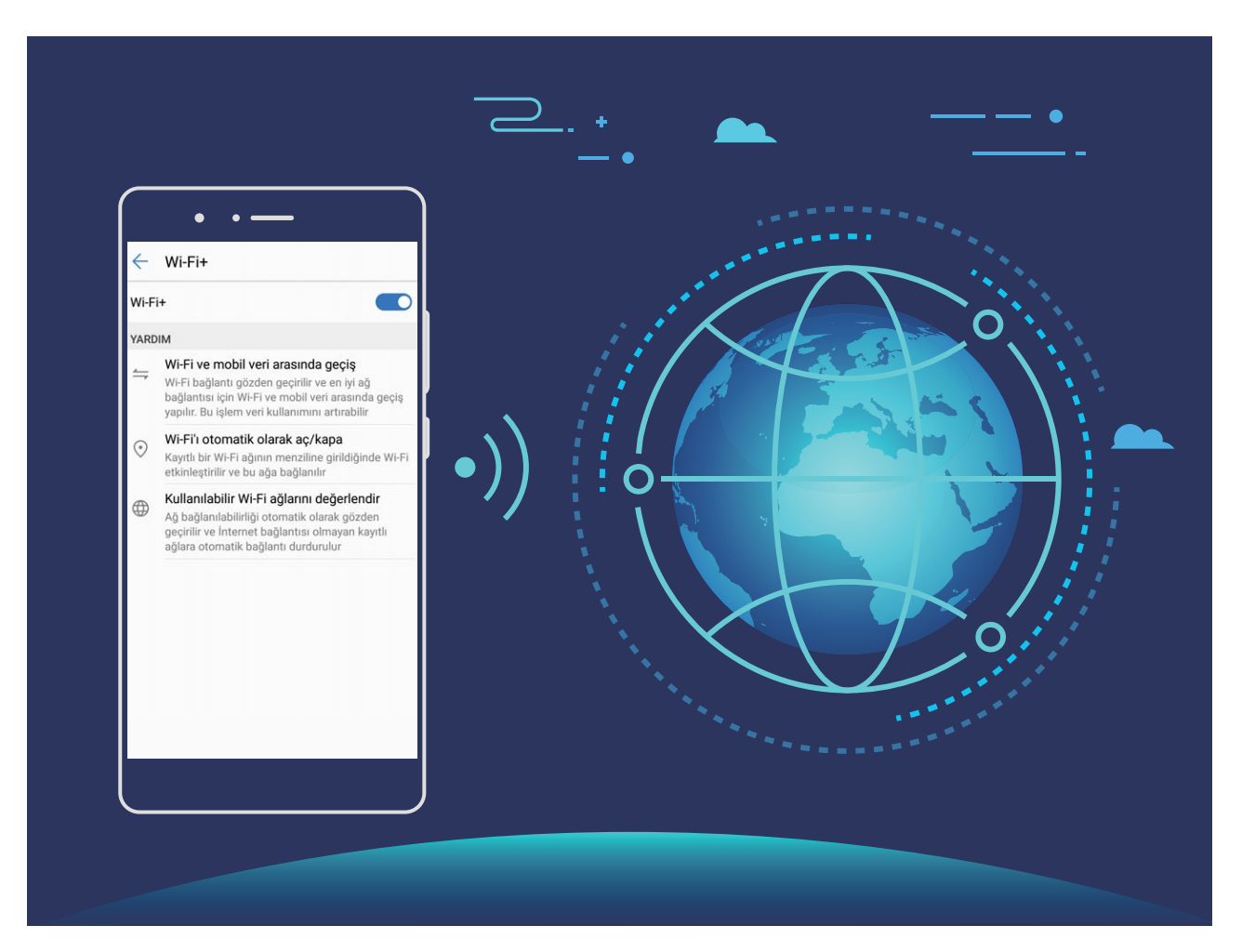

Wi-Fi+'yi etkinleştirdiğinizde cihazınız:

- Otomatik olarak ideal ağı seçer ve buna bağlanır: Mevcut konumunuzdaki sinyal gücüne bağlı olarak daha önce bağlanmış olduğunuz Wi-Fi ağlarını, ücretsiz ağları veya mobil veri ağınızı otomatik olarak seçer ve bağlanır.
- Wi-Fi'yi otomatik olarak açar ve kapatır: Daha önce bağlanmış olduğunuz Wi-Fi ağlarına bağlı olarak, Wi-Fi belli konumlarda otomatik olarak etkinleştirilecek ya da devre dışı bırakılacaktır. Bu özellik cihazınızın sürekli yeni ağlar aramasını önleyecektir.
- Erişilebilir ağların kalitesini değerlendirir: Mevcut erişilebilir ağ ortak erişim noktalarını değerlendirir ve cihazınızın internet bağlantısı olmayan ağlara bağlanmasını önler.

## Wi-Fi'ye bağlanın

Mobil verinizi korumak için bir Wi-Fi ağına bağlanın.

Kişisel verileriniz ve finansal bilgilerinize yetkisiz erişimi engellemek için, ortak Wi-Fi ağlarına bağlanırken her zaman dikkatli olun.

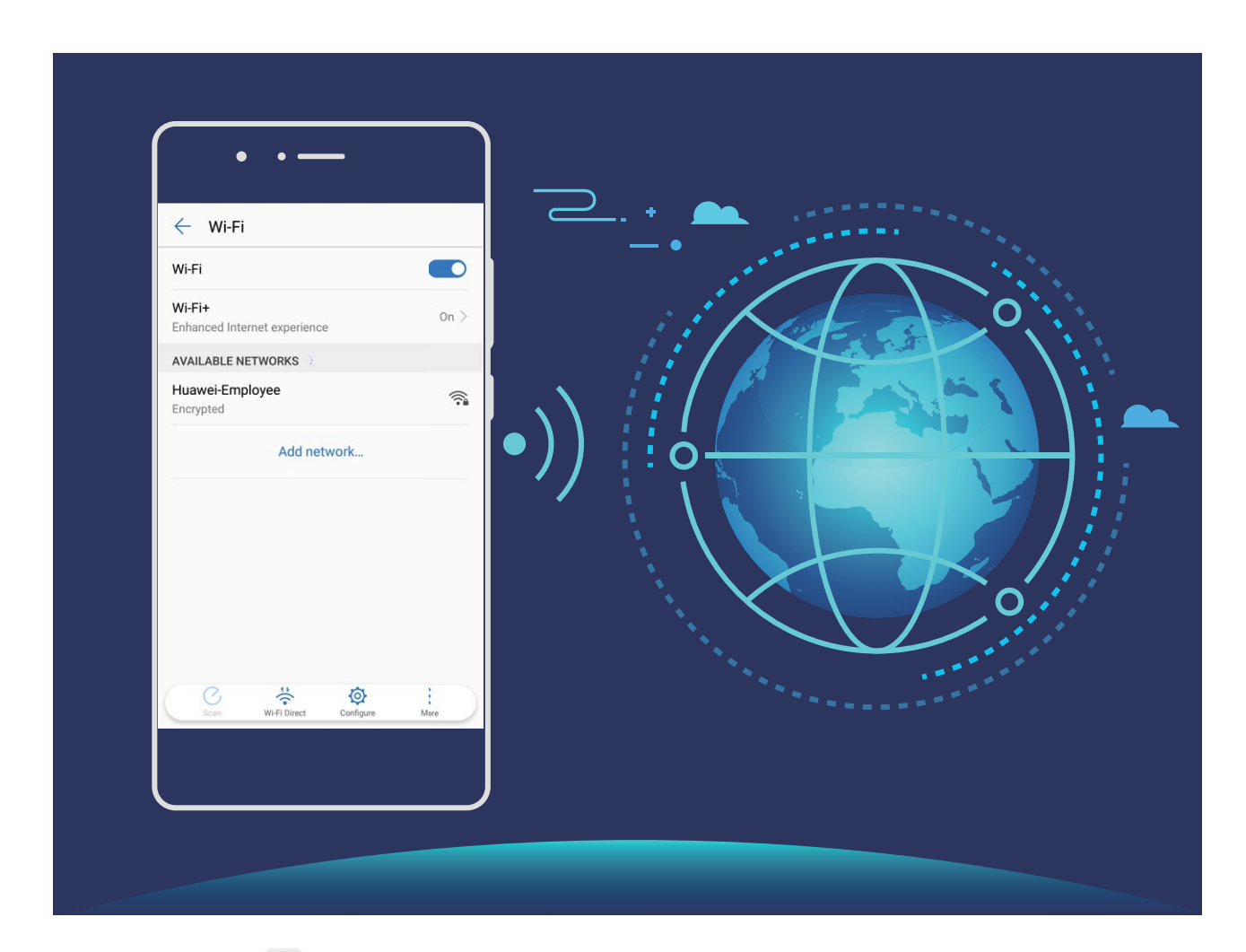

**Wi-Fi'ye bağlanın**: Ayarlar uygulamasını açın, **Kablosuz bağlantı ve ağlar** > **Wi-Fi** menüsüne gidin ve **Kablosuz** özelliğini etkinleştirin. Bağlanmak istediğiniz ağı seçin. Ağ ayarlarına bağlı olarak bir şifre girmeniz gerekebilir. Gerekirse kimlik doğrulamayı tamamlamak için ekrandaki talimatları izleyin.

- Wi-Fi ortak erişim noktasını yenileyin: Erişilebilir kablosuz ağları yeniden aramak için Tara öğesine dokunun.
- Manuel olarak bir Wi-Fi ortak erişim noktası ekleyin: Menünün en altına gidin, Ağ ekle... öğesine dokunun ve ağ SSID'si ile şifre girmek için ekrandaki talimatları izleyin.

WPS kullanarak bir Wi-Fi ağına bağlanın: Wi-Fi ekranında
 > Gelişmiş Wi-Fi ayarları > WPS
 bağlantısı menüsüne gidin. Bir bağlantı kurmak için yönlendiriciniz üzerindeki WPS düğmesine basın.
 WPS üzerinden özellikli bir yönlendiriciye bağlanmak, ağa hızlı şekilde şifre girmeden bağlanmanızı
 sağlar.

### Wi-Fi Direct Kullanarak Veri Aktarın

Wi-Fi Direct, Huawei cihazları arasında hızlı şekilde veri aktarmanızı sağlar. Wi-Fi Direct, Bluetooth'dan daha hızlıdır ve cihazların eşleştirilmesini gerektirmez. Kısa mesafelerde büyük dosyaların aktarılması için daha uygundur.

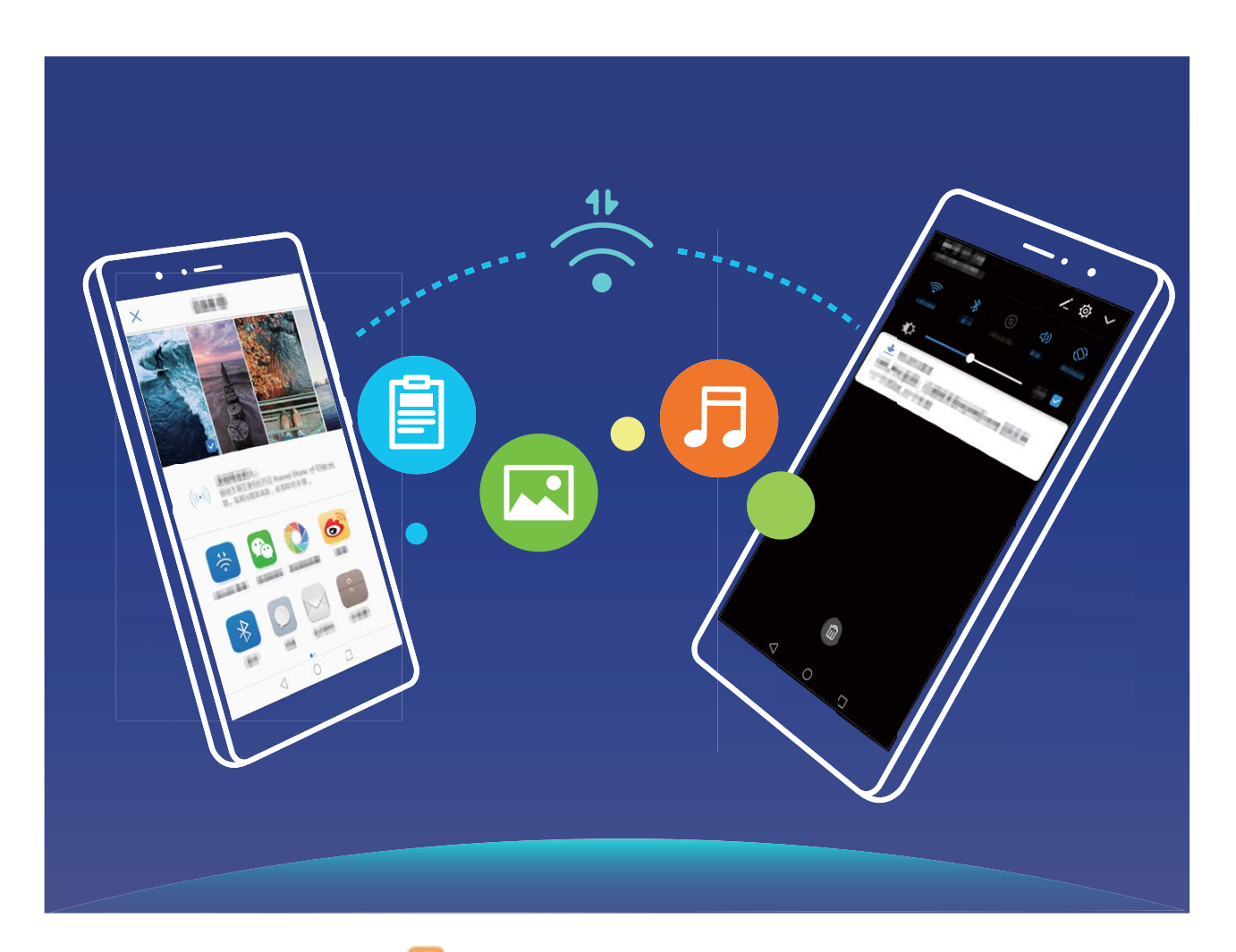

**Wi-Fi Direct ile dosya gönder**: **Bosyalar** uygulamasını açın, göndermek istediğiniz dosyaya basılı tutun ve **Diğer** > **Paylaş** > **Wi-Fi Direct** öğesine gidin. Başka bir cihaz algılandığında, bağlantıyı kurmak için bunun adına dokunun ve dosya aktarımına başlayın.

Wi-Fi Direct ile dosya al: Wi-Fi özelliğini etkinleştirin. Wi-Fi ayarları ekranında algılama özelliğini

etkinleştirmek için ∻ düğmesine dokunun. Gelen dosya komut istemi aldığınızda, aktarımı başlatmak için **Kabul Et** öğesine dokunun. Alınan dosya varsayılan olarak **Wi-Fi Direct** klasörünün altındaki **Dosyalar** içerisine kaydedilecektir.

### Otomatik Olarak En İyi Ağa Bağlanmak için Wi-Fi+'yı Etkinleştirin

Ayarlar uygulamasını açın, Kablosuz bağlantı ve ağlar > Wi-Fi > Wi-Fi+ menüsüne gidin ve Wi-Fi+ özelliğini etkinleştirin.

Cihaz Wi-Fi sinyalinin zayıf olduğu bir yerde ise Wi-Fi+ otomatik olarak mobil veri ağına geçiş yapabilir. Videoları ve diğer büyük dosyaları indirmek veya görüntülemek için mobil veri kullanmak ek ücretlere neden olabilir. Aşırı veri ücretlerinden kaçınmak için uygun bir veri planı satın alın.

## İnternete Bağlanma

Cihazınızla kolayca Wi-Fi ağlarına bağlanın.

#### Bir Wi-Fi ağına bağlanma

- **1** Bildirim panelini açmak için durum çubuğunu aşağıya doğru kaydırın.
- 2 Wi-Fi ayarları ekranını açmak için \widehat öğesine dokunun ve basılı tutun.
- **3** Kablosuz'yi açın. Cihazınız bulunduğunuz yerdeki mevcut tüm Wi-Fi ağlarını sıralayacaktır.
- **4** Bağlanmak istediğiniz Wi-Fi ağını seçin. Şifreli bir ağ seçerseniz Wi-Fi şifresini de girmeniz gerekecektir.

#### Mobil veri kullanarak bağlanma

- Mobil verileri kullanmadan önce, yüksek veri ücretlerini önlemek için operatörünüzle bir veri planınız bulunduğundan emin olun.
- **1** Bildirim panelini açmak için durum çubuğunu aşağıya doğru kaydırın.
- 2 Mobil veriyi etkinleştirmek için <sup>(1)</sup> öğesine dokunun.
  - İnternet erişimine gerek duymadığınızda mobil verileri devre dışı bırakarak pil gücünden tasarruf edin ve mobil veri kullanımını azaltın.

## Mobil Ağınızı Başka Cihazlarla Paylaşın

Ay sonunda ekstra mobil veriniz mi var? Bunu arkadaşlarınızla paylaşabilirsiniz.

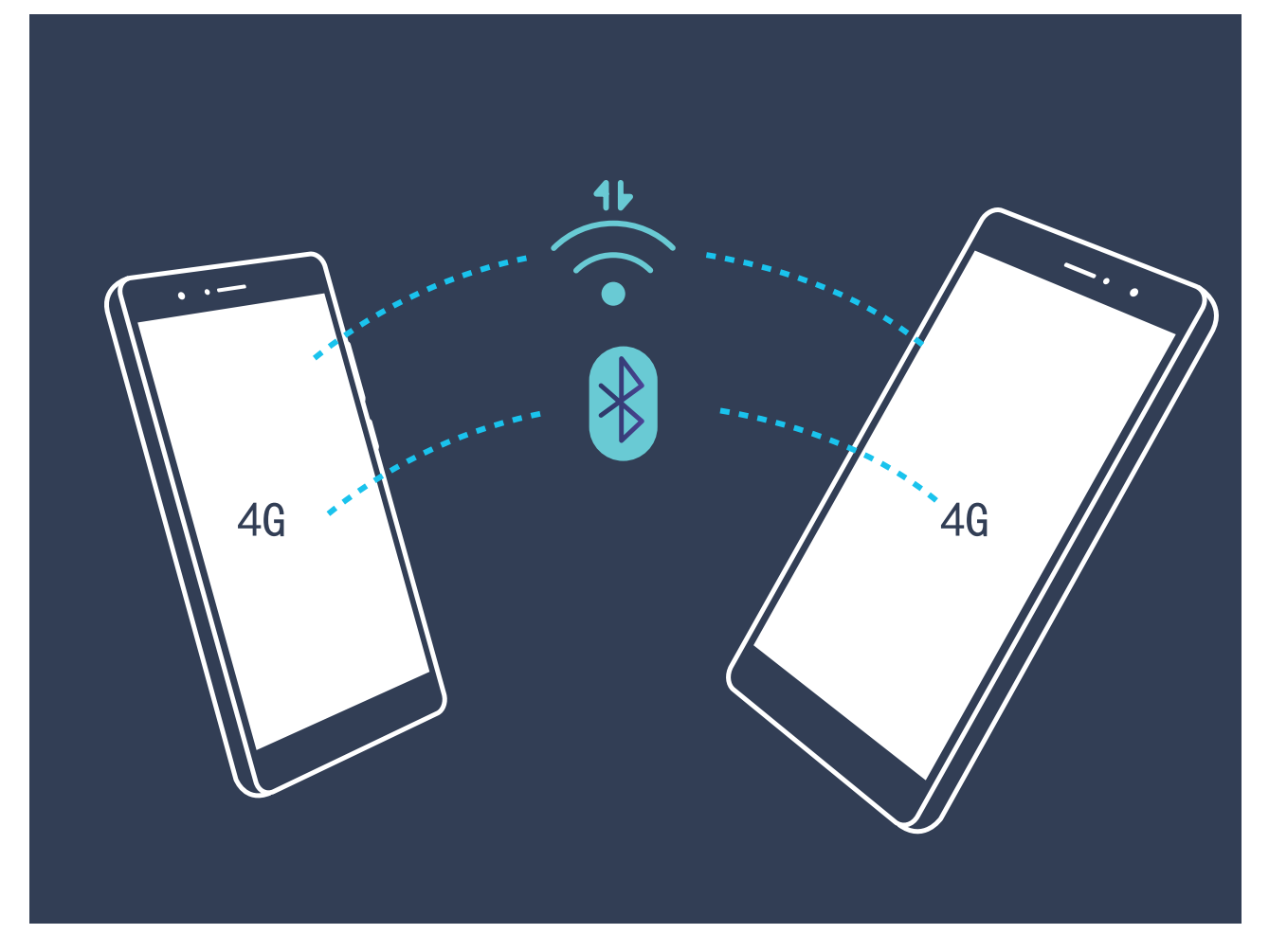

Mobil verinizi başka cihazlarla paylaşmak için Wi-Fi ortak erişim noktası, bir USB kablosu veya Bluetooth kullanabilirsiniz.

Mobil veri paylaşmak için Wi-Fi ortak erişim noktası kullanma: Ayarlar uygulamasını açın ve Kablosuz bağlantı ve ağlar > Bağlantı paylaşımı ve mobil ortak erişim noktası > Mobil Wi-Fi ortak erişim noktası > Wi-Fi ortak erişim noktasını yapılandır menüsüne gidin. Wi-Fi ortak erişim noktası için ağ adı, şifreleme türü ve şifre belirleyin ardından **Kaydet** öğesine dokunun ve bunu kullanmak için ortak erişim noktasını etkinleştirin.

Diğer cihazların sizin ortak erişim noktası verilerinize sınırsız erişmesinden mi endişeleniyorsunuz? Ayarlar ekranında, tek bir oturum için veri sınırını ayarlamak üzere Veri sınırı öğesine dokunun. Veri paylaşım sınırına ulaşıldığında cihazınız ortak erişim noktası paylaşımını otomatik olarak devre dışı bırakacaktır.

Mobil veri paylaşımı için USB kullanma: Cihazınızı bilgisayara bağlamak için bir USB kablosu

kullanın. Ayarlar uygulamasını açın, Kablosuz bağlantı ve ağlar > Bağlantı paylaşımı ve mobil ortak erişim noktası menüsüne gidin ve mobil verinizi paylaşmaya başlamak için USB bağlantı paylaşımı özelliğini etkinleştirin.

Mobil veri paylaşımı için Bluetooth kullanma: Mobil verinizi paylaşmak için Bluetooth

kullanmadan önce bir Bluetooth bağlantısı kurun ve cihazları eşleştirin. Ayarlar uygulamasını açın, Kablosuz bağlantı ve ağlar > Bağlantı paylaşımı ve mobil ortak erişim noktası menüsüne gidin ve Bluetooth bağlantı paylaşımı özelliğini etkinleştirin. Bluetooth ekranında, eşleştirilen cihazın yanındaki (i) düğmesine dokunun ve bir internet bağlantısı kurmak ve mobil verinizi paylaşmak için **İnternet erişimi** özelliğini etkinleştirin.

İşletim sisteminize bağlı olarak, bu işlevi kullanmadan önce ilgili ağ bağlantısını kurmak için bazı sürücüleri yüklemeniz gerekebilir. Daha fazla bilgi almak için bilgisayarınızın işletim sistemi kılavuzuna bakın.

# Uygulama ve Bildirimler

## İkiz Uygulama: Aynı Anda İki Sosyal Medya Hesabına Giriş Yapın

Cihazınızdan iki WeChat ve Facebook hesabına sürekli hesap değiştirmek zorunda kalmaksızın giriş yapmak istediğiniz oldu mu? İkiz uygulama sayesinde aynı anda iki WeChat ve Facebook hesabına giriş yapabilirsiniz, böylece iş ve özel hayatınızı ayrı tutabilirsiniz.

*ikiz uygulama özelliği yalnızca WeChat, QQ, LINE, Facebook, Snapchat, WhatsApp ve Messenger ile kullanılabilir. Bu özelliği kullanmadan önce bu uygulamaların en son sürümlerini indirin.* 

Series Ayarlar menüsünü açın. Uygulamalar ve bildirimler > İkiz uygulama bölümüne gidin ve gerektiği şekilde WeChat, QQ, LINE, Facebook, Snapchat, WhatsApp veya Messenger için İkiz uygulamayı etkinleştirin.

İkiz uygulama etkinleştirildiğinde başlangıç ekranında iki WeChat, QQ, LINE, Facebook, Snapchat, WhatsApp veya Messenger uygulama simgesi görüntülenecektir. Böylece aynı anda iki farklı hesapla giriş yapabilirsiniz. İkiz uygulamayı hızlıca devre dışı bırakmak için başlangıç ekranında ikiz uygulama simgesini basılı tutun.

## Ses ve Ekran

## Rahatsız Etmeyin Modunu Yapılandırın

Rahatsız etmeyin modu, yabancılardan gelen aramaları engeller ve yalnızca seçilen kişilerden arama ve mesaj geldiğinde sizi bilgilendirir.

Ayarlar uygulamasını açın ve Ses > Rahatsız etmeyin menüsüne gidin. Şimdi etkinleştir öğesini açın ardından Rahatsız etmeyin modu öğesine dokunun ve aşağıdaki seçeneklerden birini seçin:

- Önemli kişilerden gelen aramalar ve mesajlara izin ver: Sadece öncelikli kesintilere izin ver seçeneğini seçin ve hangi kişilerin sizi arayabileceği ya da mesaj gönderebileceğini yapılandırmak için Öncelikli kesintileri tanımlayın öğesine dokunun.
- Alarm zil seslerine izin ver: Sadece alarm zil seslerine izin vermek için Sadece alarmlar öğesini seçin.
- Tüm kesintileri devre dışı bırak: Zil seslerini ve titreşimleri devre dışı bırakmak ve ekranın gelen aramalar, mesajlar ve alarmlar nedeniyle açılmasını önlemek için Kesintiye uğratma öğesini seçin.
- Alternatif olarak, durum çubuğunu aşağı kaydırın ve Rahatsız etmeyin modunu hızlı şekilde etkinleştirmek veya devre dışı bırakmak için kısayollar panelinde öğesine dokunun.
  - Bazı üçüncü kişi uygulamaları Rahatsız etmeyin modu etkin durumda iken çalmaya devam edebilir. Bu uygulamalardan gelen bildirimleri sessize almak için uygulama içi ayarları yapılandırın.

**Zaman kuralı**: Hafta sonları ya da akşamları gibi belirlenen zamanlarda kesintileri engelleyin. Süre ve tekrar aralığını yapılandırmak için **Saat** öğesine dokunun ardından **Saat** öğesini açın.

**Etkinlik kuralı**: Toplantılar ya da etkinlikler sırasında kesintileri önleyin. Takvim etkinlikleri sırasında **Rahatsız etmeyin** modunu etkinleştirmek için **Etkinlik** öğesine dokunun.

## Ses Ayarlarınızı Yapılandırın

Film izlediğiniz ya da oyun oynadığınız sırada, cihazınız ses deneyiminizi iyileştirmek üzere otomatik olarak stereo sese geçiş yapacaktır. Çeşitli farklı senaryolar için zil sesleri ve sesli hatırlatıcıları da ayarlayabilirsiniz.

Sistem ses düzeyini ayarlama: Ses düğmesine basın ve zil sesi, medya, alarm ya da arama ses

düzeyini ayarlamak için 🗡 düğmesine dokunun.

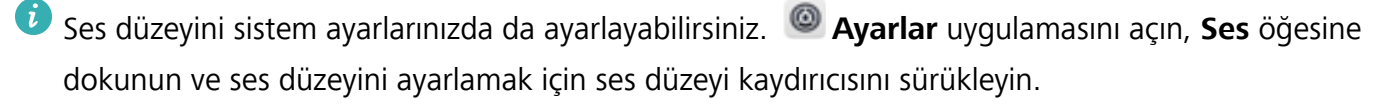

Ses düzeyi, titreşim ve sessiz mod arasında geçiş yapma: Durum çubuğunu aşağı kaydırın ve kısayollar panelini açın. (1) düğmesine dokunarak Ses, Sessiz ve Titreşim modu arasında geçiş yapın.

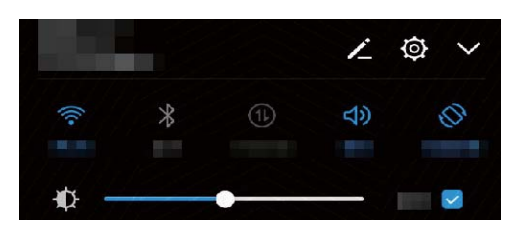

**Tuş takımı ve bildirim seslerini etkinleştirme**: Ayarlar uygulamasını açın, tuş takımı ve bildirim seslerini etkinleştirmek ve devre dışı bırakmak için **Ses** > **Daha fazla ses ayarı** menüsüne gidin.

**Cihazınızı Sessiz moda ayarlama**: **Ses** ekranında, **Sessiz mod** özelliğini etkinleştirin. **Sessiz mod** etkinleştirildikten sonra, **Sessiz modda titret** özelliğini etkinleştirin. Gelen arama olduğunda ekranınız açılacak ve cihazınız titreyecektir.

**Zil sesi ve bildirim sesinizi özelleştirme: Ses** ekranında, özel bir zil sesi seçin ya da **Bildirim** seçeneğini kullanın.

## Göz Yorgunluğunu Önlemek için Göz Konforu Modunu Etkinleştirin

Cihazınıza uzun süre baktıktan sonra gözleriniz yoruluyor ve ağrıyor mu? Göz konforu modu mavi ışığı etkin şekilde azaltıp ekranı daha sıcak renklere ayarlayabilir böylece göz yorgunluğunu gidererek gözlerinizi korur.

**Göz konforu modunu etkinleştirme**: Ayarlar menüsünü açın, Ekran > Göz konforu bölümüne gidin ve Göz konforu özelliğini etkinleştirin. Durum çubuğunda Göz konforu modu simgesi

bi görüntülenecektir. Göz konforu modu etkinleştirildiğinde mavi ışık filtrelenir ve ekran sarı bir renk tonu alır.

Göz konforu modunu hızlı şekilde etkinleştirme ya da devre dışı bırakma: Bildirim panelini açmak için durum çubuğunu aşağıya doğru kaydırın. Bildirim panelinden kısayollar panelini açmak için

💛 düğmesine dokunun, sonrasında 🐱 özelliğini etkinleştirin ya da devre dışı bırakın.

Göz konforu modunu belirlenen saatlerde etkinleştirme: Cihazınızı her gün belli saatlerde Göz

konforu modunu etkinleştirecek şekilde yapılandırabilirsiniz. Göz konforu modu devre dışıyken **Ayarlar** menüsünü açın, **Ekran > Göz konforu** bölümüne gidin ve **Programla** özelliğini etkinleştirin, sonrasında istediğiniz **Başlangıç saati** ve **Bitiş zamanı** ayarını yapın. **Göz konforu modu renk sıcaklığını ayarlama**: Göz konforu modu etkinleştirildiğinde mavi ışık filtrelenir ve ekran hafif sarı bir renk tonu alır. Renk sıcaklığını dilediğiniz şekilde ayarlayabilirsiniz. **Göz konforu** özelliğini etkinleştirdikten sonra renk sıcaklığı kaydırıcısını daha soğuk ya da daha sıcak bir ekran rengi için ayarlayabilirsiniz.

## Ekran Ayarlarını Değiştirin

İhtiyaçlarınıza uygun olarak yazı tipi boyutunu değiştirin ve ekran parlaklığını ayarlayın.

Ayarlar uygulamasını açın ve Ekran öğesine dokunun. Buradan şunları yapabilirsiniz:

- Görseli ve yazı boyutunu değiştirme: Görüntüleme modu öğesine dokunun ve ihtiyaçlarınıza uygun bir ekran modu seçin.
- Yazı boyutunu değiştirme: Metin boyutu öğesine dokunun ve istediğiniz boyutu seçin.

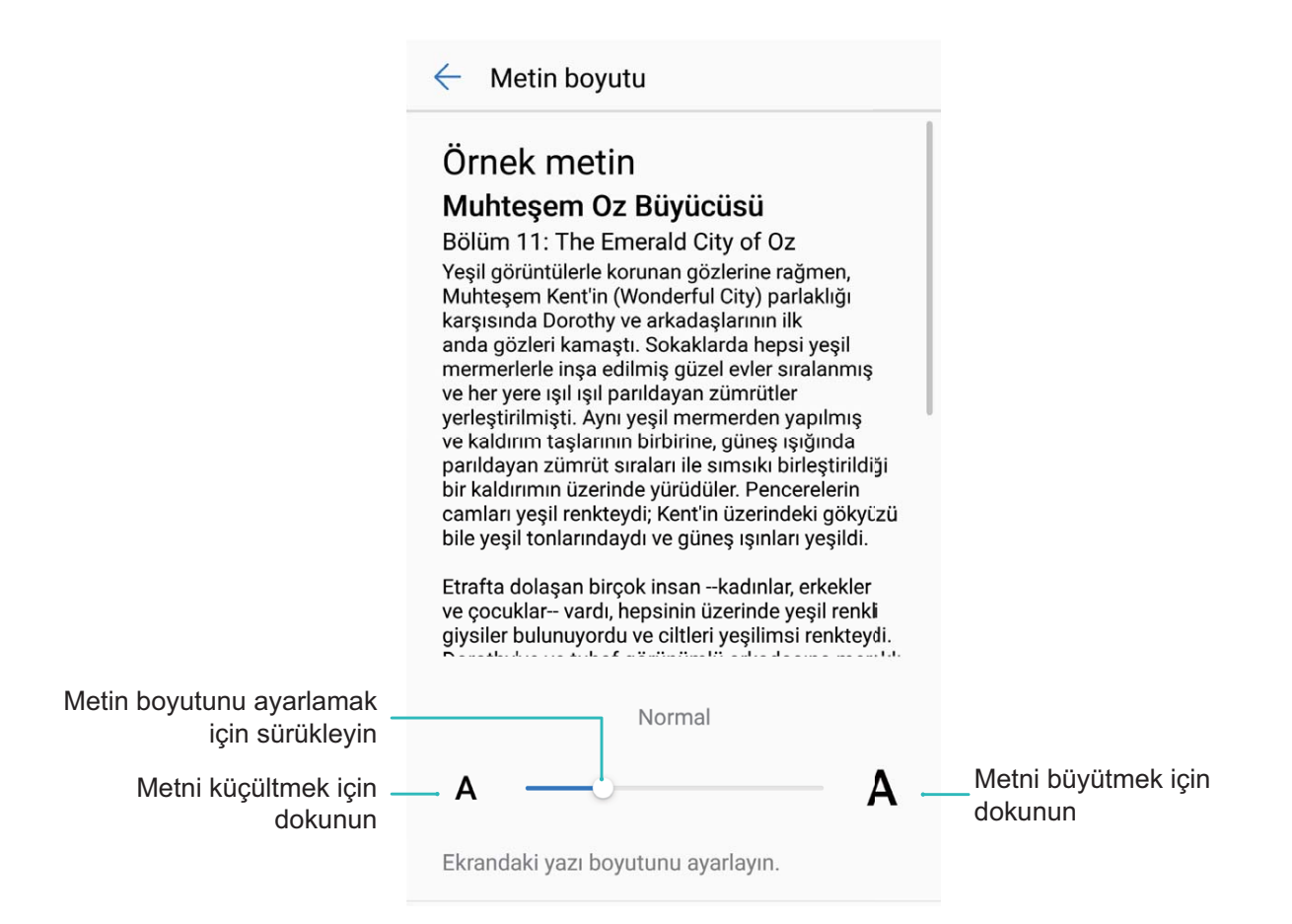

- Ekran parlaklığını ayarlama: Parlaklık sekmesinde, Otomatik seçeneğinin yanında bulunan işaret kutucuğunu seçin. Bu seçenek etkinleştirildiğinde, cihazınız ekran parlaklığını ortam parlaklığına göre otomatik olarak ayarlayacaktır. Parlaklığı manuel olarak ayarlamak için parlaklık kaydırıcısını sürükleyin ya da bildirim panelini açmak ve parlaklık ayarlarına erişmek için durum çubuğunu aşağı kaydırın.
- Otomatik ekran döndürmeyi etkinleştirme: Ekranı otomatik döndür özelliğini etkinleştirin.

Alternatif olarak, durum çubuğunu aşağı kaydırın, kısayollar panelini açın ve ardından 🔅 düğmesini açın.

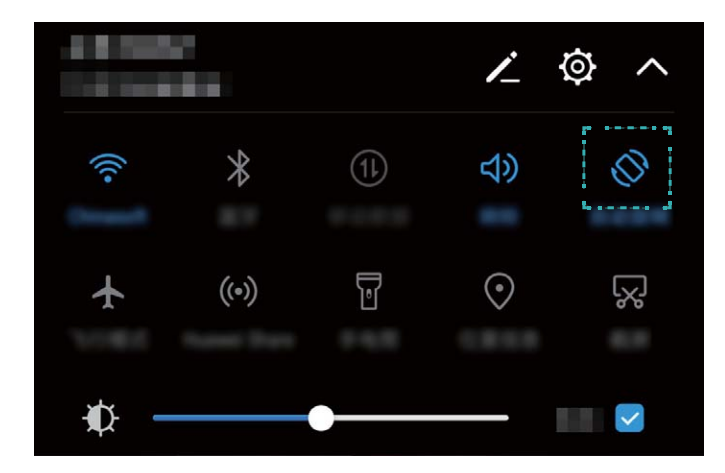

- Renk sıcaklığını ayarlama: Renk modu öğesine dokunun. Önceden ayarlanmış bir seçenek seçin (Varsayılan, Sıcak veya Soğuk) ve ardından ayarları uygulamak için Tamam öğesine dokunun. Alternatif olarak, renk sıcaklığını manuel olarak ayarlamak için kaydırıcıya dokunun veya sürükleyin. Göz konforu özelliği etkinleştirildiğinde renk sıcaklığı değiştirilemez.
- Ekran çözünürlüğünü otomatik olarak ayarlama: Ekran çözünürlüğü öğesine dokunun ve Akıllı çözünürlük özelliğini etkinleştirin. Sistem, güç tüketimini azaltmak için ekran çözünürlüğünü otomatik olarak ayarlayacaktır.
- Ekran koruyucusunu etkinleştirme: Ekran koruyucu öğesine dokunun ve Ekran koruyucu özelliğini etkinleştirerek Görsel seçimi ve Süre öğesini yapılandırın. Cihazınızda pil şarj edilirken ve cihazınız bekleme moduna geçtiğinde fotoğraflarınızdan oluşan bir slayt gösterisi görüntülenecektir.

## Depolama Alanı

## Depolama Temizleyici

### Daha Hızlı Performans için Belleği Temizleyin

Cihazınız zamanla yavaşlıyor mu? Sistem depolama birimini temizlemek istiyor fakat hangi dosyaları sileceğiniz konusunda tereddüt mü yaşıyorsunuz? Bellek temizleme, sistem performansını artırmak için önbelleğinizi, büyük ve artık dosyaları ve kullanılmayan uygulama dosyalarını hızlıca temizlemenize yardımcı olur, böylece cihazınız her zaman en iyi biçimde çalışır.

Sistem performansı yavaşladığında veya kalan depolama alanı azaldığında Telefon Yöneticisi size temizleme hatırlatıcısı gönderecektir. Cihazınızın belleğini temizlemek ve depolama alanını boşaltmak için ekrandaki talimatları takip edebilirsiniz.

**Temizlik**: Cihaz kullanımınız etkilenmeden hızlıca belleği ve dahili depolama alanını boşaltmak için çöp dosyaları ve sistem önbelleğini tarayın ve temizleyin.

**Derinlemesine temizlik**: WeChat dosyaları, büyük dosyalar, videolar, görseller, uygulamaların artık dosyaları, müzik dosyaları, gereksiz yükleme paketleri ve çok yer kaplayan dosyalar gibi içerikleri tarayın ve tarama sonuçlarına göre temizlik tavsiyeleri alın. Bu işlem yanlışlıkla önemli dosyaları silmenize engel olarak depolama alanını boşaltmanıza yardımcı olur.

#### Cihazınızın Yeni Gibi Çalışması için Depolama Birimini Temizleyin

Depolama biriminizdeki alan azaldıkça cihazınız zamanlaya yavaşlayabilir. Depolama alanı boşaltmak için bellek temizleyiciyi kullanabilir ve sistem performansını iyileştirebilirsiniz, böylece cihazınız pürüzsüz şekilde çalışmaya devam edebilir.

**Telefon Yöneticisi** uygulamasını açın, **Temizlik** düğmesine dokunun ve cihazınızın performansını artırmak için tarama sonuçlarına göre bellek ve önbelleği temizleyin. Depolama alanınız hala azsa daha fazla alan boşaltmak üzere tarama sonuçları ve temizlik tavsiyelerine göre derinlemesine temizlik yapabilirsiniz.

| ← Temizlik                                       | \$         | Otomatik temizlik ve<br>güncelleme<br>yapılandırma                |
|--------------------------------------------------|------------|-------------------------------------------------------------------|
| 216 MB<br>Ayrıntıları görüntüle<br>Temizle       | >          | _ Çöp dosya ayrıntılarını<br>görüntüleme<br>— Çöp dosya temizleme |
| KAPSAMLI TEMİZLİK                                | -          | Depolama alanını<br>derinlemesine<br>temizleme                    |
| temizle<br>85,16 MB                              | Temizle    |                                                                   |
| Kullanılmayan videoları<br>kontrol et<br>1,20 GB | Kontrol et |                                                                   |
| Benzer veya bulanık<br>fotoğrafları temizle      | Temizle    |                                                                   |

# Akıllı Yardım

## Gezinti Çubuğu ve Gezinti Düğmesi

#### Gezinti Düğmesi: Cihazınızı Tek Dokunmayla Kontrol Edin

Başlangıç ekranına geri dönmek veya bir uygulamayı kapatmak istediğiniz her seferde cihazınızın alt kısmındaki gezinti çubuğuna gitmeniz gerekmektedir. Artık Gezinti düğmesini kullanarak aynı işlevleri kullanabilir, cihazınızı daha kullanıcı dostu hale getirebilirsiniz.

Geri gitmek, başlangıç ekranına geri dönmek veya uygulamalar arasında geçiş yapmak için önayarlı hareketleri kullanın.

#### Gezinti Düğmesi ile Cihaz İşlevlerine Her Yerden Erişin

Cihazınızdaki sık kullandığınız özelliklere daha hızlı erişmek istiyorsanız Gezinti düğmesini etkinleştirin.

Ayarlar menüsünü açın. Sistem > Sistem gezintisi > Gezinti düğmesi düğmesine dokunun ve Gezinti düğmesi özelliğini etkinleştirin. Gezinti düğmesi ekranınızda belirecektir. Düğmeyi istediğiniz pozisyona sürükleyebilirsiniz. Gezinti düğmesi aşağıdaki işlemleri gerçekleştirebilir:

- Geri: Bir adım geri gitmek için Gezinti düğmesine bir kez dokunun, iki adım geri gitmek için iki kez dokunun.
- Başlangıç Ekranı: Başlangıç ekranına gitmek için Gezinti düğmesini basılı tutun ve bırakın.
- Uygulamalar arasındaki geçiş yapma: Uygulamalar arasında geçiş yapmak için Gezinti düğmesini basılı tutun ve sola veya sağa kaydırın.

# Sistem

## Dil ve Giriş Yöntemleri

## Giriş Yöntemini Değiştirme

Cihazınızdaki giriş yöntemini dilediğiniz gibi değiştirebilirsiniz.

Ayarlar menüsünü açın. Sistem > Dil ve giriş > Varsayılan klavye > Giriş yöntemlerini yapılandır bölümüne gidin ve istediğiniz giriş yöntemini seçin. Dil ve giriş bölümüne geri dönün, Varsayılan klavye düğmesine dokunun ve giriş yöntemini seçin.

## Erişilebilirlik

## Ekrandaki İçeriği Sesli Okutmak için TalkBack'i Etkinleştirin

TalkBack dokunduğunuz, seçtiğiniz ya da aktive ettiğiniz ekrandaki içeriği yüksek sesle okur. Bu, görme engelli kullanıcıların cihazları ile etkileşmesine yardımcı olan kullanışlı bir araçtır.

- **1** Ayarlar uygulamasını açın ve Akıllı yardım > Erişilebilirlik > TalkBack menüsüne giderek TalkBack ayarları ekranını açın.
- 2 TalkBack özelliğini etkinleştirin ve Tamam öğesine dokunun. TalkBack'i ilk kez etkinleştirdiğinizde

cihazınız bir öğretici başlatacaktır. Öğreticiyi tekrar dinlemeniz gerekiyorsa, 🍄 düğmesine dokunun, TalkBack ayarları ekranını açın ve öğreticiyi başlatın.

**3** <sup>(2)</sup> düğmesine dokunun ve **Dokunarak keşfet** özelliğini etkinleştirin. **Dokunarak keşfet** etkinleştirildiğinde, cihazınız dokunduğunuz içeriği sesli okuyacaktır.

**Cihazım neden aniden ekrandaki içeriği okumaya başlıyor? Bu özelliği nasıl devre dışı bırakabilirim?** Yanlışlıkla TalkBack özelliğini etkinleştirmiş olabilirsiniz. TalkBack özelliğini devre dışı bırakmak için cihazınız titreyene dek Güç düğmesine basılı tutun ve ardından en az üç saniye boyunca iki parmağınızla ekrana dokunun.

## TalkBack Hareketlerini Öğrenin

TalkBack, cihazın çalıştırılması için özel bir hareket dizisi kullanır. TalkBack etkinleştirildiğinde, cihazla etkileşmek için bu hareketler gereklidir.

TalkBack özelliğini yanlışlıkla etkinleştirdiğinizde, bunu devre dışı bırakmak için cihazınız titreyene dek Güç düğmesine basılı tutun ve ardından en az üç saniye boyunca iki parmağınızla ekrana dokunun.

**Ekranda gezinme**: Menü listelerinde kaydırarak ilerlemek için iki parmağınızla aşağı veya yukarı kaydırın. Ekranlar arasında geçiş yapmak için sola veya sağa kaydırın.

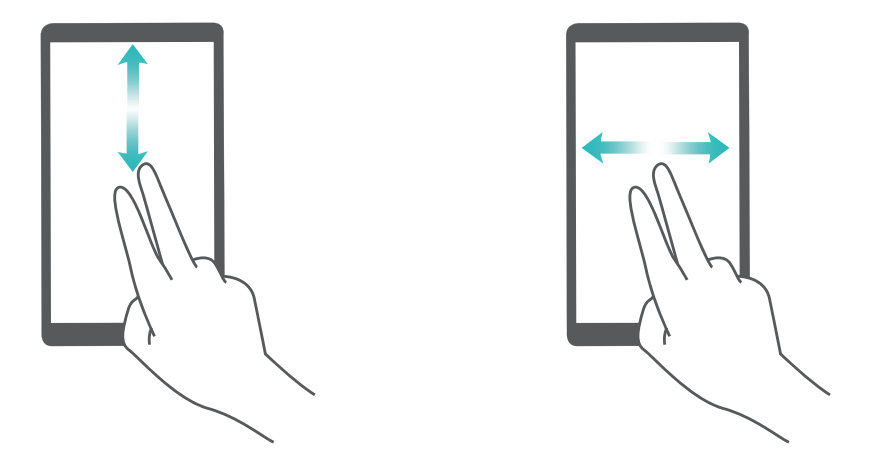

**Bir öğe seçme**: Bir öğeyi seçmek için bir parmağınızla buna dokunun (açılmayacaktır). Cihazınız, seçili öğenin içeriğini yüksek sesle okuyacaktır.

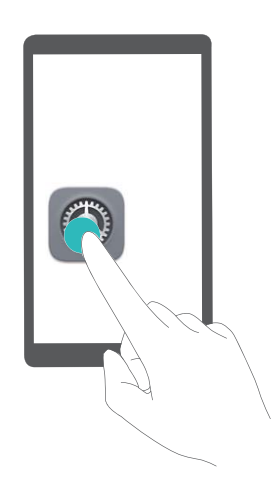

**Bir öğeyi açma**: Önceki adımdaki seçiminizi onaylamak için ekranın herhangi bir bölümüne bir parmağınızla iki kez dokunun.

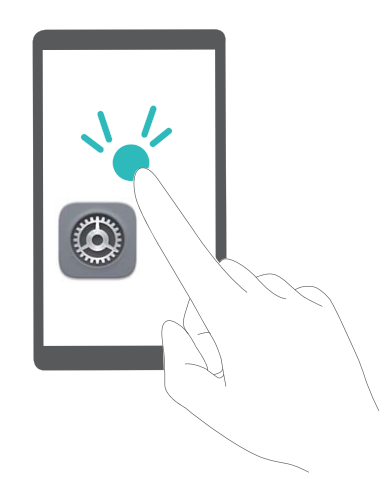

Örneğin **Ayarlar** öğesini açmak istiyorsanız, **Ayarlar** simgesine tek parmak kullanarak bir kez dokunun, daha sonra ekranın herhangi bir yerine iki kez dokunun.

### TalkBack ile Metin Okuma Çıkışını Kullanın

Metin okuma özelliği, cihazınızın ekranındaki metinleri sesli okuyabilir. Aynı zamanda, görme engelli kullanıcıların cihazları ile etkileşmesine yardımcı olmak üzere TalkBack hizmeti ile birlikte kullanılabilir.

Ayarlar uygulamasını açın, Akıllı yardım > Erişilebilirlik menüsüne gidin ve Metin okuma çıkışı özelliğini etkinleştirin. Bu özelliği etkinleştirmek için tercih edilen motorunuzu ve konuşma hızını yapılandırın.

#### Renk Düzeltmeyi Etkinleştirin

Renk düzeltme ayarları cihazınızın renk körlüğü etkilerini telafi etmesini sağlar.

Renk düzeltme etkinleştirildiğinde normal renk görüşüne sahip kullanıcılar bazı renkleri görüntülemede zorlanabilir.

Ayarlar uygulamasını açın, Akıllı yardım > Erişilebilirlik > Renk düzeltme menüsüne gidin ve Renk düzeltme özelliğini etkinleştirin. Düzeltme modu öğesine dokunun ve gerekli renk düzeltme modunu seçin.

## **Genel Ayarlar**

#### Sistem Dilinizi Değiştirin

Cihazınızın sistem dilini değiştirmek mi istiyorsunuz? Bunu kolayca yapabilirsiniz.

Sistem > Dil ve giriş > Dil bölümüne gidin ve sistem dilinizi seçin. Dil listesinde dilinizi bulamıyorsanız dilinizi eklemek için Dil ekle düğmesine dokunun.

#### Sistem Saati ve Tarihini Ayarlayın

Yurt dışına seyahat ettiğinizde ya da SIM kartınızı değiştirdiğinizde cihazınız otomatik olarak yerel mobil ağ tarafından sunulan saat ve tarihi gösterecektir. Aynı zamanda saat ve tarihi manuel olarak ayarlayabilir, saat formatını değiştirebilir ya da kilit ekranınızda çift saat ayarlayabilirsiniz.

🥯 Ayarlar menüsünü açın ve Sistem > Tarih ve saat bölümüne gidin. Buradan şunları yapabilirsiniz:

- Saat ve tarihi değiştirme: Cihazınızın saat ve tarihini mobil ağınızla senkronize etmek için
   Otomatik tarih ve saat özelliğini etkinleştirin. Saat ve tarihi manuel olarak ayarlamak için
   Otomatik tarih ve saat özelliğini devre dışı bırakın.
- Zaman diliminizi değiştirme: Cihazınızın zaman dilimini mobil ağınızla senkronize etmek için
   Otomatik saat dilimi özelliğini etkinleştirin. Zaman diliminizi manuel olarak ayarlamak için
   Otomatik saat dilimi özelliğini devre dışı bırakın.
- Saat formatını değiştirme: Saat formatını 24 saat olarak ayarlamak için 24-saat zamanı özelliğini etkinleştirin. Saat formatını 12 saat olarak ayarlamak için 24-saat zamanı özelliğini devre dışı bırakın.
- Kilit ekranınızda çift saat ayarlama: Yurt dışında iseniz cihazınız otomatik olarak yerel mobil ağ tarafından sunulan yerel saat ve tarihi gösterecektir. Kilit ekranınızda çift saat görüntülemek için Çift

**saat** özelliğini etkinleştirebilir ve **Yaşadığınız şehir** ayarını yapabilirsiniz: bunlardan biri yerel saati diğeri ise yaşadığınız ülkenin saatini gösterir.

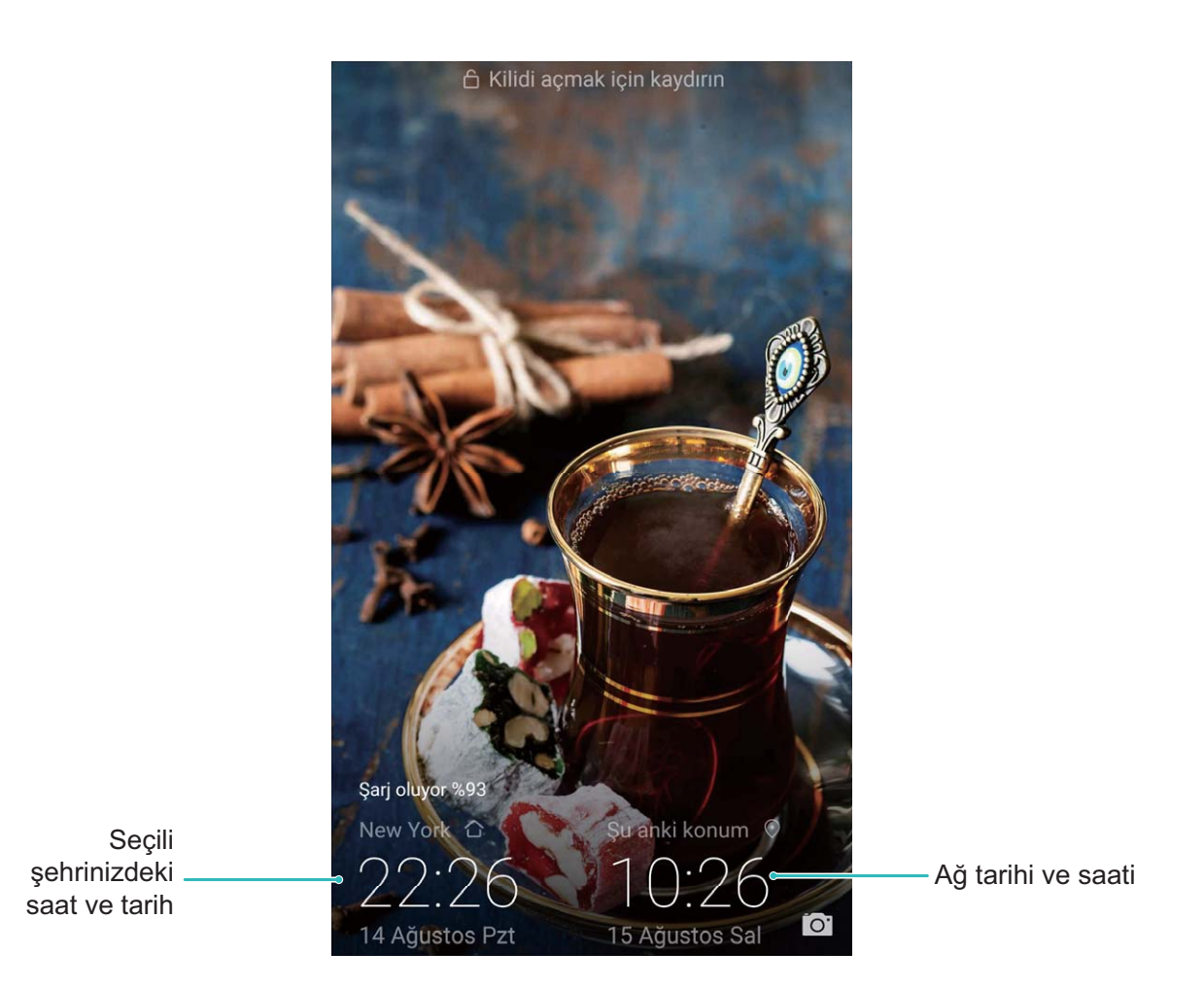

#### Cihazınızdaki Belgeleri ve Fotoğrafları Yazdırın

Belgeleri ve fotoğrafları kolayca yazdırmak için cihazınızı Wi-Fi üzerinden bir yazıcıya bağlayın.

- Mopria, cihazınız üzerinden doğrudan bir Mopria onaylı yazıcıdan yazdırmanızı sağlar. Yazıcı Wi-Fi üzerinden cihazınıza bağlanır.
  - Yazıcınız Mopria onaylı değilse modelinize uygun bir eklenti almak için yazıcı üreticisi ile iletişime geçin.
- 1 Cihazınızı ve yazıcınızı aynı Wi-Fi ağına bağlayın.
  - Yazıcınızın ortak erişim noktasına bağlanma: Yazıcınızın kablosuz ortak erişim noktası bulunuyorsa ortak erişim noktasını etkinleştirmek ve bir şifre belirlemek için yazıcının

kılavuzundaki talimatları izleyin. Cihazınızda <sup>(Q)</sup> Ayarlar menüsünü açın ve Kablosuz bağlantı ve ağlar > Wi-Fi bölümüne gidin. Kablosuz özelliğini etkinleştirin, yazıcının ortak erişim noktasını seçin ve bağlantı kurmak için ekrandaki talimatları izleyin.

• Wi-Fi Direct ile bağlanma: Yazıcınız Wi-Fi Direct'i destekliyorsa bu özelliği etkinleştirmek için yazıcının kılavuzunda yer alan talimatları izleyin. Cihazınızda <a> Ayarlar</a> menüsünü açın ve

Kablosuz bağlantı ve ağlar > Wi-Fi bölümüne gidin. Kablosuz özelliğini etkinleştirin, 😤 düğmesine dokunun ardından algılanan cihazlar listesinden yazıcınızı seçin.

• Yönlendiricinize bağlanma: Yazıcınızda Wi-Fi bağlantısını etkinleştirin ve evdeki yönlendiriciye

bağlanın. Cihazınızda <sup>(Q)</sup> Ayarlar menüsünü açın ve **Kablosuz bağlantı ve ağlar** > Wi-Fi bölümüne gidin. **Kablosuz** özelliğini etkinleştirin, yönlendiricinizi seçin ardından ayarları tamamlamak için ekrandaki talimatları izleyin.

- 2 Ayarlar menüsünü açın. Cihaz bağlantısı > Yazdırma > varsayılan yazıcı servisi bölümüne gidin ve varsayılan yazıcı servisi özelliğinin etkinleştirildiğinden emin olun. Manuel olarak bir yazıcı eklemek için arama sonuçlarından bir yazıcı seçin ya da Diğer > Yazıcı ekle düğmesine dokunun ve ekrandaki talimatları izleyin.
- **3** Artık doğrudan cihazınız üzerinden yazdırabilirsiniz:
  - Görsel yazdırma: Galeri uygulamasına gidin. Yazdırmak istediğiniz görseli açın, DAHA FAZLA
     Yazdır veya PDF'e çıkart bölümüne gidin ve görseli yazıcıya göndermek için ekrandaki talimatları izleyin.
  - Web sayfası yazdırma: Tarayıcınızda yazdırmak istediğiniz web sayfasını açın ardından menüden yazdır seçeneğini işaretleyin.
  - **Belge yazdırma**: Üretkenlik uygulamasında yazdırmak istediğiniz belgeyi açın ve menüden yazdır seçeneğini işaretleyin.
  - Not yazdırma: Not Defteri uygulamasını açın. Yazdırmak istediğiniz notu açın,
     Yazdır bölümüne gidin, sonrasında notu yazıcıya göndermek için ekrandaki talimatları izleyin.

#### Programlı Açılma/Kapanmaları Ayarlayın

Pil ömründen tasarruf etmek ve rahatsız edilmemek için günün belli saatlerinde cihazınızı kapatmak mı istiyorsunuz? Gün içinde belli saatlerde cihazınızı açmak ve kapatmak için otomatik açılış/kapanış özelliğini kullanın.

Ayarlar menüsünü açın, Akıllı yardım > Programlı açma/kapama bölümüne gidin, Programlı kapanma ve Programlı açılma özelliğini etkinleştirerek açılış ve kapanış saatlerinin yanı sıra tekrarlama ayarlarını yapın. Cihazınız seçilen saatlerde otomatik olarak açılacak ve kapanacaktır.
Programlı açılma ve kapanmayı devre dışı bırakmak için Programlı kapanma ve Programlı açılma özelliğini devre dışı bırakın.

## Daha Güvenli Uçuş ve Daha Uzun Pil Ömrü için Uçak Modunu Etkinleştirin

Uçuş sırasında cihazınızı açık bırakmanın güvenli olmayacağından mı endişeleniyorsunuz? Herhangi bir arama yapmayı ya da kabul etmeyi düşünmediğiniz anlarda cihazınızın pil ömrünü artırmanın kolay bir yolunu mu arıyorsunuz? Güvenle uçmak ve pil ömrünüzü artırmak için Uçak modunu etkinleştirebilirsiniz.

Uçuş esnasında lütfen uçuş mürettebatının talimatlarını uygulayın veya cihazınızı kapatın ya da Uçak modunu etkinleştirin. Uçak modu etkinleştirildiğinde cihazınız aramaları, mobil veri servislerini, Bluetooth ve Wi-Fi özelliğini otomatik olarak devre dışı bırakacaktır. Bununla birlikte, Uçak modunda iken Bluetooth ve Wi-Fi manuel olarak etkinleştirilebilir.

#### Kısayol düğmesini kullanarak Uçak modunu etkinleştirme veya devre dışı bırakma: Durum

çubuğunu aşağı kaydırın. Bildirim panelinden kısayollar panelini açmak için 🗡 düğmesine dokunun,

sonrasında 🛧 düğmesine dokunun.

Uçak modunu Ayarlar menüsünden etkinleştirme veya devre dışı bırakma: menüsünü açın, Kablosuz bağlantı ve ağlar düğmesine dokunun ve Uçak modu özelliğini etkinleştirin ya da devre dışı bırakın.

Uçak modunu etkinleştirdikten sonra durum çubuğunda 🛧 simgesi görüntülenecektir.

### Hesaplarınızı Yönetmek ve Güncellemek için Hesap Yönetimini Kullanın

Çok sayıda cihaz ya da bilgisayardaki e-posta hesaplarını, uygulama bildirimlerini ve kayıtları senkronize etmek mi istiyorsunuz? Cihazlar, bilgisayarlar ve diğerleri dahil olmak üzere çeşitli cihazlardaki birden fazla e-posta ve uygulama hesabını gerçek zamanlı olarak yönetmek ve güncellemek için cihazınızı kullanabilirsiniz.

- Üçüncü kişi uygulama hesapları yalnızca cihazınızda üçüncü kişi uygulaması yüklü ise oluşturulabilir.
  - Senkronize edilebilen bilgi türü hesap türüne bağlıdır.

Ayarlar menüsünü açın ve Hesaplar düğmesine dokunun. Buradan şunları yapabilirsiniz:

- Hesap ekleme: Hesap ekle düğmesine dokunun, bir hesap türü seçin ve ardından hesap bilgilerini girmek ve hesap eklemek için ekrandaki talimatları izleyin.
- Hesap silme: Silmek istediğiniz hesabı seçin ve ardından hesabı silmek için ekrandaki talimatları izleyin.
- Hesapları senkronize etme: • düğmesine dokunun, Otomatik senkronizasyon seçimi yapın, ekrandaki talimatları izleyin ardından Tamam düğmesine dokunun. Otomatik senkronizasyon

özelliğini seçmezseniz bir hesabı manuel olarak seçebilir ve 🗘 düğmesine dokunarak senkronize edebilirsiniz.

#### Bellek ve Depolama Alanı Bilgilerini Görüntüleyin

Cihazınızı uzun süre kullandıktan sonra ne kadar bellek ve depolama alanınız kaldığından emin olamıyor musunuz? Bellek ve depolama alanı kullanımınızı izlemenize ve bir temizlik yapıp yapmamaya karar vermenize yardımcı olması için cihazınızın bellek ve depolama alanı bilgilerini görüntüleyebilirsiniz.

Ayarlar menüsünü açın ve belleğiniz, dahili depolama alanınız ya da mikro SD kart kullanım bilgilerinizi görmek için Depolama düğmesine dokunun ve aşağıdakileri yapın:

- Depolama alanını temizleme: Depolama temizleyicisi özelliğini seçerek Temizlik ekranına gidin ve tek dokunuşla belleğinizi temizleyin ya da depolama alanınızda yer açın.
- Mikro SD kartınızı biçimlendirme: Mikro SD kartınızdaki tüm verileri silmek için SD kart > Biçimlendir > Sil ve biçimlendir bölümüne gidin. Veri kaybını önlemek için verilerinizi önceden yedekleyin.

### Cihazınızı Daha İyi Tanımak için Ürün Bilgilerine Bakın

Cihazınızı daha iyi tanımak için model numarası, sürüm numarası, IMEI numarası, donanım ayarları, ürün özellikleri ve yasal sertifikasyon gibi ürün bilgilerini görüntüleyebilirsiniz.

Çift SIM kartlı cihazlarda iki IMEI numarası bulunurken tek SIM kartlı cihazlarda bir IMEI numarası bulunmaktadır.

Ürün bilgilerini görüntüleme: Cihazınıza ait model numarası, farklı sürüm numaraları, IMEI

numarası, donanım bilgileri, durum bilgileri ve yasal sertifikasyon gibi bilgileri görüntülemek için 🧕 Ayarlar menüsüne gidin ve Sistem > Telefon hakkında düğmesine dokunun.

**Cihaz adını değiştirme**: Cihazınızın cihaz adını değiştirmek için **Ayarlar** menüsüne gidin ve **Sistem > Telefon hakkında > Cihaz adı** düğmesine dokunun.
## Sistem Güncelleme

## Çevrimiçi Güncelleme

Yeni bir sürüm mevcut olduğunda cihazınız sistem güncellemesini indirmeniz ve yüklemeniz için sizi bilgilendirecektir. Çevrimiçi güncelleme özelliği sayesinde cihazınızı hızlı ve güvenli şekilde güncelleyebilirsiniz.

- Çevrimiçi güncelleme öncesinde cihazınızın İnternete bağlı olduğundan emin olun. Çevrimiçi güncellemeler için İnternet bağlantısı gerekmektedir. Gereksiz mobil veri ücretlendirmesini önlemek için cihazınızı Wi-Fi ağına bağlıyken güncelleyin.
  - Güncelleme işlemi esnasında cihazınızın en az %30 şarjı olduğundan emin olun.
  - Donanım yazılımı ve sistem güncellemeleri için yetkisiz üçüncü kişi yazılımları kullanmaktan kaçının. Bu yazılımlar cihazınızın bozulmasına veya kişisel bilgilerinizin ifşa olmasına neden olabilir. En iyi sonuçlar için sisteminizi çevrimiçi güncelleme özelliğini kullanarak güncelleyin veya cihazınızı en yakın Huawei servis merkezine götürün.
  - Olası veri kayıplarını önlemek için cihazınızı güncellemeden önce her zaman yedekleyin.
  - Bazı üçüncü kişi uygulamaları yeni sistem sürümüyle uyumlu olmayabilir (çevrimiçi bankacılık uygulamaları veya oyunlar gibi). Lütfen üçüncü kişi uygulamasının yeni bir sürümü çıkıncaya kadar bekleyin.
- 1 🥘 Ayarlar menüsünü açın.
- 2 Sistem > Sistem güncellemesi > Güncellemeleri kontrol et bölümüne gidin.
  - Sistem yeni bir güncelleme tespit ettiğinde **Yeni sürüm** > **Hızlı güncelleme** bölümüne gidin.
  - Sistem, sürümün güncel olduğunu belirtirse :> En yeni tam paketi indir bölümüne gidin.
    Sistem yeni bir güncelleme tespit ettiğinde Yeni sürüm > Hızlı güncelleme bölümüne gidin.

Sistem güncellemelerinin tamamlanması zaman alabilir. Bu esnada cihazınızı kullanmaktan kaçının. Güncelleme tamamlandığında cihazınız yeniden başlatılacaktır.

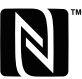

The N-Mark is a trademark or registered trademark of NFC Forum, Inc. in the United States and in other countries.

Bu kılavuz yalnızca referans içindir. Gerçek ürün, dahil ancak bunlarla sınırlı olmamak üzere renk, boyut ve ekran yerleşim düzeni olarak farklılık gösterebilir. Bu kılavuzdaki tüm açıklamalar, bilgiler ve öneriler açıkça veya ima yoluyla herhangi bir tür garanti oluşturmaz.

Not: Cihazınız ile son giriş yaptığınız Google hesabını unutmayın. Google hırsızlık önleme mekanizması, fabrika ayarları güvenli olmayan bir biçimde geri yüklenirken veya mikro SD karttan güncelleme yapılırken kimlik doğrulaması için açılış ekranında cihazınız ile son giriş yaptığınız Google hesabına giriş yapmanızı gerektirir. Cihazınız ancak kimlik doğrulamasından geçtikten sonra kullanıma açılabilir.

Ülkenizdeki veya bölgenizdeki son güncellenen yardım hattı ve e-posta adresi için lütfen http://consumér.huawei.com/en/support/hotline adresini ziyaret edin.

Model : LLD-L31

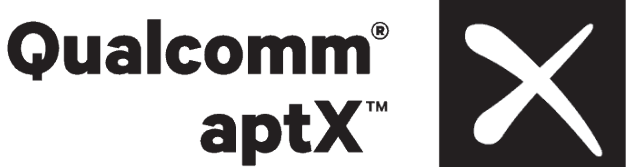

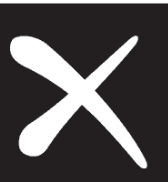

EMUI 8.0 01